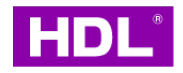

# Source 7

Instruction Manual

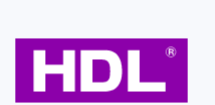

### MGWSIPD-LK.18

Before using this product, please read this manual carefully and keep it properly!

# Overview

**Source 7** (hereinafter referred to as the "product" or "device") is a versatile smart panel with multiple functions. Equipped with a 7-inch capacitive touch screen, this product is suitable for controlling home automation through its interactive interface and knob. Upon proper installation and commissioning, end users can easily and conveniently control various aspects of their home, including lighting, curtains, air conditioners, floor heating, fresh air, music, and scenes.

**Note:** The pictures and illustrations provided in this instruction manual are for reference purposes only, and the actual product may differ.

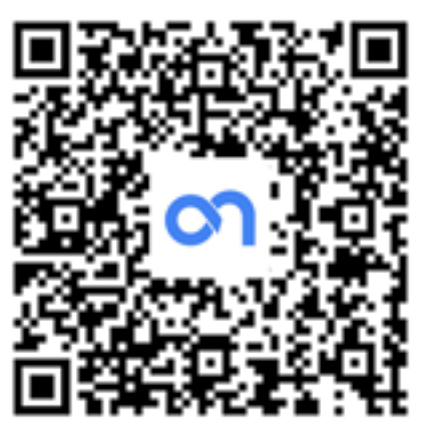

APP Download

#### Key Functions:

- 1. Compatible with gateway function
- 2. Knob-operated control, including turn clockwise/counter-clockwise, short press, long press
- 3. Temperature & humidity monitoring: built-in temperature & humidity sensor for monitoring real-time environment status.
- 4. Proximity detection: Built-in proximity sensor for detecting human motion. Once the sensor detects near human motion, the touch screen automatically wakes up.
- 5. It is a MUST to make the device connect with power interface. The optional power interfaces are as below.

| Name                                                                             | Model            | Functions                                                                                                    |
|----------------------------------------------------------------------------------|------------------|----------------------------------------------------------------------------------------------------|
| Source_Zigbee Power Interface<br>(hereinafter referred to as "Zigbee interface") | MPWS2R1ETH-ZB.18 | <ul> <li>Power supply for Source 7</li> <li>2CH relay output</li> <li>Network connection through<br/>communication interface</li> <li>Compatible with Zigbee gatway<br/>functions</li> </ul> |
| Source_Buspro Power Interface<br>(hereinafter referred to as "Buspro interface") | MPWS2R1ETH-BP.18 | <ul> <li>Power supply for Source 7</li> <li>2CH relay output</li> <li>Network connection through</li> </ul>                                                                                  |

|                                                                            |                  | <ul><li>communication interface</li><li>Compatible with Buspro &amp; Zigbee gateway functions</li></ul> |
|----------------------------------------------------------------------------|------------------|----------------------------------------------------------------------------------------------------|
| Source_KNX Power Interface<br>(hereinafter referred to as "KNX interface") | MPWS2R1ETH-KT.18 | <ul> <li>Power supply for Source 7</li> <li>2CH relay output</li> </ul>                                 |

## Appearance

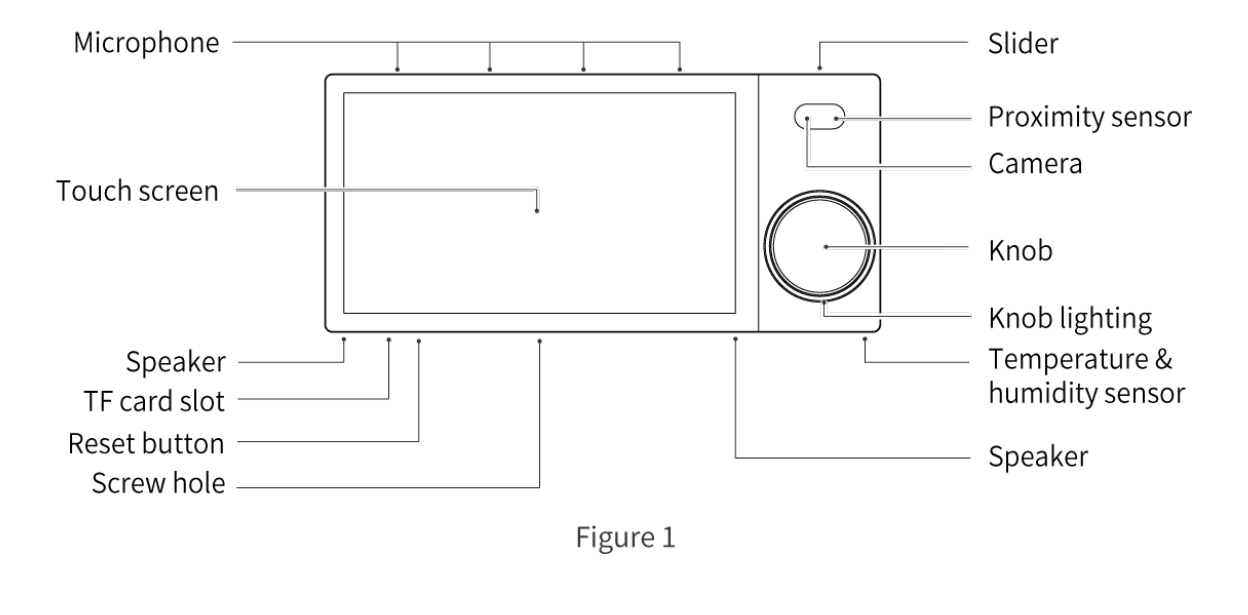

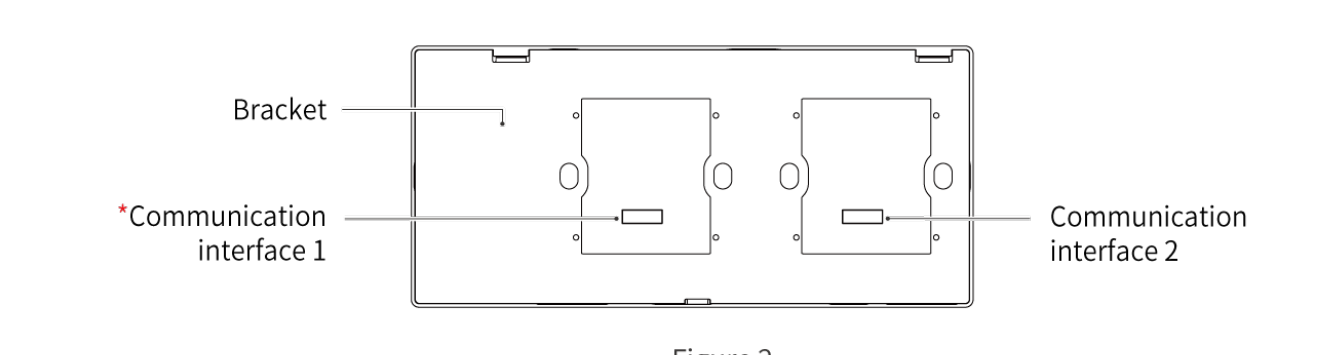

Figure 2

#### \*Note:

- To connect the device with one power interface, please install the power interface in Communication Interface 1.
- To connect the device with two power inerfaces, please respectively install them in Communication Interface 1 and 2.
- Please kindly note that only Communication Interface 1 is available for wired network connection. That is to say, to make wired network connection, users should install the power interface in Communication Interface 1, then connect network cable with that power interface.

- The device is available for home wired network connection (applicable for smart home control). Please set it according to actual needs.
- The device also supports a Wi-Fi connection. But, to achieve a stable network connection, it recommends using a wired network connection as a priority.

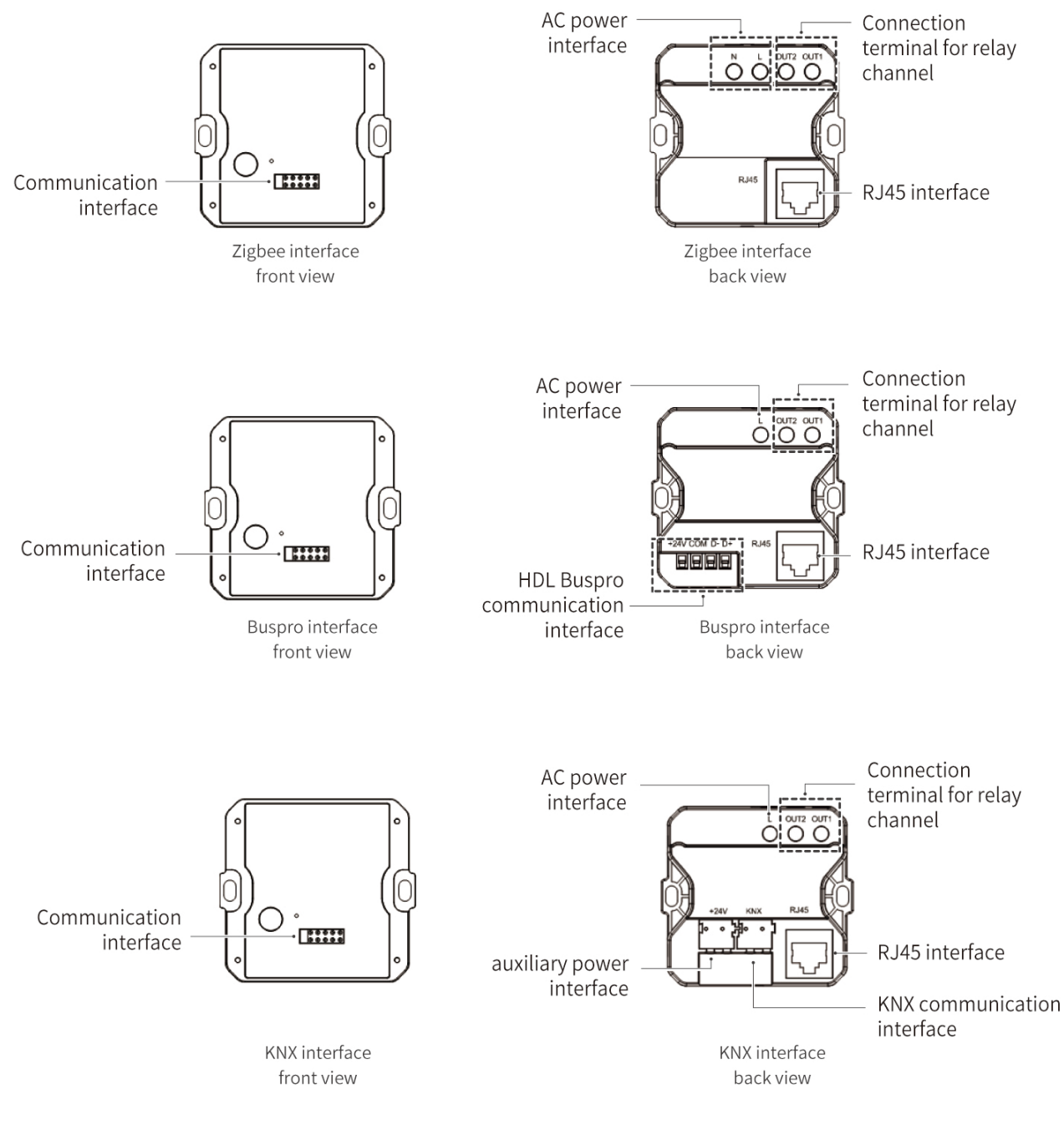

Figure 3

## **Technical Data**

| Power consumption                   |       |
|-------------------------------------|-------|
| (for Source 7 with power interface) | < 12W |

|                               | Zigbee interface: 100 - 240V AC, 50/60Hz                                                           |
|-------------------------------|----------------------------------------------------------------------------------------------------|
| Input voltage                 | Buspro interface: 18 - 28V DC                                                                      |
|                               | KNX interface: 21 - 30V DC                                                                         |
| KNX auxilary voltage          | 18 - 28V DC                                                                                        |
| Output channel                | Zigbee / Buspro / KNX interface: 2CH, 5A/CH<br>Resistive load: 660W/CH<br>Capacitive load: 200W/CH |
| Communication protocol        | HDL LINK, WiFi, RJ45                                                                               |
| Master chip                   | PX30                                                                                               |
| Storage capacity              | 2+8GB                                                                                              |
| Operating frequency           | 2.4GHz, 5GHz                                                                                       |
| Indoor communication distance |                                                                                                    |
| (barrier-free)                | 50m                                                                                                |
| Operating system              | Android                                                                                            |
| Ethernet interface            | RJ45                                                                                               |
| TF card                       | Max. 64GB                                                                                          |
| Touch screen                  | 7-inch capacitive touch screen, available for multi-touch;<br>Resolution: 1280*720                 |
|                               | Users can turn the knob to adjust the light brightness, curtain open/close                         |
|                               | percentage, media volume, temperature, or fan speed.                                               |
| Knob                          | Knob-operated control: turn clockwise/counter-clockwise, short press,                              |
|                               | long press.                                                                                        |
|                               | The knob lighting is with RGB lamp beads.                                                          |
| Camera                        | 5-megapixel camera, which can be manually blocked or unblocked                                     |
| Microphone                    | Four microphones are located at the top of the touch screen.                                       |
| Speaker                       | Dual speaker, 0.8W*2                                                                               |
|                               | Once the sensor detects near human motion, touch screen automatically                              |
| Density its second            | wakes up.                                                                                          |
| Proximity sensor              | The detecting range is within 15cm around the touch screen                                         |
|                               |                                                                                                    |
| Temperature & humidity sensor | Real-time monitor environment status                                                               |
|                               |                                                                                                    |
| Working temperature           | -5 ~ 45                                                                                            |

| Storage temperature       | -20 ~ 60 |
|---------------------------|----------|
| Storage relative humidity | 93%RH    |

# Specifications

| Dimensions (W X H X D)                 | $219.2 \times 102 \times 25.6$ mm (without power interface, see Figure 4)<br>$219.2 \times 102 \times 54.8$ mm (with power interface) |  |
|----------------------------------------|----------------------------------------------------------------------------------------------------|--|
| Net weight                             | 408g (with bracket; without power interface)                                                                                          |  |
| Housing material                       | PC                                                                                                    |  |
| Installation                           | Wall box                                                                                                    |  |
| IP degree (compliant with<br>EN 60529) | IP20                                                                                                    |  |
| CMIIT ID                               | 2023AP2281                                                                                                    |  |

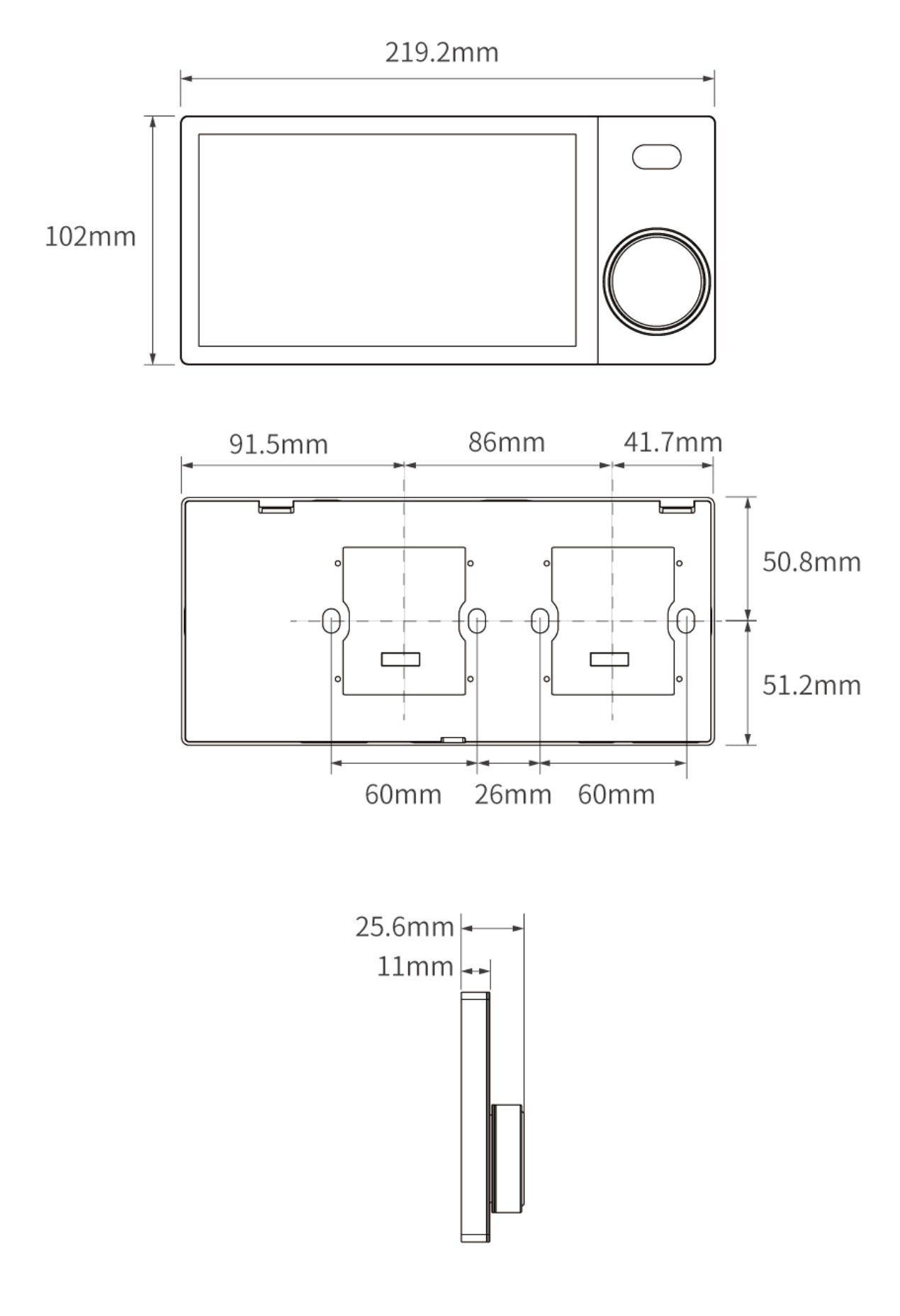

Figure 4

# Safety Precations

## Danger:

Please do not privately disassemble or replace any parts of the product. Otherwise, it may cause mechanical fault, electric shock, fire or personal injuries.

### Warning:

- The installation and testing for the product must be carried out by HDL Automation Co., Ltd. (hereinafter referred to as HDL) or its appointed service agencies. The electric construction shall comply with local laws and safety regulations.
- HDL will not be responsible for any consequence caused by the inexpert or faulty installation and wiring methods, which are not in accordance with the instructions contained in this datasheet.
- Please contact HDL after-sales departments or our designated service agencies for your maintenance service. Product failures caused by private disassembly are not subject to the warranty.

## Caution:

- Before performing any installation or disassembly procedures, any maintenance or cleaning procedures on the device, it is crucial to disconnect the device from all voltage sources. This step is necessary to ensure the safety of the technician and prevent any potential damage to the device.
- It is a MUST to install the device with wall box.
- It is a MUST to make the device connect with power interface. The optional power interfaces include Source\_Zigbee power interface, Source\_Buspro power interface, Source\_KNX power interface.

The maximum distance for wireless transmission is 50 meters. To ensure a stable and reliable

communication, it is imperative to install the device in an open area, away from large metallic objects.

- Do not use corrosive liquid to wipe the device body, especially the interface, so to avoid damage to the device.
- Do not wipe the device with a damp cloth.
- Prior to performing maintenance or cleaning on the device, disconnect the device from all voltage sources, to avoid electric leakage and electric shock.
- Kindly take note that the installation of the aforementioned device is recommended to be conducted in an indoor environment, with due consideration given to the avoidance of exposure to external factors such as humidity and high temperatures.
- The device is only available for use at an altitude of below 2000 meters.

# Wiring

It is a MUST to make the device connect with power interface. The wiring for the optional power interfaces are as below.

Wiring for Zigbee interface

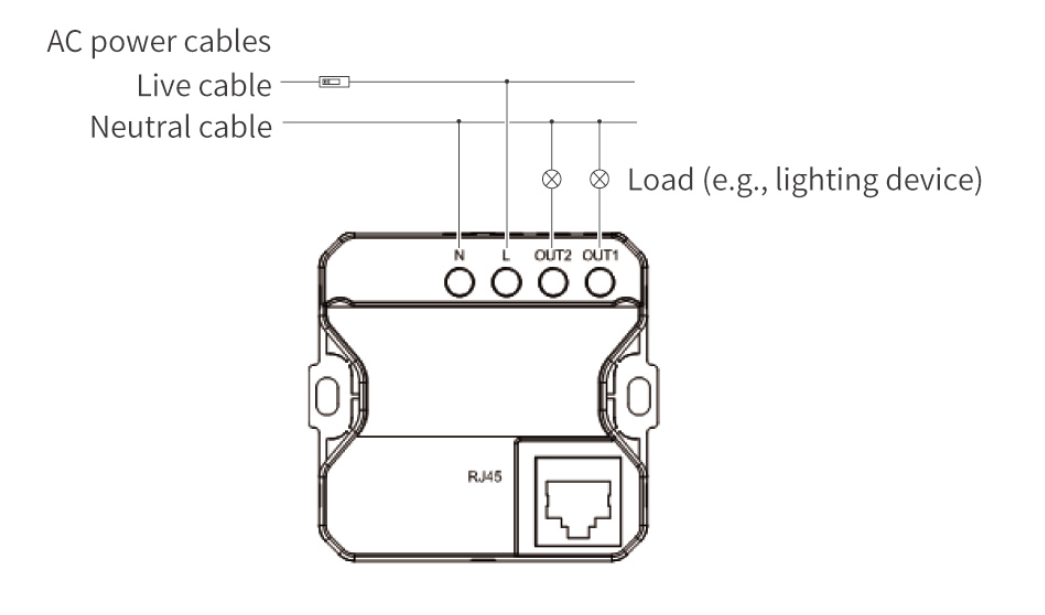

Figure 6

#### Wiring for Buspro interface

**Tips:** For Buspro connection, a hand-in-hand connection is recommended.

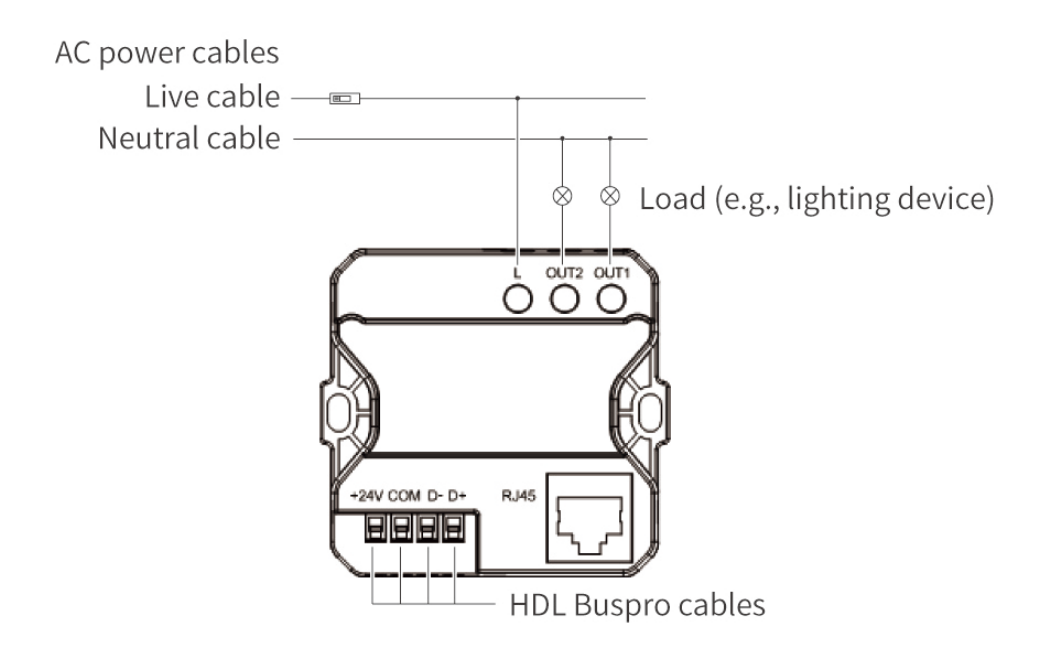

Figure 7

#### HDL Buspro Cable Guide

| HDL Buspro | HDL Buspro Cable | CAT5/CAT5E               |
|------------|------------------|--------------------------|
| DATA+      | Yellow           | Blue/Green               |
| DATA-      | White            | Blue white/Green white   |
| СОМ        | Black            | Brown white/Orange white |
| 24V DC     | Red              | Brown/Orange             |

Wiring for KNX interface

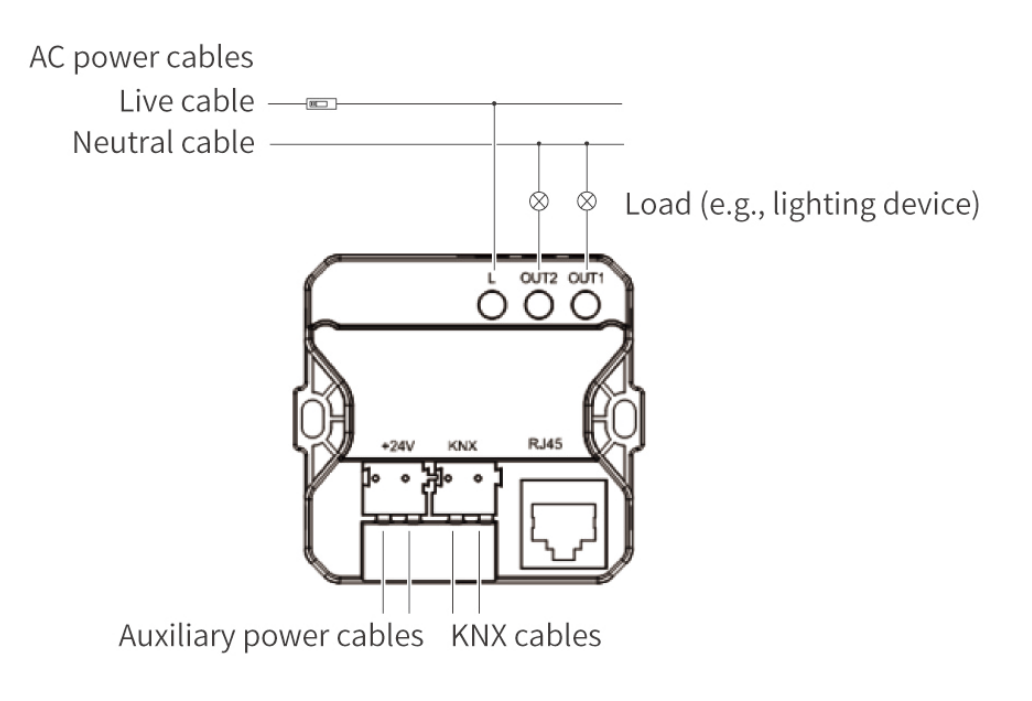

Figure 8

#### KNX Cable Guide

| KNX | KNX Cable |
|-----|-----------|
| -   | Black     |
| +   | Red       |

## Installation

**Tips:** Before installation, if the panel is still with the bracket, please disassemble it by following the instructions in the section **Disassembly**.

Warning: Before performing any installation procedures on the device, it is crucial to disconnect the device from all voltage sources. This step is necessary to ensure the safety of the technician and prevent any potential damage to the device.

#### Note:

- To equip the device with one power interface, please install the power interface in Slot 1.
- To equip the device with two power inerfaces, please respectively install them in Slot 1 and 2.
- Please kindly note that only power interface installed in Slot 1 is available for wired network connection. That is to say, to make wired network connection, users should install the power interface in

Slot 1 at first, then connect network cable with that power interface.

- The device is available for home wired network connection (applicable for smart home control). Please set it according to actual needs.
- The device also supports a Wi-Fi connection. But, to achieve a stable network connection, it recommends using a wired network connection as a priority.

Step 1. Place the wall box into the proper wall body.

**Note:** Before installation, please get the necessary cables ready in the wall box. Only 86-type wall box is available for installation. The depth of wall box should be 70mm.

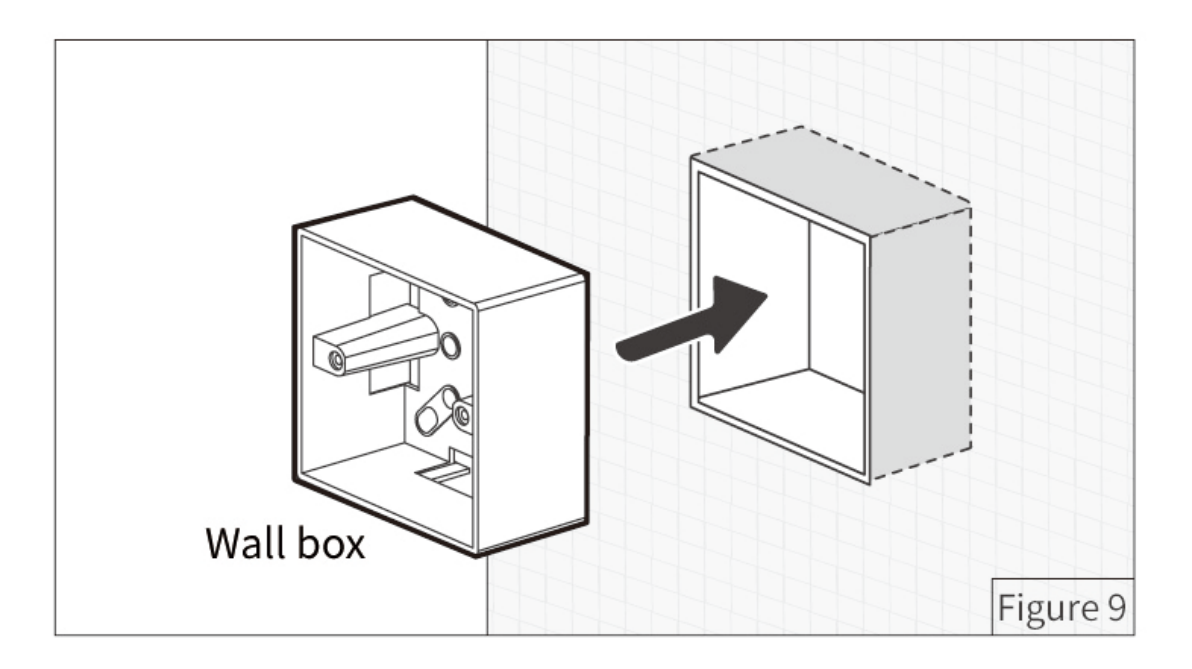

Step 2. Fix the bracket onto the power interface with screws.

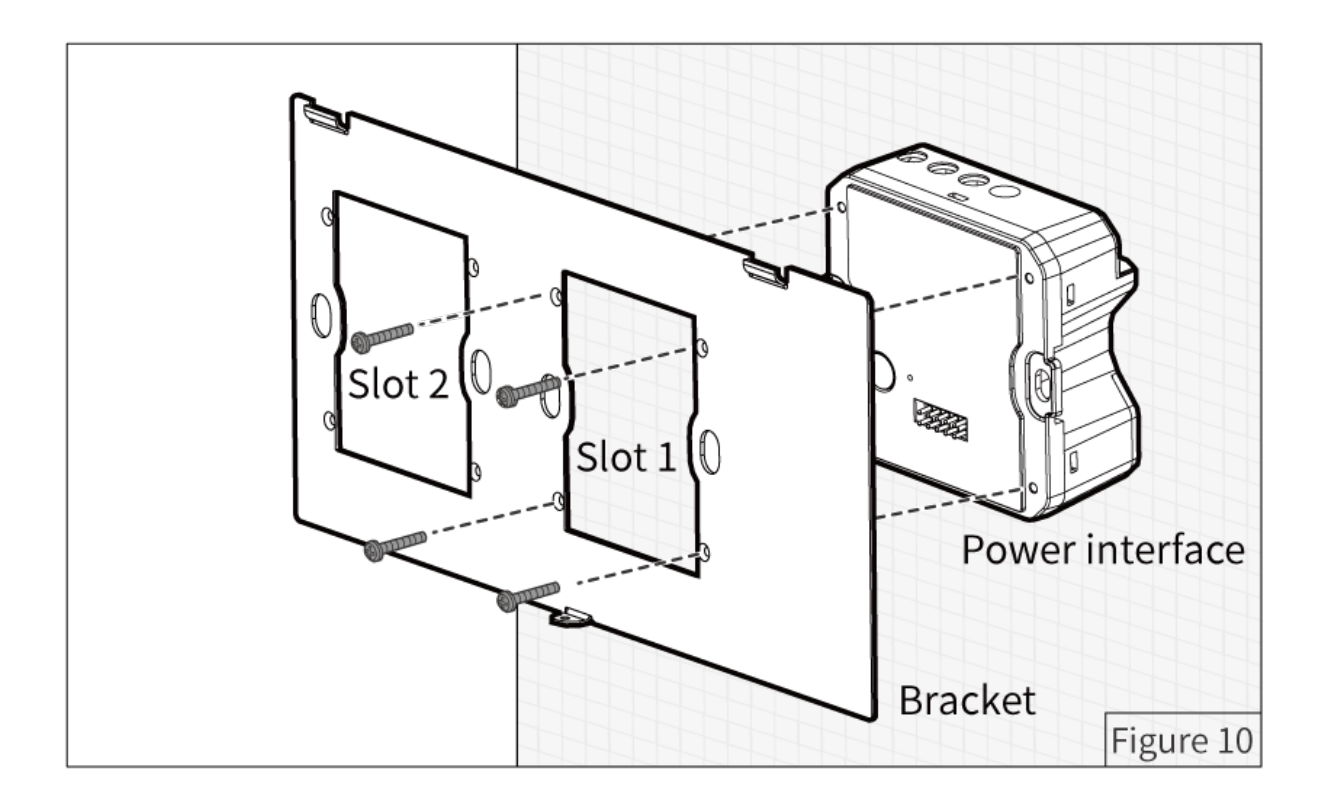

Step 3. Fix the power interface (already with bracket) into the wall box with screws.

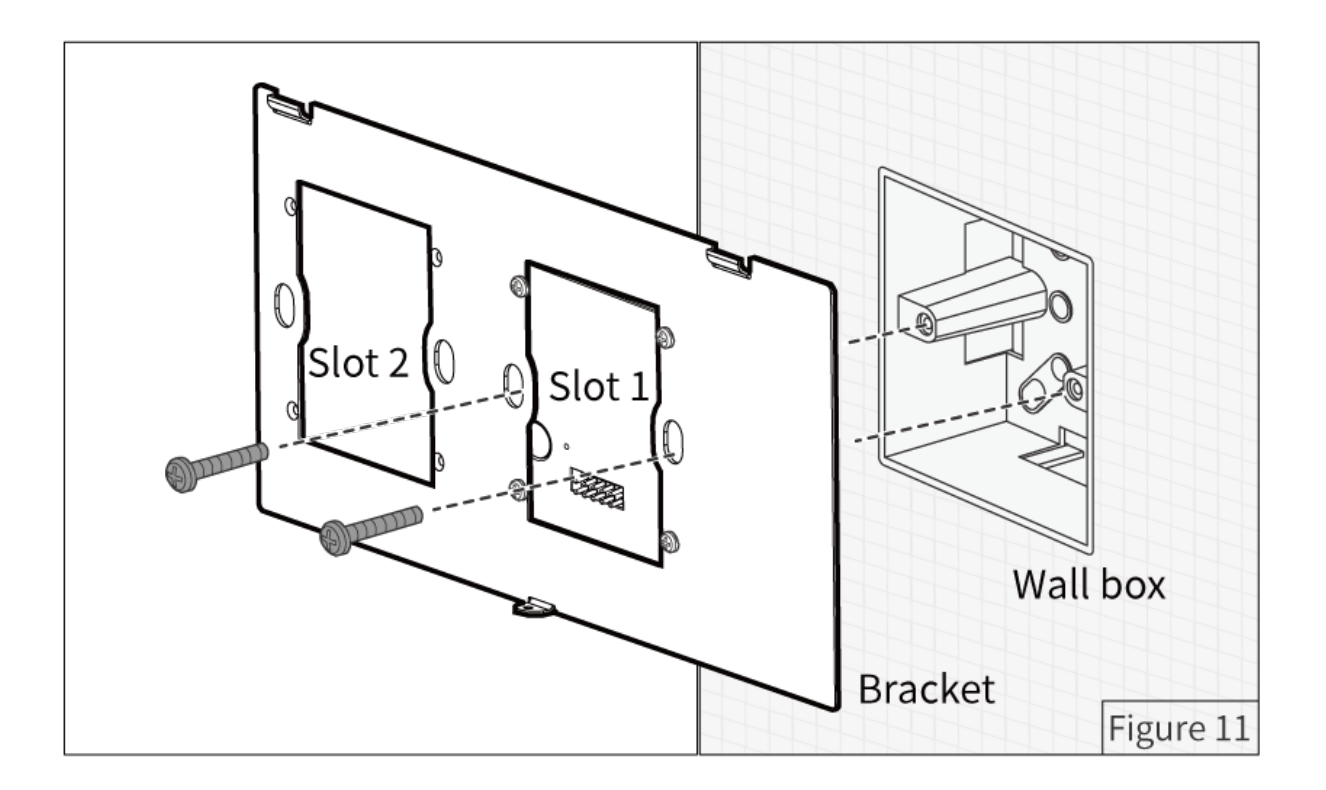

Step 4. Align the mounting hooks with the slots, then assemble the panel onto the bracket.

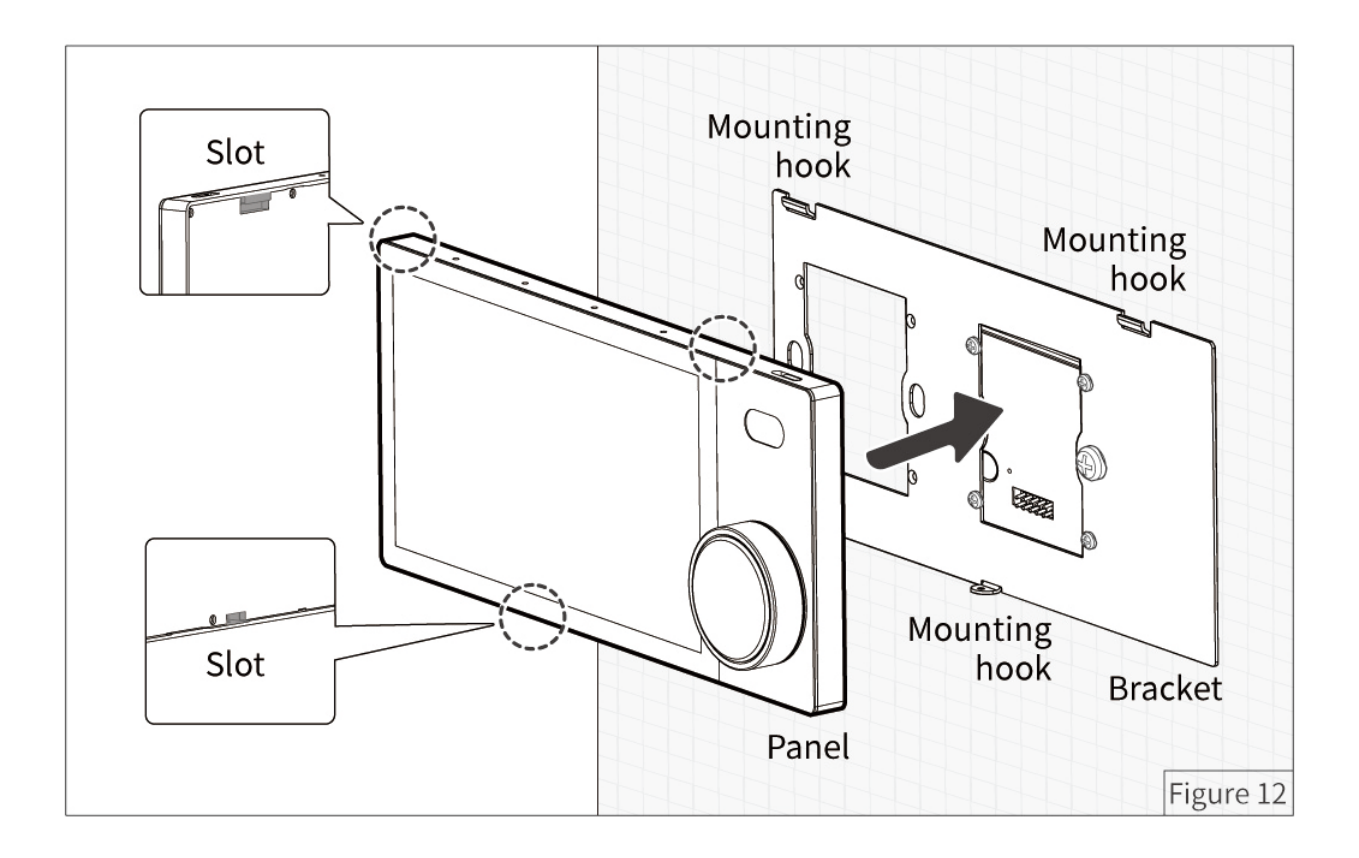

Step 5. Fix the panel to the bracket with a screw.

Note: Before powering on, please ensure the device is tightly on the wall body.

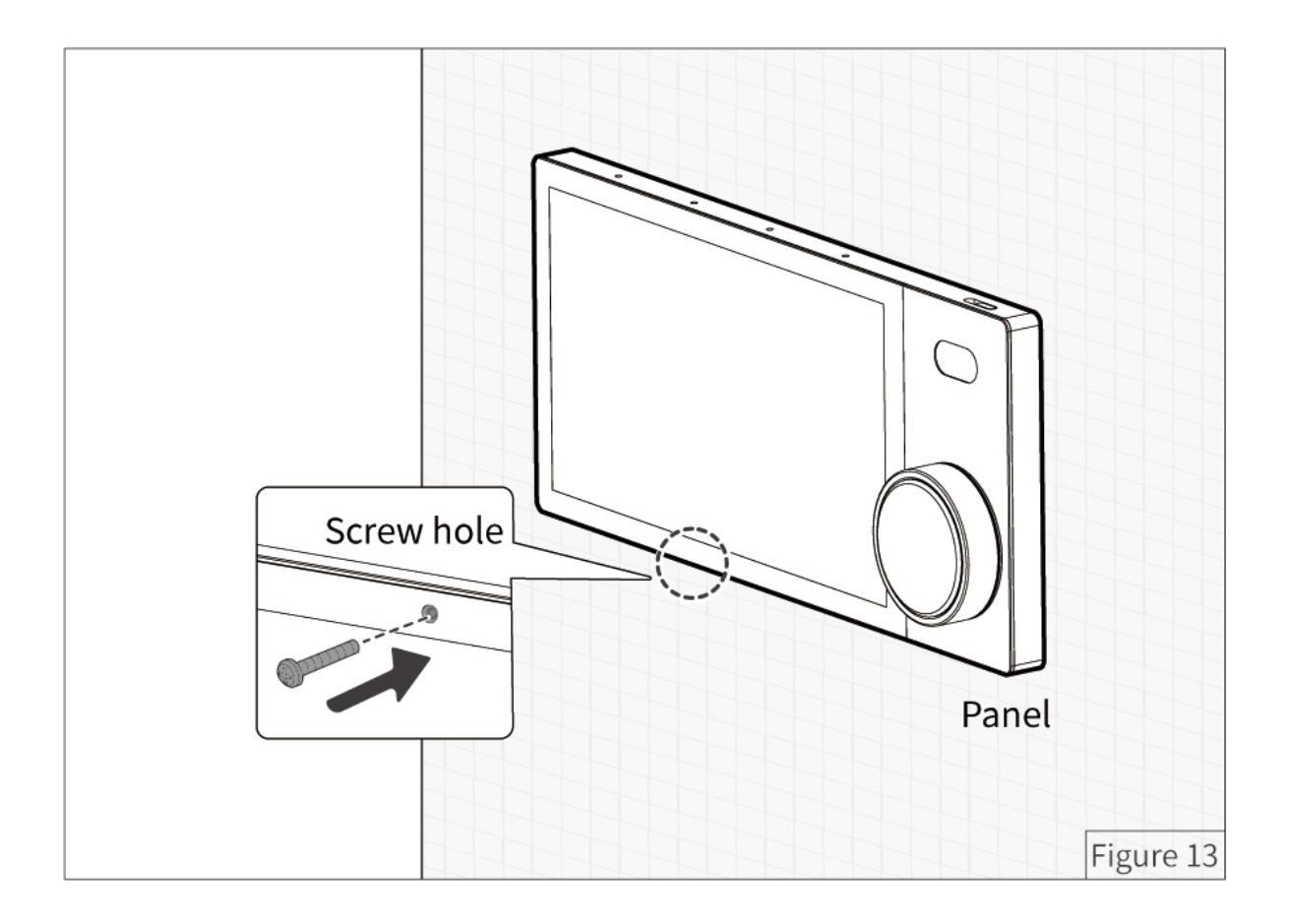

## Disassembly

**Warning:** Before performing any disassembly procedures on the device, it is crucial to disconnect the device from all voltage sources. This step is necessary to ensure the safety of the technician and prevent any potential damage to the device.

**Step 1.** It is recommended to use a screwdriver to loosen the screw at the bottom of the panel, then loosen the panel.

**Step 2.** To remove the panel, bracket and power interface, please refer to the reverse steps in the section **Installation**.

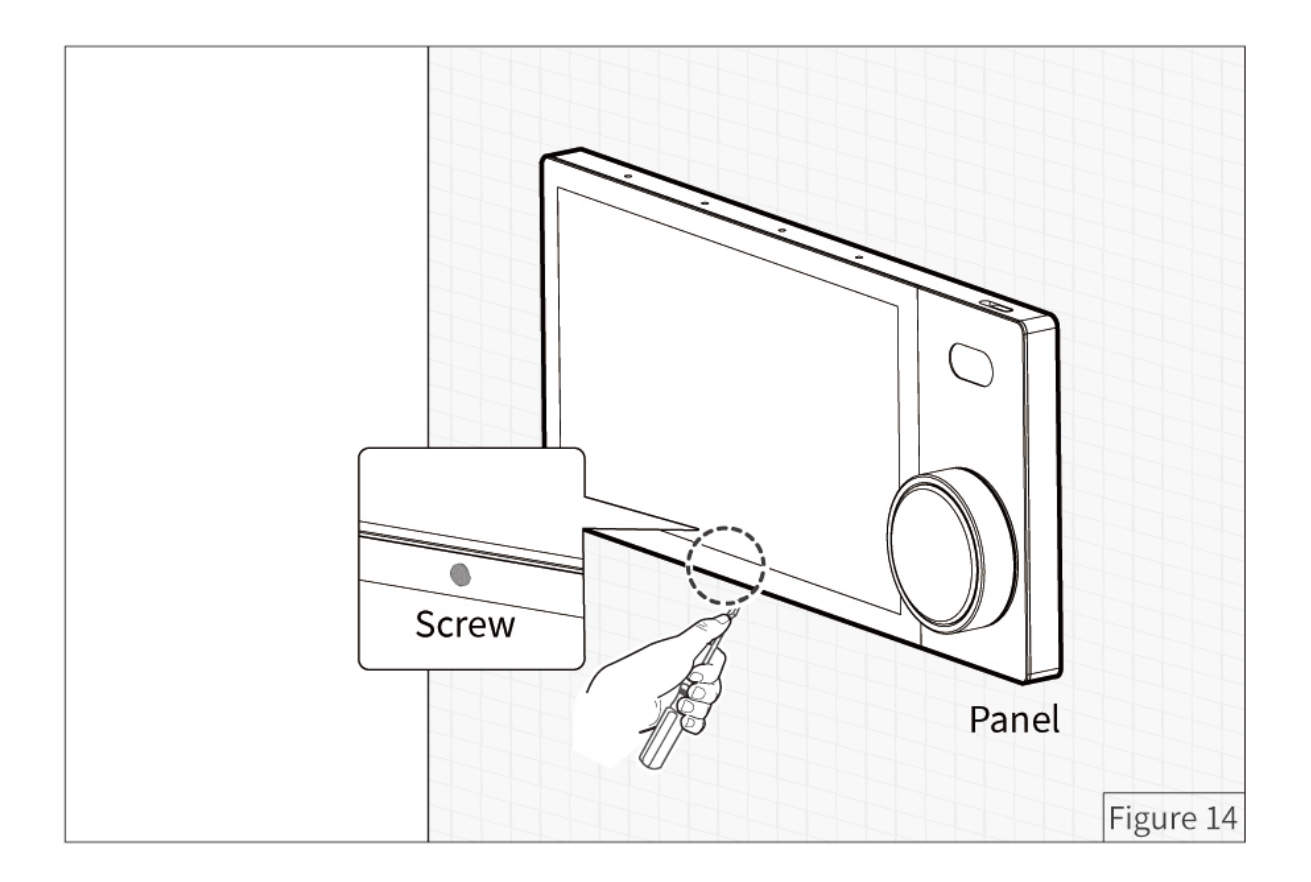

# Operation

The device is configured with one knob, one reset button, one touch screen, one slider, as described below.

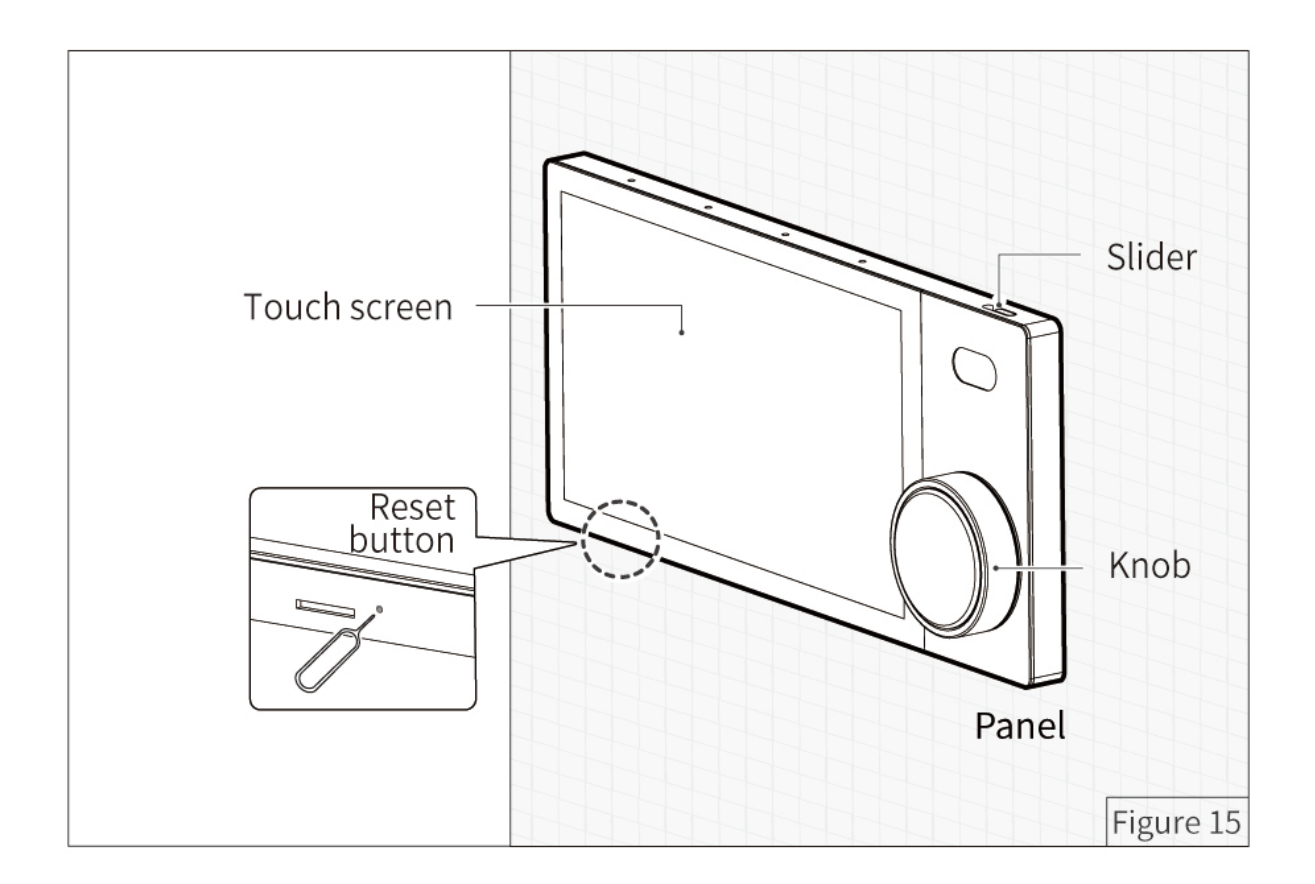

#### Knob

**Tips:** There are three setting options for users to trigger the scenes through the knob. For details, please refer to **Section 2** in the following chapter *Touch Screen*.

| Operation                                                       | Result                                                                                                    |
|-----------------------------------------------------------------|----------------------------------------------------------------------------------------------------|
| Short press                                                     | Back to home page.                                                                                                    |
| Rotate clockwise<br>/ Rotate counter-<br>clockwise / Long press | When the device is in standby mode or on the scene page, the scene can be triggered.                                                                                                    |
| Rotate clockwise<br>/ Rotate counter-<br>clockwise              | <ol> <li>When the device is on the lighting page, the light brightness can be adjusted.</li> <li>When the device is on the curtain page, the range of opening and closing can be adjusted.</li> <li>When the device is on the air-conditioning page, the temperature can be adjusted.</li> </ol> |

#### Reset Button

Note: It is recommended to use an eject pin to press reset button. **Operation** 

Result

| Long press the reset button | Restart device |
|-----------------------------|----------------|

| Slider                         |                                              |
|--------------------------------|----------------------------------------------|
| Operation                      | Result                                       |
| Move the slider left or right. | Camera can be manually blocked or unblocked. |

#### Touch Screen

This chapter offers interactive information about the user interface that Source 7 has.

**Tips:** Before operation, please bind the required residence project through On Pro APP. For details, please refer to the section **On Pro APP** in the chapter *Commissioning*.

#### 1. Home

Home page contains all favorites, such as device function, scenes, automation and so on.

Step 1. Click to proceed with quick control.

Tips: For different devices, the functional icons may differ. Here it takes the icons for "AC" as an example.

- Step 1.1. Click to set or cancel favorites.
- Step 1.2. Click to increase or decrease temperature.
- Step 1.3. Click to turn on or off.
- Step 1.4. Click to adjust fan speed.
- Step 2. Click to enter the page for further settings.

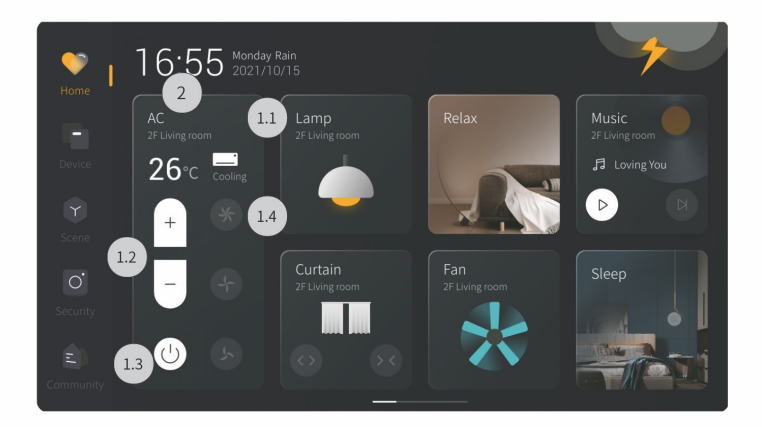

#### 2. Device / Scene

Device page contains the device function configured in the current area. Scene page contains the scenes configured in the current area.

Step 1. Click the area needed. To load more or less area, please skip to Step 2. If no need for that, you may proceed with quick control for the devices, as described in the previous section.

Step 2. Swipe down the top tab to click the setting icon.

Step 2.1. Click "Home Management" to enter the page for "Area Management".

Step 2.2. Tick the area needed.

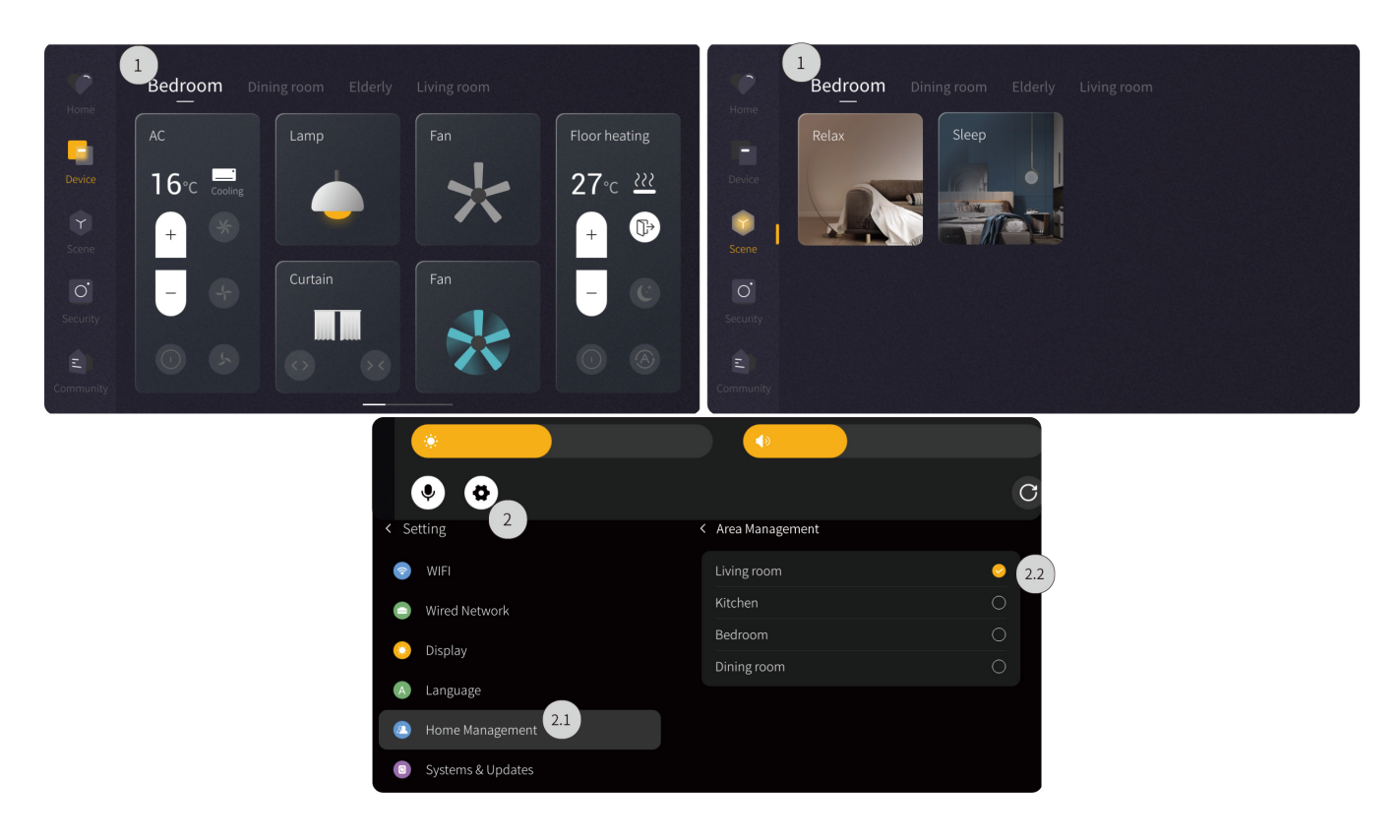

**Tips:** There are three setting options for users to trigger the scenes through the knob. Please refer to the following steps to set.

Step 3. Swipe down the top tab to click the setting icon.

Step 3.1. Click "Knob".

Step 3.2. Click the operation needed.

Step 3.3. Tick the scene needed.

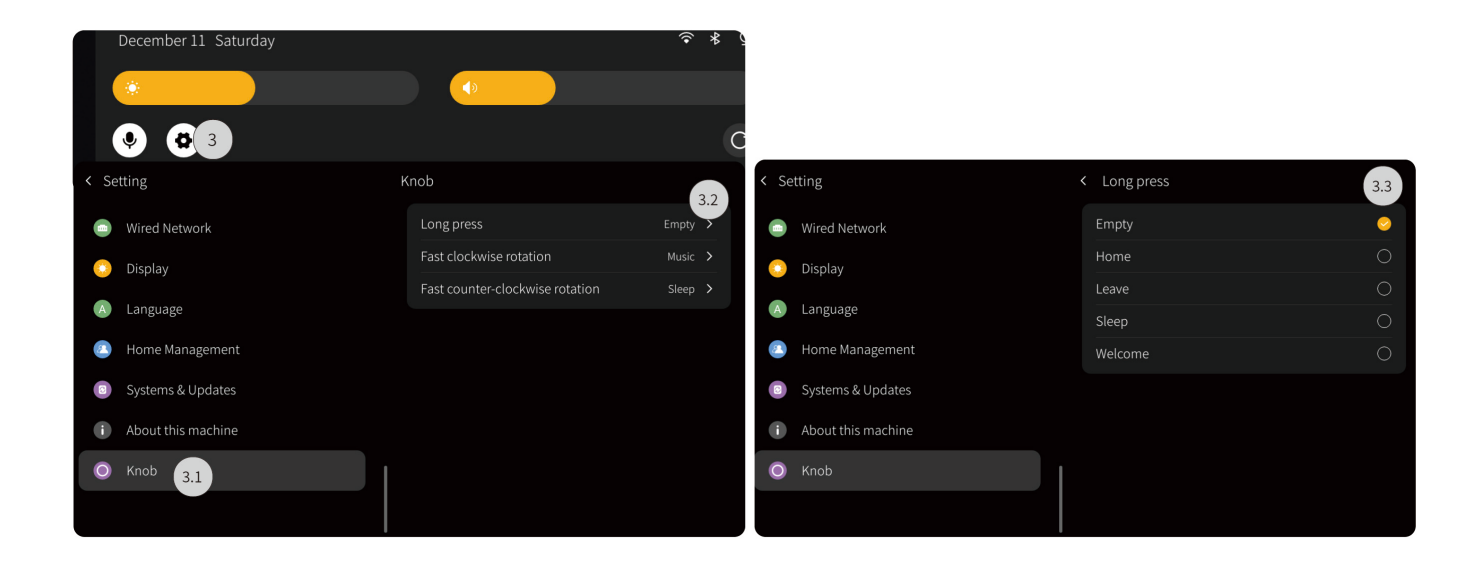

#### 3. Security

Security page is used for viewing all arm and disarm settings.

- Step 1. Click "Security" to enter the page of "Arm/Disarm"
- Step 2. Click the tab to enable or disable settings.

Tips: To resume disarm, please enter the password first. The default password is 123456.

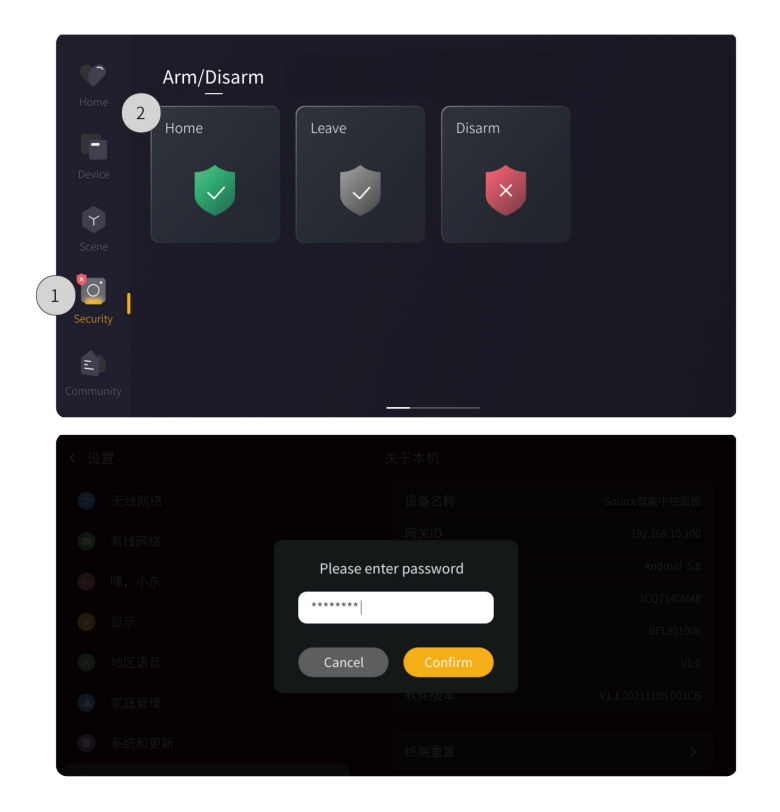

#### 4. Call

If other Source 7 is also bound to the current residence project, users can access the Call page to view the configured area of that device and make a call.

1.1. Call Families: Click "Call families" to view all rooms configured for other Source 7. Then click the room tab to proceed with calling.

1.2. Call Neighbors: Click " Call neighbors" and dial the neighbor's room number.

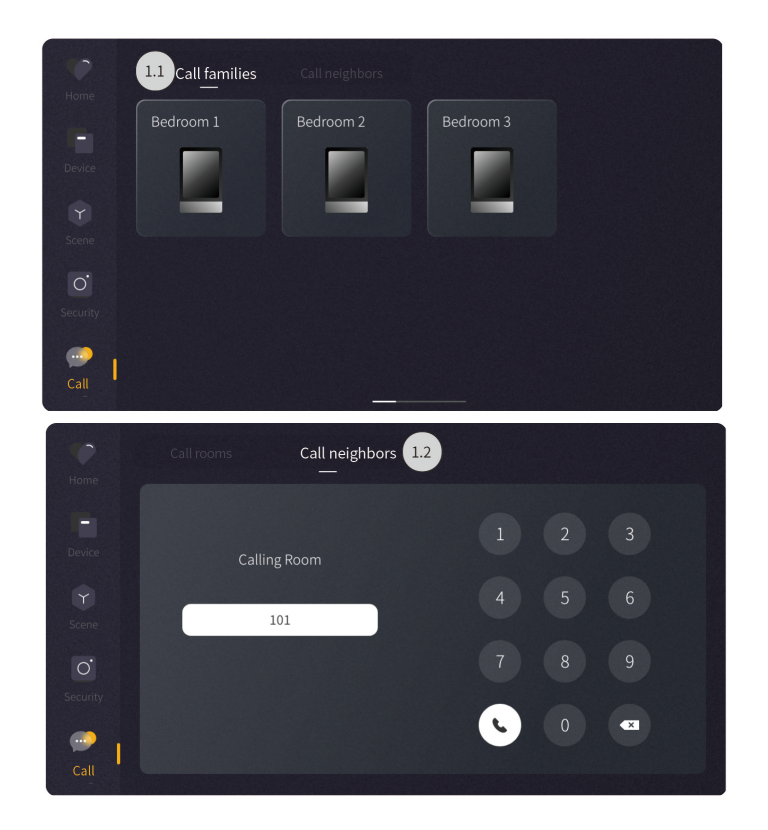

# Commissioning

Please note to proceed with debugging and commissioning according to the power interface used, as described below.

## • Zigbee interface

Tips: Before debugging and commissioning, please prepare the necessary tools as described below.

| Software                                                                                  | Hardware                                              |
|-------------------------------------------------------------------------------------------|-------------------------------------------------------|
|                                                                                           | 1. Source_Zigbee power interface (Model:              |
| <ol> <li>Valid Studio APP accounts that obtain<br/>authorization for debugging</li> </ol> | MPWS2R1ETH-ZB.18)                                     |
| 2. Smartphones running with Studio APP (above                                             | 2. Other Zigbee devices                               |
| V2.5.1)<br>3. Smartphones running with On Pro APP (above<br>V1.6.3)                       | Note: Here it takes Spring Series Environment Control |
|                                                                                           | Panel (Model: MPMCATF-D-ZB.18) as an example.         |

#### 1. Log into Studio APP

Step 1. Input Account & Password.

Step 2. Click "Agree".

Step 3. Click "Log in".

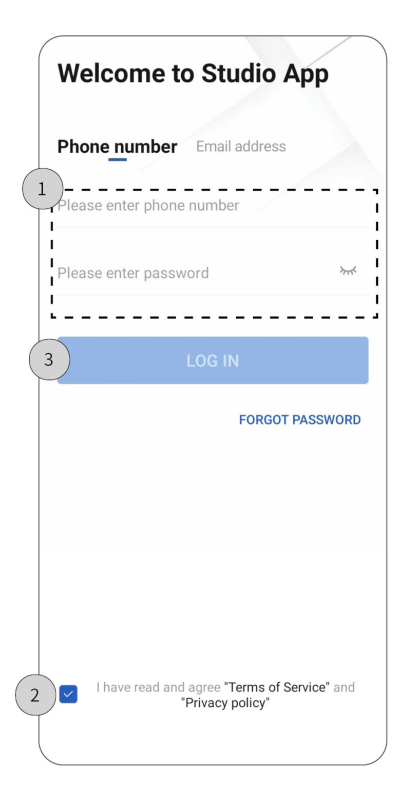

#### 2. Create Project

- Step 1. Click "Project".
- Step 2. Click "+" to create project.
- Step 3. Input information for new project .
- Step 4. Click "Finish".

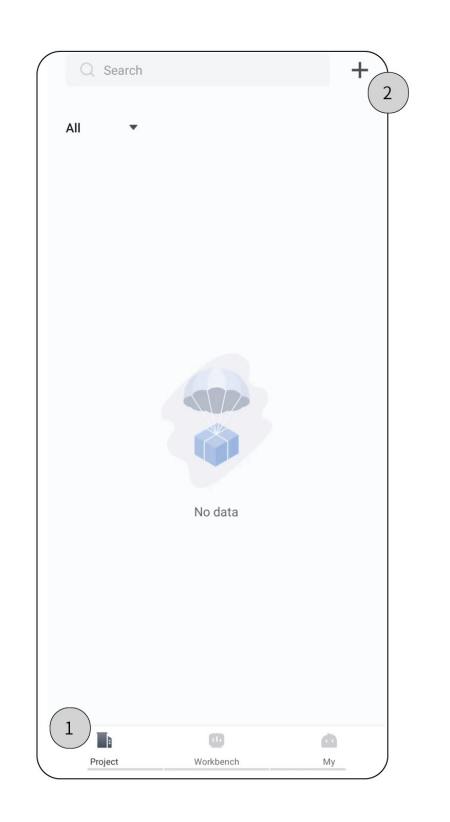

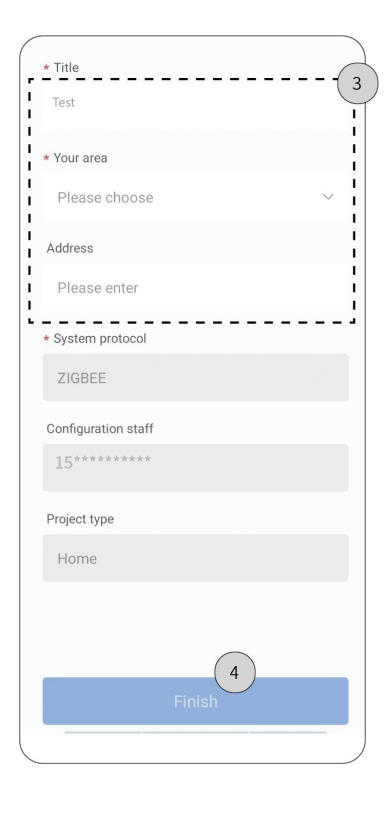

**Note:** Power on Zigbee interface at first. Make sure the mobile phone and Zigbee interface be connected with the same LAN.

- Step 1. Click "Project".
- Step 2. Select the project.
- Step 3. Select "Search gateway".
- Step 4. Click "Bind" after successfully searched.

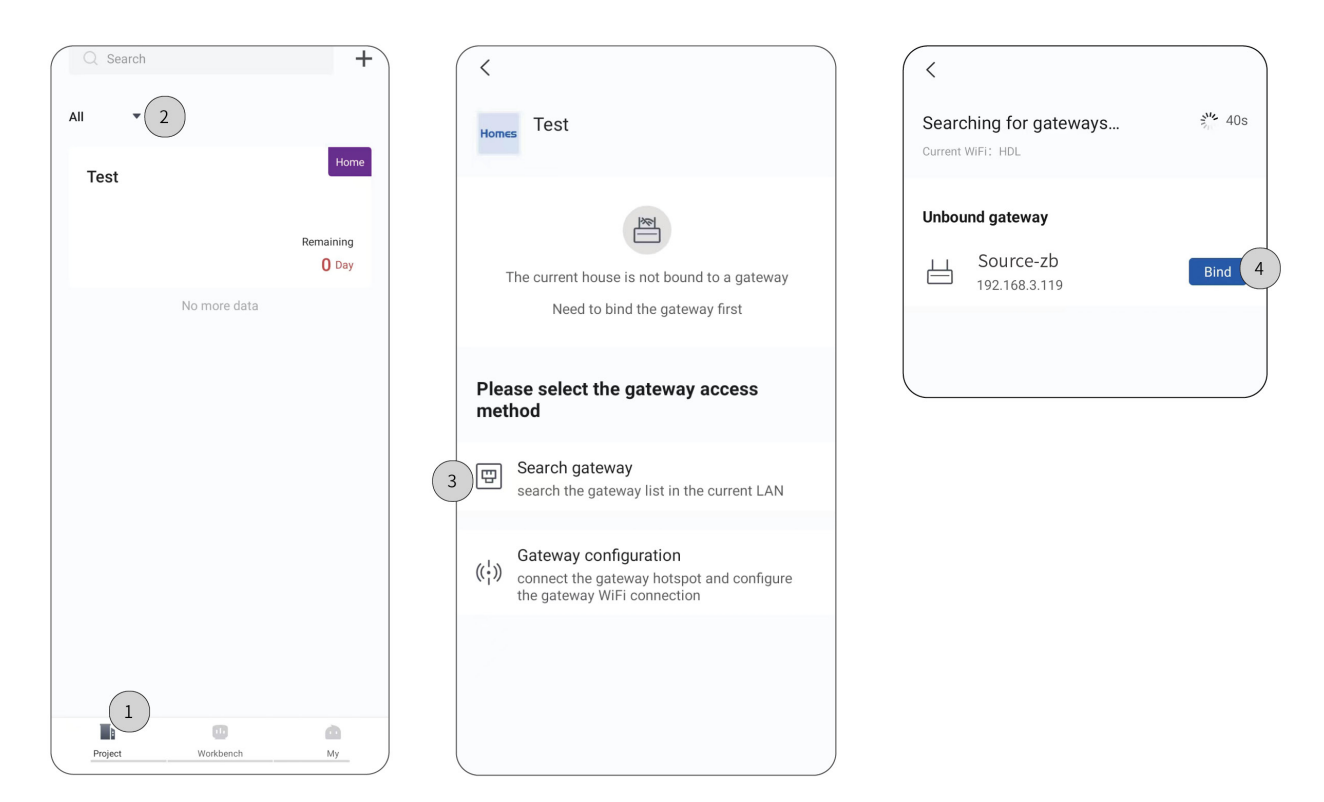

Step 5. After successfully bound, click to enter the setting page.

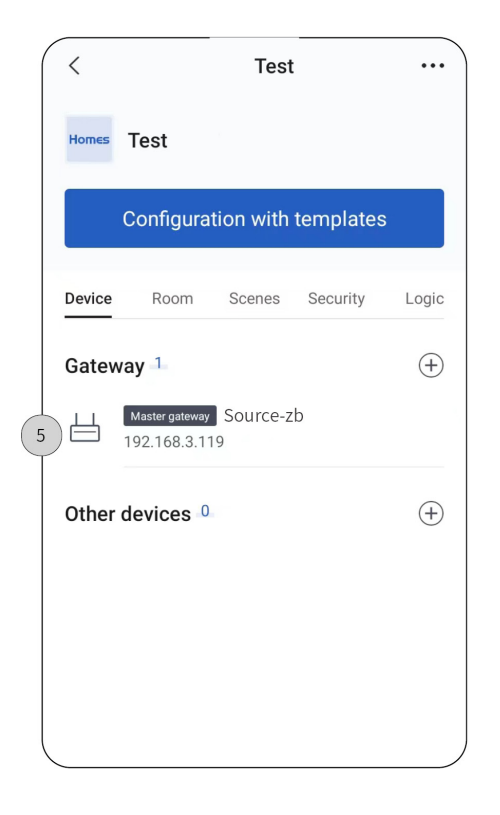

#### 4. Create Room

Step 1. Click "Room" to enter the setting page. --> Step 2. Click "+" to add floor.

- Step 2.1. Input the name of floor. --> Step 2.2. Click "Save".
- Step 3. Click "+" to add room
- Step 3.1. Input the name of room. --> Step 3.2. Click "Save".
- Step 4.1. Click "Room" to enter the setting page of the floor.
- Step 4.2. Click to delete the floor.

| < Test                            | < Add floor Save 2.            |
|-----------------------------------|--------------------------------|
| Homes Test                        | 2.1 Pase enter                 |
| Configuration with templates      | recommendation                 |
| Davice Poor Scenes Security Logic | First floor Second floor       |
| Room list                         | Third floor Fourth floor Attic |
| Parlor(0) + Add to 3              | Add room Save                  |
|                                   | 3.1 lease enter                |
|                                   | recommendation                 |
|                                   | Parlor Bedroom                 |
|                                   | Second bedroom Toilet          |
|                                   | Balcony Bedroom toilet         |

#### 5. Add Device

**Tips:** Here it takes Spring Series Environment Control Panel (Model: MPMCATF-D-ZB.18) as an example to show more details.

**Note:** Power on Spring Series Environment Control Panel at first. Make sure the mobile phone, Source\_Zigbee nterface and Spring environment panel be connected with the same LAN.

Step 1. Click "Device".

Step 2. Click "+" to add device.

**Tips:** Please refer to Spring Series Environment Control Panel Instruction Manual for operation about network connection.

**Note:** If network connection fails, re-start network connection. For more details, please refer to Spring Series Environment Control Panel Instruction Manual.

Step 3. After successfully added, click to enter the setting page.

Note: Product name shown in Studio APP is for reference only and the actual product should prevail.

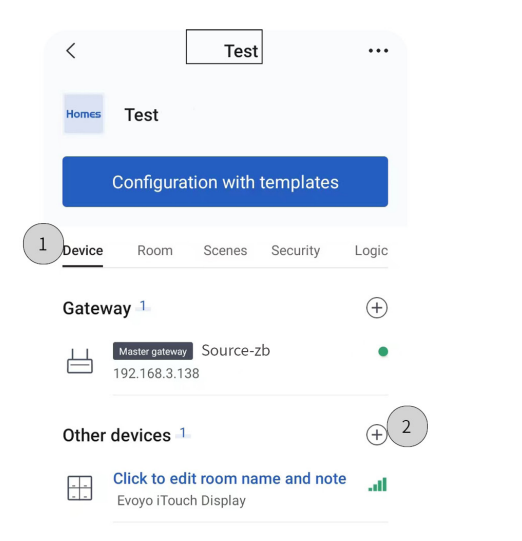

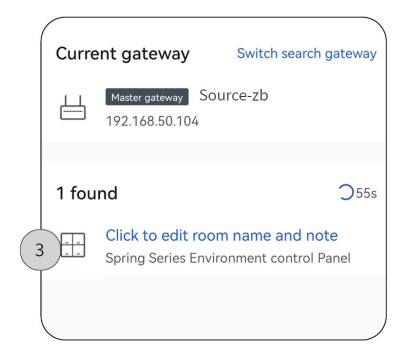

#### 6. Function Setting for Device

Step 1. Click " " to check general information or delete device.

Step 2. Click to enter the function selection page.

Step 2.1. Turn on/off the desired function. --> Step 2.2. Click "Save".

Step 3. Click to enter the function setting page.

Step 3.1. Proceed function settings, i.e., assign target area, bind/not bind target device. For instance, select FH target and assign it to bedroom.

Step 3.2. Click "Save".

| < Spring Series I  | Envir 1             |   | Function selection             |            | <             | FH target           |
|--------------------|---------------------|---|--------------------------------|------------|---------------|---------------------|
| Scroop EH1         | (FAI)               |   | AC                             | 2.1        | All First flo | oor Second floor    |
|                    | TAT                 |   | High power electricity control | $\bigcirc$ | , Upacsigned  | Parlar Padroom      |
| Device type        | Smart panel         |   | Protocol control               | ۲          | Unassigned    | Fallor Bedroom      |
| Function selection | Air Conditio… > 2   |   | }_ FH                          |            | FH target     |                     |
| AC target          | Please select >     |   | High power electricity control | 0          |               |                     |
| FH target          | Local floor h···· 3 |   | Protocol control               |            |               |                     |
| Fresh air targe    | t Local fresh air   |   |                                |            |               |                     |
| Temperature source | Built-in tem…       | R | ) Fresh air                    |            |               |                     |
|                    | Duilt in hum        |   | High power electricity control | 0          |               |                     |
| Humaity source     |                     |   | Protocol control               |            |               |                     |
| Data compensation  | Turn On >           |   |                                |            |               |                     |
| Indicator          |                     |   | 22                             |            | L Not         | bound to any target |
| Find it            | Ck FMW              |   | Save                           |            | 3.:           | Save                |

Tips: As shown at previous step, floor heat is enabled, now, take it as an example to show more settings.

Step 4. Click "FH1" to enter the function setting page.

Step 4.1. Modify device name; Assign target are; Enable/disable antifreeze function.

| Spring Series                     | Envir •••          |
|-----------------------------------|--------------------|
| Screen FH1                        | 4 (FA1)<br>FA1     |
| Device type<br>Function selection | Air Conditio… >    |
| AC target                         | Please select >    |
| FH target                         | Local floor h…     |
| Fresh air targe                   | et Local fresh air |
| emperature source                 | Built-in tem…      |
| Humidity source                   | Built-in hum…      |
| Data compensation                 | Turn On 🗦          |
| Indicator                         |                    |
| Find it                           | Ck FMW             |

-(4.1

Tips: Here it takes "Scene 1" as an example to show more details.

Step 1. Click to enter the scene setting page.

Step 2. Click "+" to create scene.

Step 2.1. Input scene name, e.g., "Scene 1"; assign target area; select delay time; add functions.

Step 3. After successfully setting, check the scene from the list and proceed testing if needed.

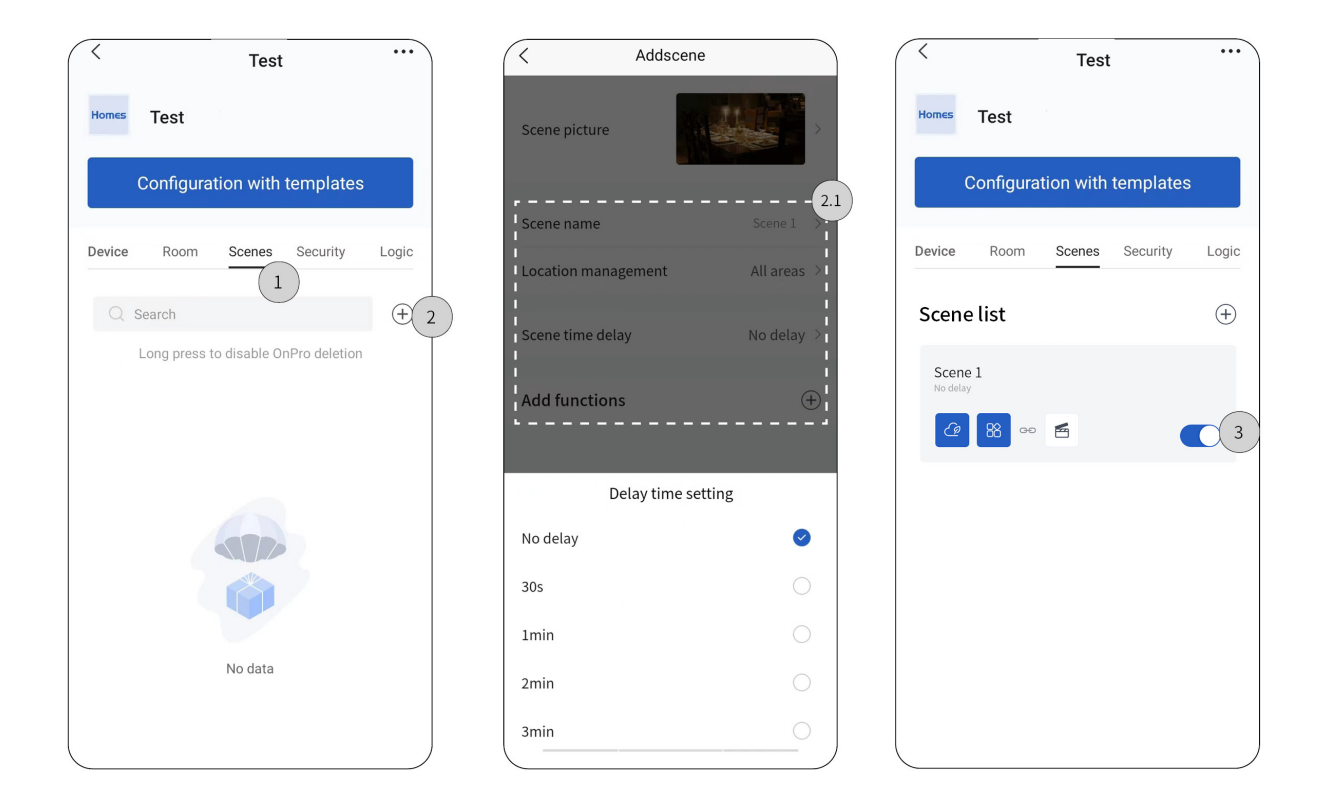

#### 8. Create Automation

Tips: Here it takes "Leave" as an example to show more details.

Step 1. Click to enter the automation setting page. --> Step 2. Click "+" to create logic.

Step 2.1. Click "Set up" to input scene name, e.g., "Leave". --> Step 2.2. Add conditions; Set actions; Select trigger period

Step 2.3. Click "Save".

Step 3. After successfully setting, check the logic from the list and proceed testing if needed.

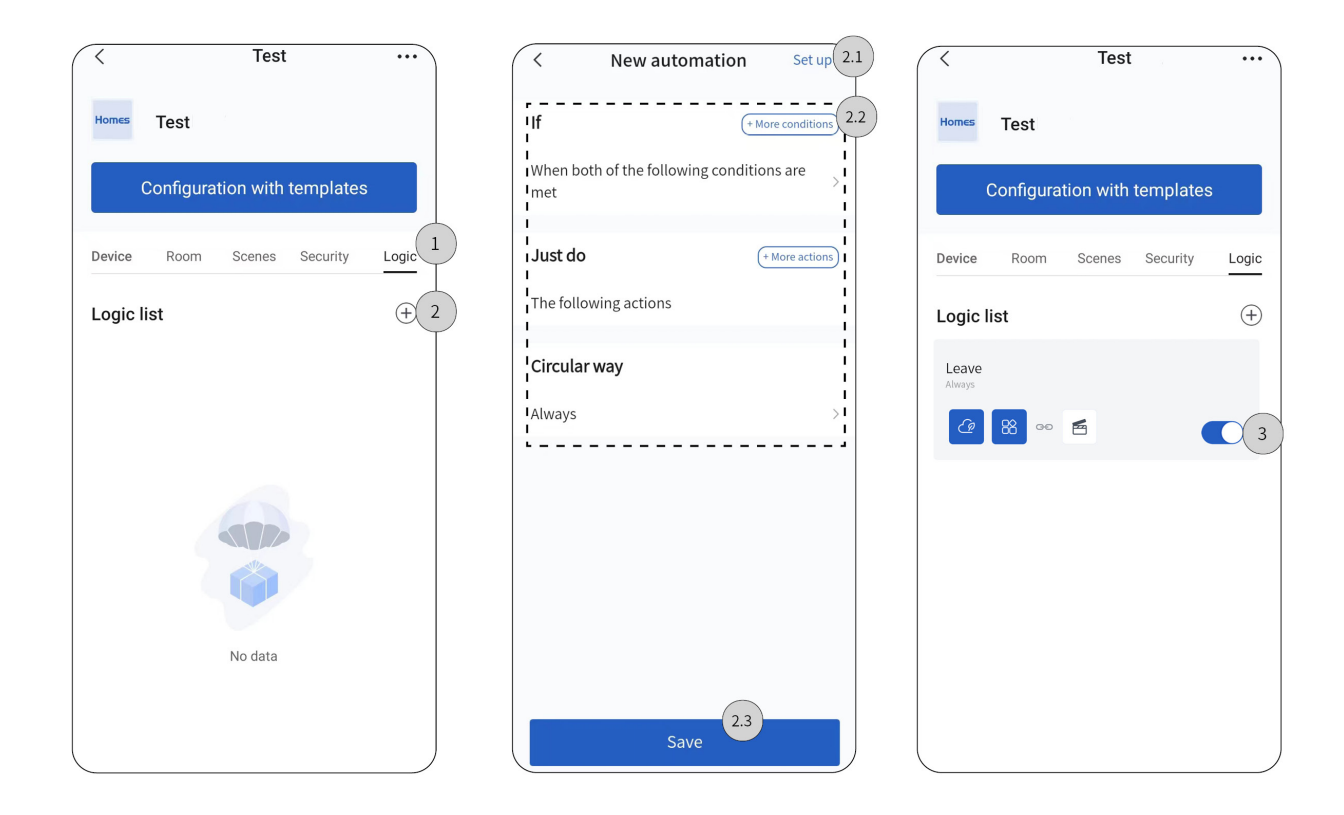

### 9. Upload Project Data to Cloud

**Note:** Before data upload, lease make sure Studio APP is in valid and stable network connection.

Step 1. Back to project homepage and click " ". --> Step 2. Click "Complete configuration".

Step 3. Re-confirm the functions to be uploaded. For those not needed in On Pro APP, please slide left to select "Disable".

Step 4. Click "Confirm upload".

| <      |                                | Test                               |                                   | ]                      |  |  |  |  |  |  |  |  |  |
|--------|--------------------------------|------------------------------------|-----------------------------------|------------------------|--|--|--|--|--|--|--|--|--|
| Homes  | Test                           | Save                               | as template                       | 1                      |  |  |  |  |  |  |  |  |  |
|        |                                | Com                                | olete configu                     | ration 2               |  |  |  |  |  |  |  |  |  |
|        | Configuration with templates   |                                    |                                   |                        |  |  |  |  |  |  |  |  |  |
| Device | Room                           | Scenes                             | Security                          | Logic                  |  |  |  |  |  |  |  |  |  |
| Gate   | way 1                          |                                    |                                   | $(\pm)$                |  |  |  |  |  |  |  |  |  |
| 븝      | Master gateway<br>192.168.50.1 | y Source<br>104                    | zb                                | •                      |  |  |  |  |  |  |  |  |  |
|        |                                |                                    |                                   |                        |  |  |  |  |  |  |  |  |  |
| Othe   | r devices 4                    | 3                                  |                                   | (+)                    |  |  |  |  |  |  |  |  |  |
|        | Click to ed<br>Spring Serie    | l <b>it room na</b><br>es Environm | ame and no<br>nent control F      | <b>te .11</b><br>Panel |  |  |  |  |  |  |  |  |  |
| 2      | Click to ed                    | l <b>it room na</b><br>ch 2 Button | a <mark>me and no</mark><br>Panel | te <sub>.itt</sub>     |  |  |  |  |  |  |  |  |  |
|        | Click to ed<br>Evoyo iTouc     | l <b>it room n</b> a<br>ch Display | ame and no                        | te                     |  |  |  |  |  |  |  |  |  |
|        | Click to ed<br>air quality s   | l <b>it room na</b><br>ensor       | ame and no                        | te <sub>.88</sub>      |  |  |  |  |  |  |  |  |  |
|        | Click to ed<br>Evoyo iTouc     | l <b>it room n</b> a<br>ch Display | ame and no                        | te <sub>.iti</sub>     |  |  |  |  |  |  |  |  |  |

| C Device function list                                                                                                  |   |
|----------------------------------------------------------------------------------------------------|---|
| <ol> <li>Please confirm the device function list again. If<br/>you don not need to display the device on the</li> </ol> | ( |
| The following devices are not                                                                                           |   |
| Channel                                                                                                    |   |
| SPK:light.switch                                                                                                    |   |
| Channel                                                                                                    |   |
| SPK:sensor.pir                                                                                                    |   |
| Channel<br>SPK:sensorpin                                                                                                |   |
|                                                                                                    |   |
| Channel<br>SPK:sensor.gas                                                                                               |   |
| Channel                                                                                                    |   |
| SPK:sensor.gas                                                                                                    |   |
| Channel                                                                                                    |   |
| SPK:sensor.help                                                                                                    |   |
| Channel<br>SPK:sensor.help                                                                                              |   |
|                                                                                                    |   |
| Confirm upload                                                                                                    |   |
|                                                                                                    |   |

#### 10. Deliver Project

Step 1. Make sure that the project has been uploaded to Cloud (see Section 9), then log into HDL AIoT to check for QR code. Once the end users scan the code, the project delivery is complete.

| Project commiss ^     | Project commissioning / Project manageme | ent              |                          |                   |               |                         |                |                |                   |                |             |
|-----------------------|------------------------------------------|------------------|--------------------------|-------------------|---------------|-------------------------|----------------|----------------|-------------------|----------------|-------------|
| Project management    | Real Estates(0) Homes(1)                 | Commercial Build | ings(0) Hotels(0)        |                   |               |                         |                |                |                   |                |             |
| My Projects           | 1 Total                                  | 0 Initial Stat   | •                        | Commission        |               | Configuratio            |                | Secondary<br>0 | rc                | Delivered<br>0 |             |
| Share Template        |                                          |                  |                          |                   |               |                         |                |                |                   |                |             |
| My Template           | Please enter the project No.             |                  | Please enter the project | name              | Please        | e select                |                |                | System Protocol   |                |             |
| Drive activation code | Please select the commission status      |                  | Please select the commis | ssion personnel   | V Start       | Time → End Time         |                |                | Please select bus | iness type     |             |
|                       | Add                                      |                  |                          |                   |               |                         |                |                |                   | S              | earch Reset |
|                       | Project No. Project Name                 | Project Types    | Project Subtype          | Commission Status | Business Type | Commission<br>Personnel | Region         | Addr           | Actions           | 1              |             |
|                       | R1675673915369 Test                      | Debug            |                          | Commission        | Debug Center  | HDL                     | Afghanistan-Ka | bul            | 🗹 Edit 👔 🛙        | Delete         |             |

#### 11. Secondary Configuration

Regarding those delivered projects, if users need further configuration or modification, please firstly authorize the debugging priviledge through On Pro APP, then go back to the commissioning software to proceed with secondary configuration, as described below.

Step 1. Log into On Pro APP, click "Individual".

Step 2. Click "Residence".

- Step 3. Activate "Debugging privilege".
- Step 4. Log into Studio APP, click "Workbench".
- Step 5. Click "Secondary configuration".

Step 6. Click the project.

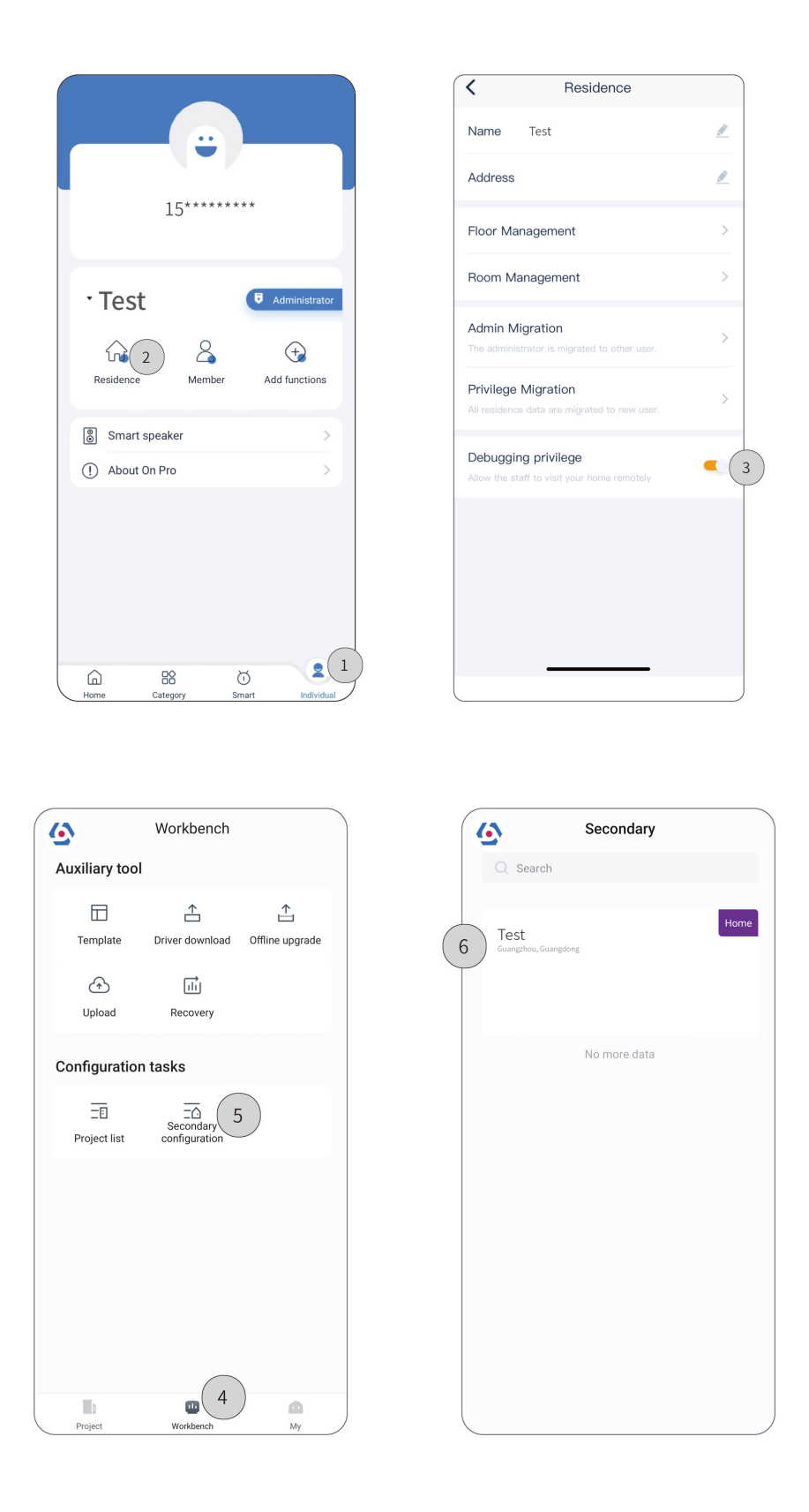

## Buspro / KNX interface

Tips: Before debugging and commissioning, please prepare the necessary tools as described below.

| Devic<br>e Type      | Software                                                                                                    | Hardware                                                                                    |
|----------------------|----------------------------------------------------------------------------------------------------|---------------------------------------------------------------------------------------------|
| Buspr<br>o<br>device | <ol> <li>Valid HDL Studio accounts that obtain authorization for debugging</li> <li>Computers running with HDL Studio (above V1.5.0)</li> <li>Smartphones running with On Pro APP (above V1.6.3)</li> </ol> | 1. Source_Buspro power<br>interface (Model:<br>MPWS2R1ETH-BP.18)<br>2. Other Buspro devices |

|        | 1. Valid HDL Studio accounts that obtain authorization for debugging | 1. Source_KNX power interface |
|--------|----------------------------------------------------------------------|-------------------------------|
| KNX    | 2. Computers running with HDL Studio (above V1.5.0) & ETS 5          | (Model: MPWS2R1ETH-           |
| device | (above V6.0.6)                                                       | KT.18)                        |
|        | 3. Smartphones running with On Pro APP (above V1.6.3)                | 2. Other KNX devices          |

#### 1. Log into HDL Studio

Step 1. Input Account & Password.

Step 2. click "Login" to enter main page.

Note: The user name and password refer to the ones you have use to register an account in HDL AIoT, please

well prepare before logging in.

| 🔂   File Tool Help                                                               | - 0 ×                            |
|----------------------------------------------------------------------------------|----------------------------------|
| Search IP Config. Floor And Room User scene Automation Security Device catalogue | Save Data To Device Upload       |
| +                                                                                |                                  |
| HDL Studio<br>V1.5.3.20230206                                                    | ×                                |
| Welcome to<br>HDL Studio                                                         |                                  |
| Please login first 📥                                                             | Remember me     Forgot password? |
|                                                                                  |                                  |
|                                                                                  |                                  |
|                                                                                  |                                  |
|                                                                                  |                                  |

#### 2. Create Project

## 2.1. Create Project (option 1)

Step 1. Click the icon for personel center to select "Project List". --> Step 2. Click "+New".

Step 3. Input project information, including project name, project zone, detailed address and so on.

Step 4. Click "Sure" to complete.

| 🔂   File Tool    | Help                     |                       |                                                              |                    |        |        |                          | - 0 ×                  |
|------------------|--------------------------|-----------------------|--------------------------------------------------------------|--------------------|--------|--------|--------------------------|------------------------|
| Search IP Config | . Floor Ar               | nd Room User scene Au | (A) (+)<br>Itomation Security Device                         | catalogue          |        |        | E<br>Save Data To Device | Upload 8               |
| Test             |                          | × +                   |                                                              |                    |        |        |                          | 15*****                |
| Project L        | ist<br>ne or project no. | Q +New                | 2                                                            |                    |        |        | Refre                    | Project List 1<br>Exit |
| Project no.      | Project ty               |                       |                                                              |                    |        |        | ×                        |                        |
| CGPXOVUV         | Home furni               | New                   |                                                              |                    |        |        |                          | le                     |
| CMDCBOEZ         | Home furni               |                       |                                                              |                    |        |        |                          |                        |
|                  | Home furni               |                       |                                                              |                    |        |        |                          |                        |
| H1667195751764   | Hotel                    | Home                  | 1                                                            |                    |        |        |                          | ~                      |
| P1675057012556   | Public buildi            | RealEstate            | +                                                            | Test item          | Test 1 | Test 2 |                          |                        |
|                  |                          | Public                | Empty project                                                |                    |        |        |                          |                        |
|                  |                          | Hotel                 | Linpty project                                               |                    |        |        |                          |                        |
|                  |                          | 3 Pro                 | oject name: Test item<br>oject zone: China/Gu<br>ed address: | uangdong/Guangzhou |        |        |                          |                        |
|                  |                          | Syster                | m protocol: Buspro                                           |                    | -      | Close  | Sure                     | 4                      |

## 2.2. Create Project (option 2)

Step 1. Click "File". --> Step 2. Click "New".

Step 3. Input project information, including project name, project zone, detailed address and so on.

Step 4. Click "Sure" to complete.

| File Too                     | l Help        |                    |                  |                  |            |                   |        |        |           |                    | - 0 ×    |
|------------------------------|---------------|--------------------|------------------|------------------|------------|-------------------|--------|--------|-----------|--------------------|----------|
| L New(N)<br>Search Open File | (O)           | Ctrl+N<br>Ctrl+O   | User scene Auton | nation Security  | Device cat | alogue            |        |        | Sa        | yve Data To Device | Upload 8 |
| + Project Lis                | t(P)          | Ctrl+P             |                  |                  |            |                   |        |        |           |                    |          |
| Recent Op                    | en Projects   | >                  |                  |                  |            |                   |        |        |           |                    |          |
| Save(S)<br>Save As           | Ctrl -        | Ctrl+S<br>+Shift+S | New              |                  |            |                   |        |        |           |                    | Close    |
| Project no.                  | Project ty    | Project name       | Home             |                  |            | Test 1            | Test 2 | Test 3 | View more |                    |          |
| CGPXOVUV                     | Home furni    | Test item          | RealEstate       |                  | -          | Test item         | 廾发者测试  | 测试123  | ()        | id Upload Delete   |          |
| CMDCBOEZ                     | Home furni    | 开发者测试              | Public           | Empty pr         | oject      |                   |        |        | 0         | d Upload Delete    |          |
|                              | Home furni    | Test               | Hotel            |                  |            |                   |        |        |           | Delete             |          |
| H1667195751764               | Hotel         | 酒店项目测试             | 2                | Project name:    | Test item  |                   |        |        |           | id Upload More     | ×        |
| P1675057012556               | Public buildi | 公建项目测试             | I<br>I           | Project zone:    | China/Gu   | angdong/Guangzhou | *      |        |           | ste                |          |
|                              |               |                    | D                | etailed address: |            |                   | I      |        | _         | _                  |          |
|                              |               |                    | S                | system protocol: | Buspro     |                   | *      | Close  | Sure 3    |                    |          |
|                              |               |                    | -                |                  |            |                   |        |        |           |                    |          |

#### 2.3. Open Project

Step 1. Click the icon for personel center to select "Project List".

Step 2. Double click the project.

Note: If the project has not been downloaded, please click "Download" then open it.

|     | 👌   File Tool     | Help          |              |                        |                   |                        |                  |               |                            | -          | 0 × |
|-----|-------------------|---------------|--------------|------------------------|-------------------|------------------------|------------------|---------------|----------------------------|------------|-----|
|     | Search IP Config. | (<br>Floor A  | nd Room User | scene Automation Secur | ity Device catalo | gue                    |                  |               | Save Data To Device        | (Deload    | 8   |
|     | Test              |               | $\times$ +   |                        |                   |                        |                  |               |                            | 15******** |     |
|     | Project Li        | ct            | D- (         | Project List           | $\left(1\right)$  |                        |                  |               |                            |            |     |
|     | FIOJECT LI        | SL            |              | Kerres                 | Exit              |                        |                  |               |                            |            |     |
|     |                   |               |              |                        |                   |                        |                  |               |                            |            |     |
|     |                   |               |              |                        |                   |                        |                  |               |                            |            |     |
|     | Project no.       | Project ty    | Project name | Project zone           | Detailed adr.     | Project Data status    | Debug status     | Last debug ti | Operation                  |            |     |
| ( 2 | SPXOVUV           | Home furni    | Test         | Afghanistan            |                   | Unuploaded Cloud chang | To be delivere 💌 | 2023/2/12     | Open Download Upload QR C  | ode        |     |
|     | CMDCBOEZ          | Home furni    | 开发者测试        | 中国/北京/东城               |                   | Unuploaded             | Debugging 💌      | 2023/2/9      | Open Download Upload Delet | e          |     |
|     |                   | Home furni    | Test         | 中国/广东/广州               |                   | Unuploaded             | Initial state    | 2023/2/6      | Open Upload Delete         |            |     |
|     | H1667195751764    | Hotel         | 酒店项目测试       | 阿曼内地地区                 |                   |                        | Initial state    | 2023/2/12     | Open Download Upload More  | · ~        |     |
|     | P1675057012556    | Public buildi | 公建项目测试       | 中国/天津/河西               |                   |                        | Debugging 💌      | None          | Download Delete            |            |     |
|     |                   |               |              |                        |                   |                        |                  |               |                            |            |     |
|     |                   |               |              |                        |                   |                        |                  |               |                            |            |     |
|     |                   |               |              |                        |                   |                        |                  |               |                            |            |     |
|     |                   |               |              |                        |                   |                        |                  |               |                            |            |     |
|     |                   |               |              |                        |                   |                        |                  |               |                            |            |     |
|     |                   |               |              |                        |                   |                        |                  |               |                            |            |     |
|     |                   |               |              |                        |                   |                        |                  |               |                            |            |     |

#### 3. Floor and Room

#### 3.1. Add area

Step 1. Click "Floor and Room". --> Step 2. Click "+Area".

Step 3. Click "Add child area".

Step 3.1. Input or select the name of area. --> Step 3.2. Click "Sure" to complete.

#### 3.2. Synchronize configuration to other house

Step 4. Click "Synchronize configuration to other house".

Step 4.1. Select the target house. --> Step 4.2. Click "Sure" to complete.

**Tips:** The operation above enables synchronization for area setting and house configuration.

| 🔂 🛛 File Tool Help                                                                                                   |                                           |                         |                                                                        | - 0 ×                                         |
|----------------------------------------------------------------------------------------------------|-------------------------------------------|-------------------------|------------------------------------------------------------------------|-----------------------------------------------|
| Search IP Config.                                                                                                    | Room User scene Automation Security       | TTT<br>Device catalogue |                                                                        | Save Data To Device Upload                    |
| Test                                                                                                    | × + (1)                                   |                         |                                                                        |                                               |
| Device overview Function overv                                                                                       | iew Floor And Room ×                      |                         |                                                                        | IP: 172.16.8.179                              |
| 1Floor-1 Building struct                                                                                             | ure Synchronize configuration to other ho | use 4                   |                                                                        | + Area 2                                      |
| Floor name                                                                                                    | Room name                                 | Num of functions        | Drag and drop row sorting                                              | Operate                                       |
| ▼ 📚 F1                                                                                                    |                                           |                         |                                                                        | Delete Add child area 3                       |
|                                                                                                    | living room                               | 0                       | ::                                                                     | Delete                                        |
|                                                                                                    | bedroom                                   | 1                       |                                                                        | Delete                                        |
|                                                                                                    |                                           |                         | Set the currently selected r<br>Export house file<br>Import house file | region not to upload to the On Pro            |
|                                                                                                    |                                           | X                       | child area                                                             |                                               |
| Choose house to Synchronize configuration  Choose house to Synchronize configuration  Choose house type  Choose type |                                           |                         | Child area name 3.1 Living Room X                                      |                                               |
| 2Floor                                                                                                    |                                           |                         |                                                                        |                                               |
| 3Floor                                                                                                    |                                           |                         |                                                                        |                                               |
| 4Floor                                                                                                    |                                           | M                       | anually enter to create the name Add                                   |                                               |
| GFloor                                                                                                    |                                           | Sug                     | igest                                                                  |                                               |
| 7Floor                                                                                                    |                                           | Livi                    | ng Room Bed Room Master BedRoom Guest                                  | Bedroom Toilet Master BedRoom Toilet Bathroom |
| BFloor                                                                                                    |                                           | 42                      | Study Gymnasium Nanny Room Nu                                          | ursery Balcony Guest Bedroom Toilet Liver     |
| <ul> <li>9Floor</li> <li>10Floor</li> </ul>                                                                          | Cancel                                    | Sure                    |                                                                        | Cancel Sure                                   |

#### 4. Add Device

**Tips:** Before adding device, please make sure current IP and device IP be kept at the same segment. To modify IP, please refer to Step 1~3; if no need for IP modification, please skip to Step 4.

Step 1. Click " IP Config. " --> Step 2. Select IP.

Step 3. Click "Save".

| G   File Tool- Hop                                                                                                    | - 0 ×                      |
|----------------------------------------------------------------------------------------------------|----------------------------|
| Image: Search     IP Config.       Floor And Room     Image: Search       User scene Automation     Security       Device catalogue | Save Data To Device Upload |
| Test × +                                                                                                    |                            |
| Device overview Function overview IP Config. ×                                                                                      | IP: 192.168.1.9            |
| Current gateway Remote control                                                                                                    | Cancel<br>3 Save           |
| Current project:source-test PC Subnet ID: 253                                                                                       |                            |
| PC Device ID: 254                                                                                                    |                            |
| Select IP: 192.168.1.9 •                                                                                                    |                            |
| Please select the IP address connected to system.                                                                                   |                            |
| Use 255.255.255.255 as broadcast address<br>Notes: PC subnet ID must be the same as the bus subnet ID.                              |                            |

Tips: To switch other area, please click "Structure" to proceed selecting or adding new house.

Step 5. Select the device, e.g., tick "Source intelligent terminal".

Tips: Device names and models shown in HDL Studio is for reference only and the actual product should

prevail. To recognize the on-site device by means of HDL Studio, please refer to the followings.

Step 5.1. Double click the device to enter the setting page, then click "Basic setting". --> Step 5.2. Check IP or click "Pointing device".

Step 6. Click "+Current project", then the device(s) can be added to the current project.

| Search IP Config. Floor And Boom                                                                                                    | User scene Aut                 | omation Security                      | Device catalogue                                                                                                    |                                                    |                        |                             |                        | Save Data    | To Device Uploa  | . (2                                |
|----------------------------------------------------------------------------------------------------|--------------------------------|---------------------------------------|----------------------------------------------------------------------------------------------------|----------------------------------------------------|------------------------|-----------------------------|------------------------|--------------|------------------|-------------------------------------|
| Test X +                                                                                                    |                                | omation Security                      | ounce catalogue                                                                                                    |                                                    |                        |                             |                        | Save Date    | opioa            |                                     |
| Device overview Function overview                                                                                                    | Search devic                   | e ×                                   |                                                                                                    |                                                    |                        |                             |                        |              |                  | IP: 192.                            |
| 0 +                                                                                                    |                                | Cotor the remain or m                 |                                                                                                    |                                                    |                        |                             |                        |              |                  |                                     |
| <u>ч</u> т                                                                                                    |                                | Enter the remakr or m                 |                                                                                                    |                                                    |                        |                             | N                      | etwork dev   | ce Automatic mat | cn + Current                        |
| Test item(1/1)                                                                                                    |                                |                                       |                                                                                                    |                                                    |                        |                             |                        |              |                  |                                     |
| Unassigned electrical box(0/0)                                                                                                    | No.                            | Device model                          | Device name                                                                                                    | Device remark                                      | Binding Devi           | ice Type Subn De            | vic Firm               | ware version | o Operate        |                                     |
|                                                                                                    |                                |                                       | -                                                                                                    |                                                    | Cancel                 |                             |                        |              |                  |                                     |
| I File Tool Help       Image: Tool Help       Image: Tool Help       Imag | User scene Aut                 | Mation Security                       | E Constantino de la constantino de la constantin | -                                                  | Cancel                 |                             |                        | Save Data    | To Device Upload |                                     |
| Image: File     Tool     Help       Image: File     Image: File     Image: File       Image: File     Image: File     Image: File       Image: File     Image: File     Image: File       Image: File     Image: File     Image: File       Image: File     Image: File     Image: File       Image: File     Image: File     Image: File       Image: File     Image: File     Image: File                                                                                                    | User scene Aut                 | Geourity                              | En contractor de la contractor de la con |                                                    | Cancel                 |                             |                        | Save Data    | To Device Upload |                                     |
| File     Tool     Help       Device overview     IP Config.     Roor Area Room                                                                                                    | User scene Aut<br>Search devic | amatian Security                      | Device catalogue                                                                                                    | ) Press device bu                                  | Cancel                 |                             | Ne                     | Save Data    | To Device Upload | - 6<br>h + Current p                |
| File Tool Help     For Ard Roem     For Ard Roem     For Ard Roem     For Ard Roem     Y     For IP Config.     Poor Ard Roem     Y     Thoor 1(1/2)                                                                                                    | User scene Autr                | e ×  control to the remark or model   | Divice catalogue                                                                                                    | ) (Press device bu                                 | Cancel<br>ton          | Device Box                  | Ne                     | Save Data    | To Device Upload | - 0<br>6<br>h + Current p           |
| File Tool Help  Search IP Config.  Poor And Room  Fost  Poor Coverview  Function overview  Tipoor-1(1/2)  Unassigned electrical box(0/0)  Patien(0)                                                                                                    | User scene Aut<br>Search devic | e ×     Device model                  | Device name                                                                                                    | Press device but<br>Device remark                  | Cancel ton Device Type | Device Box                  | Ne<br>Subn             | Save Data    | To Device Upload | - 0<br>6<br>h + Curront p           |
| IFILe       Tool       Help         IP       Config.       Roor And Room         Test       X       +         Device overview       Function overview         IFICon-1(1/2)       Sector         Unassigned electrical box(0/0)       NEVER(1/2)                                                                                                    | User scene Aut<br>Search devic | e ×     Cevice model     MowsiPD-4K18 | Device catalogue  Device catalogue  Device name  Source intelligent terminal                                                                                                    | Press device but<br>Device remark<br>MGWSIPD-LK.18 | Cancel Ton Cateways    | Device Box<br>NOT ASSIGNE * | Ne<br><b>Subn</b><br>0 | Save Data    | To Device Upload | - 0<br>6<br>h + Current p<br>UnRead |

Step 5. Select the device, e.g., tick "Source intelligent terminal".

Tips: Device names and models shown in HDL Studio is for reference only and the actual product should

prevail. To recognize the on-site device by means of HDL Studio, please refer to the followings.

Step 5.1. Double click the device to enter the setting page, then click "Basic setting". --> Step 5.2. Check IP or click "Pointing device".

Step 6. Click "+Current project", then the device(s) can be added to the current project.

| 🔂   File Tool Help                                                                                           |                                                                                                    |                                                                                                    | - 0 ×                                                                                    |
|----------------------------------------------------------------------------------------------------|----------------------------------------------------------------------------------------------------|----------------------------------------------------------------------------------------------------|------------------------------------------------------------------------------------------|
| Search IP Config.                                                                                            | User scene Automation Security                                                                                                    |                                                                                                    | Save Data To Device                                                                      |
| Test × +                                                                                                    |                                                                                                    |                                                                                                    |                                                                                          |
| Device overview Function overview                                                                            | MGWSIPD-LK.18 ×                                                                                                    |                                                                                                    | IP: 172.16.8.179                                                                         |
| +     +     IFloor-1(1/2)     Situation     Unassigned electrical box(1/2)                                   | E Basic setting Functions Drivers                                                                                                    | Device scene 0%                                                                                                   | MGWSIPD-LK.18 Model No.<br>Source 7 Device name<br>08.21.94.E5.7D.F3.A4.CA MAC<br>Read   |
| <ul> <li>Gateways(1/1)</li> <li>Wait MOWSIPD-UK.18</li> <li>■ Switches(0/1)&lt;</li> <li>配用相(0/0)</li> </ul> | Network address         5.2           DHCP         0         0         0         0           Host IP:         0         0         0         0         0           Router IP:         0         0         0         0         0         0           Mask:         0         0         0         0         0         0         0           IP MAC:         0         0         0         0         0         0         0           DNS1:         0         0         0         0         0         0         0 | Connection Connect type: Project group: Project name: Designer: Website: Connection of Gateway and Cloud: Offline | More 5.2<br>Pointing device<br>Clear data<br>Data backup<br>Recover data<br>Master Slave |
|                                                                                                    |                                                                                                    | Date and time                                                                                                    | Project Information                                                                      |

#### 5. Device Basic Setting

When Source 7 is retrofitted with Source\_Buspro power interface or Source\_KNX power interface, as a whole, it comes to work as a gateway. So, in HDL Studio, users can add sub-devices to Source 7.

Step 1. Double click the device to enter the setting page, e.g., double click "Source intelligent terminal".

Step 2. Click "Function".

| 🔂   File    | e Tool Help                  |                 |                     |                             |                  |             |                            |              |                                                        |                                                                                                    | - 0 ×           |
|-------------|------------------------------|-----------------|---------------------|-----------------------------|------------------|-------------|----------------------------|--------------|--------------------------------------------------------|----------------------------------------------------------------------------------------------------|-----------------|
| Q<br>Search | IP Config.                   | coom User scene | Automation Security | Device catalogue            |                  |             |                            |              | E<br>Save Data To Device                               | (Deload                                                                                                    | 8               |
| Test        |                              | × +             |                     |                             |                  |             |                            |              |                                                        |                                                                                                    |                 |
| Device o    | verview Function overvie     | ew Search d     | evice ×             |                             |                  |             |                            |              |                                                        |                                                                                                    | IP: 192.168.1.9 |
| Q           |                              | +               | Enter the remakr of | or model Q Add(M            | (I) Press device | button      |                            | N            | letwork device Auton                                   | natic match + C                                                                                                    | urrent project  |
| 🗍 1FI       | oor-1(1/2)                   | ucture          |                     |                             |                  |             |                            |              |                                                        |                                                                                                    |                 |
| Uni         | assigned electrical box(0/0) | No.             | Device model        | Device name                 | Device remark    | Device Type | Device Box                 | Subn         | Devic Firmware ve                                      | rsion Chip in                                                                                                    | nformation      |
| ▶ 1829      | B相(1/2)                      | 1               | MGWSIPD-LK.18       | Source intelligent terminal | MGWSIPD-LK.18    | Gateways    | NOT ASSIGNE -              | 0            | 0 UnRead                                               | UnRea                                                                                                    | d               |
|             |                              | 2               | HDL-MR0410.431      | 4CH 10A High P              |                  | Switches    | NOT ASSIGN 💌               | 0            | 1 UnRead                                               | UnRea                                                                                                    | d               |
|             |                              |                 |                     |                             |                  |             |                            |              |                                                        |                                                                                                    |                 |
|             |                              |                 |                     |                             |                  |             |                            |              |                                                        |                                                                                                    |                 |
|             |                              |                 |                     |                             |                  |             |                            |              |                                                        |                                                                                                    |                 |
|             |                              |                 |                     |                             |                  |             |                            |              |                                                        |                                                                                                    |                 |
| 🔂   Fil     | le Tool Help                 |                 |                     |                             |                  |             |                            |              |                                                        |                                                                                                    | - 0 ×           |
| Search      | IP Config.                   | Room User scene | Automation Security | Device catalogue            |                  |             |                            |              | Save Data To Device                                    | Contract of the second second | 8               |
| Test        |                              | × +             |                     |                             |                  |             |                            |              |                                                        |                                                                                                    | -               |
| Device of   | overview Fu                  | iew 9-0(MG\     | VSIPD-LK.18) ×      |                             |                  |             |                            |              |                                                        |                                                                                                    | IP: 192.168.1.9 |
|             | Basic setting Fun            | ctions Drivers  | Device scene        | User scene Automa           | ition Security   |             |                            |              | MGWSIPD-LK.18                                          | Model No.                                                                                                    | Î               |
|             |                              |                 |                     |                             |                  |             |                            |              | Source intelligent terminal<br>0B.21.94.E5.7D.F3.A4.C/ | Device name<br>MAC                                                                                                    | 0               |
| Mutual co   | ontrol Knx View Buspr        | o View Pleas    | se enter the name   | Q [AI                       | I Types          |             | •                          |              | Rei                                                    | ad s                                                                                                    | ave             |
|             |                              | All n           | oom                 | •                           |                  | D           | Data refresh time:2023/2/2 | 1 16:48:18   |                                                        |                                                                                                    |                 |
| Func        | tion list                    |                 |                     |                             |                  |             |                            | + Buspro Fun | c + Knx Func + Z                                       | igbee Func + I                                                                                                    | Monitor         |
| No.         | Name                         | Source          | Туре                | Zone                        | Buspro control   | Subnet ID   | Device ID                  | CH No.       | Knx control                                            | Group address                                                                                                    | Test            |
| 1           | kny relay 1                  | knx             | Lighting-Switch     | House area                  | 0                |             |                            |              |                                                        | Configuration                                                                                                    |                 |
| 2           | knx relay 2                  | knx             | Lighting-Switch     | House area                  |                  |             |                            |              |                                                        | Configuration                                                                                                    |                 |
| 3           |                              | zigbee          |                     | House area                  |                  |             |                            |              | 0                                                      |                                                                                                    | N/A             |
| 4           | zigbee_relay_1               | zigbee_relay    | Lighting-Switch     | House area                  |                  |             |                            |              |                                                        |                                                                                                    |                 |

### Step 3. Applicable for Source 7 configured with Source\_Buspro power interface

Step 3.1. Click "+Buspro function".

Step 3.2. Select function then tick "Add to gateway".

| 🔂   Fil                                        | e Tool Help                                                    |                 |                     |                     |                |           |                            |               |                                                                        |                                 | - 0         | ×     |
|------------------------------------------------|----------------------------------------------------------------|-----------------|---------------------|---------------------|----------------|-----------|----------------------------|---------------|------------------------------------------------------------------------|---------------------------------|-------------|-------|
| Ex Device Automation Security Device attalogue |                                                                |                 |                     |                     |                |           |                            |               |                                                                        |                                 |             |       |
| Test                                           |                                                                | × +             |                     |                     |                |           |                            |               |                                                                        |                                 |             |       |
| Device of                                      | Device overview Function overview 9-0(M/GWSIPD-UX.18) × IP-192 |                 |                     |                     |                |           |                            |               |                                                                        |                                 |             |       |
|                                                | Basic setting Fur                                              | Drivers         | Device scene        | User scene Automati | ion Security   |           |                            | Se            | MGWSIPD-LK.18<br>surce intelligent terminal<br>08.21.94.E5.7D.F3.A4.CA | Model No.<br>Device name<br>MAC |             | Î     |
| Mutual co                                      | ntrol Knx View Busp                                            | Plea:           | e enter the name    | Q AII               | Types          |           | •                          |               | Read                                                                   |                                 | Save        |       |
|                                                |                                                                | All n           | oom                 | •                   |                | t         | Data refresh time:2023/2/a | 21 16:48:18   |                                                                        |                                 |             |       |
| Funct                                          | tion list                                                      |                 |                     |                     |                |           | 3.1                        | + Buspro Func | + Knx Func + Zig                                                       | bee Func + I                    | Monitor     |       |
| No.                                            | Name                                                           | Source          | Туре                | Zone                | Buspro control | Subnet ID | Device ID                  | CH No.        | Knx control                                                            | Group address                   | Test        |       |
| 1                                              | knx_relay_1                                                    | knx             | Lighting-Switch     | House area 🔹        |                |           |                            |               | •                                                                      | Configuration                   |             |       |
| 2                                              | knx_relay_2                                                    | knx             | Lighting-Switch     | House area          |                |           |                            |               |                                                                        | Configuration                   |             |       |
| 3                                              |                                                                | zigbee          |                     | House area 🔻        |                |           |                            |               |                                                                        |                                 | N/A         |       |
|                                                |                                                                |                 |                     |                     |                |           |                            |               |                                                                        |                                 |             |       |
| 🔂   Fil                                        | e Tool Help                                                    |                 |                     |                     |                |           |                            |               |                                                                        |                                 | - 0         | ×     |
| Search                                         | IP Config.                                                     | Room User scene | Automation Security | Device catalogue    |                |           |                            |               | Save Data To Device                                                    | (Upload                         | 8           |       |
| Test                                           |                                                                | × +             |                     |                     |                |           |                            |               |                                                                        |                                 |             |       |
| Device of                                      | overview Function overv                                        | iew 9-0(MGV     | VSIPD-LK.18) ×      |                     |                |           |                            |               |                                                                        |                                 | IP: 192.168 | 3.1.9 |

(3.2)•

۲

۲

All room

Switching 10

Switching 10

Switching 10

Switching 10

Switching 10

Add to gateway Function Subnet ID

Filter empty remark

CH No. Test

1

2

4

5

6

6

6

6

6

All devices

Device remark

▼ 第一排-進电器12路

第一排·继电器12路

▼ 第一排-继电器12路

▼ 第一排-继电器12路

▼ 第一排-继电器12路

-

| etep in applicable for course i configured inter course_it in a pointer interface |
|-----------------------------------------------------------------------------------|
|-----------------------------------------------------------------------------------|

All Types

Building

F1-灯光

F1-灯光

F1-灯光

Step 4.1. Click "+KNX function".

Please enter the remark

No. CH name

1 1-继电器1

1-继电器3

1-继电器5

2 1-继电器2

4 1-继电器4

Step 4.2. Select function. For instance, select "Fresh air".

| 0                                                                                                    |                                                                                                    |                                                                                                    |                                                                                                    |                                                        |                                                                                                    |                       |                              |                                                                                                    |                                                                                                    |                                                                                                    | - 0 >           |
|----------------------------------------------------------------------------------------------------|----------------------------------------------------------------------------------------------------|----------------------------------------------------------------------------------------------------|----------------------------------------------------------------------------------------------------|--------------------------------------------------------|----------------------------------------------------------------------------------------------------|-----------------------|------------------------------|----------------------------------------------------------------------------------------------------|----------------------------------------------------------------------------------------------------|----------------------------------------------------------------------------------------------------|-----------------|
| Search                                                                                                    | IP Config.                                                                                                    | nd Room User                                                                                                    | scene Automation Security                                                                                                    | Device catalo                                          | gue                                                                                                    |                       |                              |                                                                                                    | Save Data To Device                                                                                                    | C3<br>Upload                                                                                       | 8               |
| ſest                                                                                                    |                                                                                                    | × +                                                                                                    |                                                                                                    |                                                        |                                                                                                    |                       |                              |                                                                                                    |                                                                                                    |                                                                                                    |                 |
| Device of                                                                                                    | overview Function ove                                                                                                    | erview 9-0                                                                                                    | O(MGWSIPD-LK.18) ×                                                                                                    |                                                        |                                                                                                    |                       |                              |                                                                                                    |                                                                                                    |                                                                                                    | IP: 192.168.1.9 |
| 18                                                                                                    | Basic setting F                                                                                                    | Functions Dri                                                                                                    | vers Device scene                                                                                                    | User scene                                             | Automation Security                                                                                                    |                       |                              |                                                                                                    | MGWSIPD-LK.18<br>Source intelligent terminal<br>08.21.94.E5.7D.F3.A4.CA                                                                                      | Model No.<br>Device name<br>MAC                                                                    | 0               |
| Autual co                                                                                                    | ontrol Knx View But                                                                                                    | ispro View                                                                                                    | Please enter the name                                                                                                    |                                                        | All Types                                                                                                    |                       | *                            |                                                                                                    | Rea                                                                                                    | d                                                                                                  | Save            |
|                                                                                                    |                                                                                                    |                                                                                                    | All room                                                                                                    | •                                                      |                                                                                                    |                       | Data refresh tin             | ne:2023/2/21 16:48:18                                                                                                    | 4.1                                                                                                    |                                                                                                    |                 |
| Func                                                                                                    | tion list                                                                                                    |                                                                                                    |                                                                                                    |                                                        |                                                                                                    |                       |                              | + Buspro Fu                                                                                                    | nc + Knx Func + Zig                                                                                                    | gbee Func +                                                                                        | Monitor         |
| No.                                                                                                    | Name                                                                                                    | Source                                                                                                    | Туре                                                                                                    | Zone                                                   | Buspro control                                                                                                    | Subnet ID             | Device ID                    | CH No.                                                                                                    | Knx control                                                                                                    | Group address                                                                                      | Test            |
| 1                                                                                                    | knx_relay_1                                                                                                    | knx                                                                                                    | Lighting-Switch                                                                                                    | House area                                             | • 0                                                                                                    |                       |                              |                                                                                                    |                                                                                                    | Configuration                                                                                      |                 |
| L Fi                                                                                                    | ile Tool Help                                                                                                    |                                                                                                    |                                                                                                    |                                                        |                                                                                                    |                       |                              |                                                                                                    |                                                                                                    |                                                                                                    | - n x           |
| <b>Q</b><br>Search                                                                                                    | IP Config.                                                                                                    | nd Room User                                                                                                    | 🖬 🔿 💽                                                                                                    |                                                        |                                                                                                    |                       |                              |                                                                                                    | <b>E</b>                                                                                                    | 8                                                                                                  | 0               |
| est                                                                                                    |                                                                                                    |                                                                                                    | scene Automation Security                                                                                                    | Device catalo                                          | gue                                                                                                    |                       |                              |                                                                                                    | Save Data To Device                                                                                                    | Upload                                                                                             |                 |
|                                                                                                    |                                                                                                    | × +                                                                                                    | seene Automation Security                                                                                                    | Device catalo                                          | gue                                                                                                    |                       |                              |                                                                                                    | Save Data To Device                                                                                                    | Upload                                                                                             |                 |
| Device (                                                                                                    | overview Function over                                                                                                    | × +<br>erview 9-                                                                                                    | D(MGWSIPD-LK.18) ×                                                                                                    | Device catalo                                          | jue                                                                                                    |                       |                              |                                                                                                    | Save Data To Device                                                                                                    | Upload                                                                                             | IP: 192.168.1.9 |
| evice (                                                                                                    | overview Function over                                                                                                    | × +<br>erview 9-<br>Fu                                                                                                    | D(MGWSIPD-LK.18) ×<br>nction name:                                                                                                    | Device catalo                                          | aue                                                                                                    |                       |                              |                                                                                                    | X MGWSIPD-LK.18                                                                                                    | Upload Model No.                                                                                   | IP: 192.168.1.9 |
| evice (                                                                                                    | overview Function over                                                                                                    | × +<br>erview 9-<br>Functions Fu                                                                                                    | D(MGWSIPD-LK.18) ×<br>nction name:<br>nction type:<br>Fresh air                                                                                                    | r Device catalo                                        | * 4.2                                                                                                    |                       |                              |                                                                                                    | X<br>MGWSIPD-LK.18<br>r intelligent terminal<br>21.94.55.7D.F3.A4.CA                                                                                         | Model No.<br>Device name                                                                           | IP: 192.168.1.9 |
| Device of                                                                                                    | overview         Function overview           Basic setting         F           control         Knx View         But                                                                                                    | × +<br>erview 9-i<br>Functions Fu<br>aspro View                                                                                                    | D(MGWSIPD-LK.18) ×<br>nction name:<br>nction type:<br>Fresh air                                                                                                    | Param typ                                              | * 4.2<br>Group address                                                                                                    |                       | Status grou                  | p address                                                                                                    | X MGWSIPD-LK.18<br>intelligent terminal<br>21.94.E5.7D.F3.A4.CA<br>Reat                                                                                      | Model No.<br>Device name<br>MAC                                                                    | IP: 192.168.1.9 |
| Device (                                                                                                    | Basic setting F                                                                                                    | × +<br>erview 9-<br>Functions Fu<br>aspro View                                                                                                    | D(MGWSIPD-LK.18) ×<br>nction name:<br>nction type: Fresh air<br>Name                                                                                                    | Param typ Single                                       | * 4.2<br>Group address                                                                                                    |                       | Status group                 | p address                                                                                                    | X<br>MGWSIPD-LK18<br>intelligent terminal<br>21:94:E3:7D:F3:A4:CA<br>Read                                                                                    | Model No.<br>Device name<br>MAC                                                                    | IP: 192.168.1.9 |
| Device (                                                                                                    | overview Function over<br>Basic setting F<br>Knx View Bu                                                                                                    | × +<br>erview 9=<br>Functions Fu<br>ispro View 0                                                                                                    | Vork Automation - Sconky<br>O(MGWSIPD-LK.18) ×<br>Inction name:<br>Inction type:<br>Fresh air<br>Name<br>n/Off<br>On/Off                                                                                                    | Param typ<br>Single                                    | • 4.2<br>• Group address<br>• 0/0/0<br>F                                                                                                    | 0                     | Status group                 | p address                                                                                                    | X MGWSIPD-LK.18<br>s intelligent terminal<br>21.94E5.7DF3A4.CA<br>Read                                                                                       | Model No.<br>Device name<br>MAC<br>d<br>IP: 172.16                                                 | IP: 192.168.1.9 |
| Device of a state of the state of the state  | overview Function over<br>Basic setting f<br>Married Knx View Bu                                                                                                    | × +<br>erview 9-4<br>Functions Fu<br>aspro View 0                                                                                                    | Verific Automation - Scothy<br>O(MGWSIPD-LK.18) ×<br>Inction name:<br>Inction type:<br>Fresh air<br>Name<br>nyOff<br>OnyOff<br>OnyOff                                                                                                    | Param typ<br>Single                                    | • 4.2<br>• Group address<br>• 0/0/0<br>F                                                                                                    | 0                     | Status group<br>0/0/0        | p address                                                                                                    | X MGWSIPD-LK.18<br>intelligent terminal<br>21.94.55.7D.F3.44.CA<br>Rear                                                                                      | Model No.<br>Device name<br>MAC<br>d IP: 172.16                                                    | IP: 192.168.1.9 |
| evice of the second second sec | overview     Function overview       Basic setting     I       outrol     Knx View     Busic       tion list     Name                                                                                                    | X +<br>erview 9<br>Functions Fu<br>sspro View 0<br>Source                                                                                                    | Conv Addriandor - Scolnky      MOGWSIPD-LK.18) ×      netfon name:       medion type:         Fresh air      Name     nyOff     OnyOff     Status on/off      Status on/off                                                                                                    | Param typ Single O                                     | ur<br>4.2<br>Group address<br>0,000<br>F<br>4<br>4<br>4                                                                                                    | 0                     | Status grou<br>0/0/0         | p address                                                                                                    | X MOWSPOLKIS<br>idealignet terminal<br>11.946570F3A4CA<br>Read<br>Kox fuze + 20<br>Kox control                                                               | Model No.<br>Device name<br>MAC<br>d<br>IP: 172.16                                                 | IP: 192.168.1.9 |
| E IIII<br>Utual co<br>Func<br>No.                                                                                                    | verriew Function over Basic setting Basic setting tortool Knx Verw Bu tion list Interpretary.1                                                                                                    | x + erview 9-i Functions Fu sspro View 0 Source knx                                                                                                    | Conv Addramatick - Security      Conv Addramatic - Security      Conv Addramatic - Security      Name      Name      Onv/Off      ConvOff      Status on/off      Status on/off         | Param typ Single O O O O O O O O O O O O O O O O O O O | ue<br>v 4.2<br>e Group address<br>address<br>address<br>address<br>address<br>address<br>address<br>address<br>address<br>address<br>address<br>address<br>address<br>address | 0<br>1<br>0<br>1      | Status group<br>0/0/0        | b address<br>1bit<br>1bit  1bit<br>1bit  1bit  1bi | X MOWSPOLK18<br>intelligent territul<br>11.04.65.70/F3.44.CA<br>Reau<br>F.Ses Territur<br>Kox territul                                                       | Model No.<br>Device name<br>MAC<br>d IP: 172:16<br>gbee Func + 1<br>Group address<br>Configuration | IP: 192.168.1.9 |
| E C C C C C C C C C C C C C C C C C C C                                                                                                    | Verniew Function over Basic setting Basic setting Kno Verw Bu  tion list  kno velay,1 kno velay,2                                                                                                    | x + erview 9-4 Functions Fu spro View                                                                                                    | Conversion Advantation - Scientry  Conversion  Name  Name  On/Off  ConvOff  Status on/off  Status on/off  Status on/off  Status on/off  Code  Code Co | Param typ Single O Single Single                       | 4<br>status<br>v 0,00                                                                                                    | 0 1 1 0 0 1 1         | Status group           0/0/0 | baddress<br>1bit •<br>1bit •<br>1bit •<br>1bit •                                                                                                    | X MOWSPOLKTS<br>intelligent terminal<br>11.94.ES.7073.44.CA<br>Fox Term 4.22<br>Kox centrel<br>2<br>2<br>2<br>2<br>2<br>2<br>2<br>2<br>2<br>2<br>2<br>2<br>2 | Model No.<br>Device name<br>MAC<br>d IP: 172:16<br>Group address<br>Configuration                  | IP: 192.168.1.9 |
| Func<br>No.<br>1<br>2                                                                                                    | Venretion over     Function over     Basic setting     Basic setting     More Bu  tion list  kmc_ming_1  kmc_ming_2                                                                                                    | X +<br>erview 94<br>Fu<br>Fu<br>Fu<br>Fu<br>Fu<br>Fu<br>Fu<br>Fu<br>Fu<br>Fu                                                                                                    | Convorting Convorting | Param typ Param typ Single O O Single A A              | 4<br>status<br>status<br>status                                                                                                    | 0<br>1<br>0<br>1      | Status group           0/0/0 | p address<br>1bit v<br>1bit v<br>1bit v<br>1bit v<br>1bit v<br>1bit v                                                                                                    | X MOWSPOLKTS<br>intelligent terminal<br>11.94.ES.7073.44.CA<br>Fox Term 4.22<br>Kox centrel<br>C<br>C<br>C<br>C<br>C<br>C<br>C<br>C<br>C<br>C<br>C<br>C<br>C | Wodel No.<br>Device name<br>MAC<br>d IP; 172:16<br>Group address<br>Configuration<br>Configuration | IP: 192.168.1.9 |
| Func<br>No.<br>1<br>2<br>3                                                                                                    | Sesic setting     Sesic setting     Sesic setting     Know     Know | X +<br>Services Source Source So | Cons Addrination - Scientry      Constraints      Constraints      Co     | Param type Single O Single O Single A M M              | ue<br>↓ 4,2<br>↓ 0,00<br>F<br>4<br>4<br>4<br>4<br>4<br>4<br>4<br>4<br>4<br>4<br>4<br>4<br>4                                                                                   | 0<br>1<br>0<br>1<br>1 | Status group           0/0/0 | address       1bit       1bit       1bit       1bit       1bit       1bit       1byte       1byte                                                                                                    | X MONSPOLICIE<br>I SALESTOFIACA<br>I SALESTOFIACA<br>Von for                                                                                                 | Model No.<br>Device name<br>MAC<br>d IP. 172.16<br>Group address<br>Configuration<br>-             | IP: 192.168.1.9 |

Step 4.3. Log into ETS 5 to import the project file for the corresponding function. Then check for group address, status group address and length.

Step 4.4. Back to HDL Studio, respectively input the values. --> Step 4.5. Click "Add".

|                                                                                                    |                                                                                                    | and and                                                                            |                                                                                                    |                                                                                          |                                   |                                                                   |                                                                                                    |                                         |                                                                                                 |                                                                                                    |
|----------------------------------------------------------------------------------------------------|----------------------------------------------------------------------------------------------------|------------------------------------------------------------------------------------|----------------------------------------------------------------------------------------------------|------------------------------------------------------------------------------------------|-----------------------------------|-------------------------------------------------------------------|----------------------------------------------------------------------------------------------------|-----------------------------------------|-------------------------------------------------------------------------------------------------|----------------------------------------------------------------------------------------------------|
| 9 关闭项目                                                                                                    | 🖌 撤消 🐴 依复 🗮                                                                                                    | 3 报告   三  エ                                                                        | 作区 • 📑 产品自录 📲                                                                                                    | • 沙斯                                                                                     |                                   |                                                                   |                                                                                                    |                                         |                                                                                                 |                                                                                                    |
| 小、诊断                                                                                                    | × 诊断                                                                                                    |                                                                                    |                                                                                                    |                                                                                          |                                   |                                                                   | _                                                                                                    |                                         |                                                                                                 |                                                                                                    |
| ₩▼                                                                                                    |                                                                                                    |                                                                                    |                                                                                                    |                                                                                          |                                   |                                                                   |                                                                                                    |                                         |                                                                                                 |                                                                                                    |
| 治加頻道(                                                                                                    | * 🗙 副除 🛨 下蛇  * 🚯                                                                                                    | 信息 🔹 幻 重要                                                                          | ◎ 卸載 * 前打印                                                                                                    |                                                                                          |                                   | ( 4.)                                                             | 3)                                                                                                    |                                         |                                                                                                 |                                                                                                    |
| 杨钟                                                                                                    |                                                                                                    | • 序号                                                                               | * 88                                                                                                    | 对象功能                                                                                     | 描述                                | 群相地址                                                              | KAR CRW                                                                                               | T U 数据类型                                | 优先级                                                                                             |                                                                                                    |
| 🛅 动态文件                                                                                                    | 挟                                                                                                    | ## 1211                                                                            | Fresh_airA                                                                                                    | Switch ON/OFF                                                                            | 新风开关                              | 1/6/21                                                            | 1 bit C - W                                                                                           | T U switch                              | 低                                                                                               |                                                                                                    |
| 1 新建分                                                                                                    | X                                                                                                    | 1212                                                                               | Fresh_airA                                                                                                    | Switch status                                                                            | 新风开关状态                            | 1/6/22                                                            | 1 bit - W                                                                                             | T U switch                              | 低                                                                                               |                                                                                                    |
| 日 1.5 新聞                                                                                                    | 支援                                                                                                    | <b>2</b> 1215                                                                      | Fresh_airA                                                                                                    | PM2.5                                                                                    | 新风PM2.5获态                         | 1/6/23                                                            | 2 bytes C - W                                                                                         | T U concentration (µg/m <sup>a</sup> )  | 低                                                                                               |                                                                                                    |
| 1.5.1                                                                                                    | M/D04.1-V1.2                                                                                                    | =+ 1210<br>=* 1217                                                                 | Fresh_airA                                                                                                    | tuor                                                                                     | 新风にし状态                            | 1/6/24                                                            | 2 bytes C - W                                                                                         | <ul> <li>parts/million (ppm)</li> </ul> | 12                                                                                              |                                                                                                    |
| 1.5.2 8                                                                                                    | EUI-8 Universal Interface 8f                                                                                                    | 21219                                                                              | Fresh airA                                                                                                    | Fan speed automatic                                                                      | 新风风速白动横蛇                          | 1/6/25                                                            | 1 bit C - W                                                                                           | T U switch                              | 任                                                                                               |                                                                                                    |
| 1.531                                                                                                    | M/R12.NA.1                                                                                                    | =2 1220                                                                            | Fresh_airA                                                                                                    | Fan speed 1                                                                              | 新风低风模式                            | 1/6/27                                                            | 1 bit C - W                                                                                           | T U switch                              | Œ                                                                                               |                                                                                                    |
| 1154                                                                                                    | M/07141                                                                                                    | <b>#</b> 2 1221                                                                    | Fresh_airA                                                                                                    | Fan speed 2                                                                              | 新风中风模式                            | 1/6/28                                                            | 1 bit C - W                                                                                           | T U switch                              | 低                                                                                               |                                                                                                    |
|                                                                                                    |                                                                                                    | <b>■</b> ‡ 1222                                                                    | Fresh_airA                                                                                                    | Fan speed 3                                                                              | 新风惠风模式                            | 1/6/29                                                            | 1 bit C - W                                                                                           | T U switch                              | 低                                                                                               |                                                                                                    |
|                                                                                                    |                                                                                                    | <b>1223</b>                                                                        | Fresh_airA                                                                                                    | Fan speed stop                                                                           | 新风风速停止模式                          | 1/6/30                                                            | 1 bit C - W                                                                                           | T U switch                              | 低                                                                                               |                                                                                                    |
|                                                                                                    |                                                                                                    | 1224                                                                               | Fresh_airA                                                                                                    | Status fan speed automatic                                                               | 新风风速自动模式状态                        | 1/6/31                                                            | 1 bit C - W                                                                                           | T U switch                              | 低                                                                                               |                                                                                                    |
|                                                                                                    |                                                                                                    | ■ <b>2</b>  1225                                                                   | Fresh_airA                                                                                                    | Status fan speed 1                                                                       | 新风伝风機式状态                          | 1/6/32                                                            | 1 bit C - W                                                                                           | U switch                                | 9 <u>6</u>                                                                                      |                                                                                                    |
|                                                                                                    |                                                                                                    | -4  (226<br>  2  1227                                                              | Fresh_airA                                                                                                    | Status fan speed 2<br>Status fan speed 3                                                 | 新潟中央優北状态                          | 1/6/35                                                            | 16t C - W                                                                                             | T U switch                              | 122                                                                                             |                                                                                                    |
|                                                                                                    |                                                                                                    | 2 1228                                                                             | Fresh airA                                                                                                    | Status fan speed a                                                                       | 新风风速停止模式建木                        | 1/6/35                                                            | 1bit C - W                                                                                            | T U switch                              | 任                                                                                               |                                                                                                    |
|                                                                                                    |                                                                                                    | 21230                                                                              | Fresh airA                                                                                                    | Auto mode                                                                                | 新风自动模式                            | 1/6/36                                                            | 1bit C - W                                                                                            | T U switch                              | 任                                                                                               |                                                                                                    |
|                                                                                                    |                                                                                                    | ■ <b>2</b> 1231                                                                    | Fresh_airA                                                                                                    | Manual mode                                                                              | 新风乐动模式                            | 1/6/37                                                            | 1 bit C - W                                                                                           | T U switch                              | 低                                                                                               |                                                                                                    |
|                                                                                                    |                                                                                                    |                                                                                    | 1 man                                                                                                    | · ·                                                                                      | 8/12                              | 100.000                                                           | 41.5 A 10                                                                                             | •                                       | <i>34</i>                                                                                       |                                                                                                    |
| ]   File<br>iearch<br>则试项目                                                                                                    | P Config. Help                                                                                                    | A Room U                                                                           | Jser scene Automation S                                                                                                    | ecurity Device catalogue                                                                 |                                   |                                                                   |                                                                                                    | Save Data To Device                     | <b>B</b><br>Upload                                                                              | - 0                                                                                                    |
| B   File<br>Search<br>则试项目<br>Device on                                                                                        | P Tool Help                                                                                                    | e Room U<br>x +<br>view<br>inctions                                                | Seer scene Automation S<br>9-0(MGWSIPD-LK.18)<br>Function name:<br>Function type:                                                                                                    | Exercise Catalogue     Device catalogue     X     Ving room fresh air     resh air     V | ]                                 |                                                                   |                                                                                                    | Save Data To Device                     | Upload<br>Model No.<br>Device name                                                              | P: 192.168                                                                                                    |
| 2   File<br>Search<br>引试项目<br>Device on                                                                                        | Tool Help     Tool Help     For And     I      Roor And     Basic setting     Function oven     Basic setting     Function     Knx View     Busp                                                                                                    | Room U<br>x +<br>view<br>Inctions<br>pro View                                      | Seer Scene Automation S<br>9-0(MGWSIPD-LK.18)<br>Function name: U<br>Function type: r<br>Name                                                                                                    | Everity Device catalogue                                                                 | Group address                     | (4.4) -                                                           | group address                                                                                         | Save Data To Device                     | Upload<br>Upload<br>I<br>Model No.<br>Device name<br>A MAC<br>Ad                                | - 0<br>- 0<br>- 192.168.<br>ave                                                                                                    |
| 2 File<br>Search<br>制试项目<br>Device on                                                                                          | Tool Help     Poorfig. Floor And     I  verview Function oven Basic setting Fu trol Knic View Busp                                                                                                    | a Room L<br>x +<br>vview<br>anctions<br>oro View                                   | On/Off                                                                                                    | Everity Device catalogue                                                                 | ]<br>]<br>aroup address<br>////21 | (4.4)                                                             | group address                                                                                         | Save Data To Device                     | Upload<br>Upload<br>Model No.<br>Device name<br>A MAC<br>Ad                                     | - 0<br>P: 192.168.                                                                                                    |
| File File Search N试项目 Device on Using a state of the search Nutual constraints Function                                        | Tool Help     Poor And     I     Roor And     Roor And     Roor A | a Room LL<br>x +<br>inctions<br>pro View                                           | ConvOff                                                                                                    | Ecurity Device catalogue                                                                 | ]<br>Group address                | 4.4 - status<br>1/6/22<br>0                                       | group address                                                                                         | Save Data To Device                     | Upload     Upload     Model No.     Device name     MAC     ad     S                            | - 3<br>P: 192.168.                                                                                                    |
| <ul> <li>Pile</li> <li>Search</li> <li>制试项目</li> <li>Device on</li> <li>IIII</li> <li>Mutual corr</li> <li>Function</li> </ul> | <ul> <li>Tool Help</li> <li>Pool Help</li> <li>Poor And</li> <li>Poor And</li> <li>Poor And</li> <li>Masking Function overn</li> <li>Basic setting Function</li> <li>Row View</li> <li>Burge</li> </ul>                                                                                                    | a Room L<br>x +<br>view<br>inctions<br>pro View                                    | ConvOff     OnvOff     OnvOff                                                                                                    | Exercity Device catalogue                                                                | )<br>Group address                | 4.4                                                               | group address                                                                                         | Save Data To Device                     | Model No.<br>Device name<br>A MAC<br>ad S<br>Sphere Funz + M                                    | P: 192.168.                                                                                                    |
| I File<br>Control File<br>Control File<br>Control File<br>Function                                                             |                                                                                                    | B Room L<br>X +<br>vview<br>Inctions<br>pro View<br>Source                         | ConvOff     OnyOff     OnyOff     OnyOff     Status onyOff                                                                                                    | Excurity Device catalogue                                                                | ]<br>Group address<br>/%/21       | (4.4)                                                             | group address                                                                                         | Save Data To Device                     | upload<br>Model No.<br>Device name<br>A MAC<br>ad<br>S<br>Group address                         | P. 192.168.                                                                                                    |
| File<br>Carch<br>J试项目<br>Device on<br>futual con<br>Function<br>No.                                                            | Tool Help     Tool Help     Tool Help   | s Room U<br>x +<br>vview<br>notions<br>pro View<br>Source<br>kmx                   | ConvOff     ConvOff     ConvOff     ConvOff     Status on/off     Status on/off                                                                                                    | ecurity Device catalogue                                                                 | )<br>Group address<br>/%/21       | (4.4)                                                             | group address<br>1bbt<br>1bbt<br>1bbt<br>1bbt<br>1bbt                                                 | Save Data To Device                     | uplead<br>Uplead<br>MAC<br>ad<br>consparation<br>Configuration                                  | P: 192.168.                                                                                                    |
| ● I File<br>earch<br>● I File<br>● I File<br>● I File<br>● I I I I I I I I I I I I I I I I I I I                               | Tool Help     Tool Help     Tool Help   | Room U<br>x +<br>rections<br>roo View<br>Source<br>kmx<br>kmx                      | Source Automation S     Source Automation S     Source Automation S     Source Automation S     Source Automation     Source Automation     Source Automation     Status on/off     Status on/off     Status on/off     Status on/off     Status on/off     Status on/off     Status on/off                                                                                                    | Exertity Device catalogue                                                                | )<br>droup address<br>////21      | (4,4)                                                             | group address<br>1bit<br>1bit<br>1bit<br>1bit<br>1bit                                                 | Save Data To Device                     | Upbad Upbad III Model No. Device name AMAC AMAC AMAC AMAC AMAC AMAC AMAC AMA                    | P. 192.168.                                                                                                    |
| ● I File<br>earch<br>UI述项目<br>Device on<br>E I III<br>Function<br>No.<br>1<br>2<br>3                                           |                                                                                                    | Room U<br>x +<br>view<br>nctions<br>ro View<br>Source<br>knx<br>sigbre             | ConvOff OnVOff OnVOff Status on/off Status on/off Mode Mode                                                                                                    | Exercity Device catalogue                                                                | )<br>droup address<br>//6/21      | (4,4)<br>Status<br>1/4/22<br>0<br>1<br>0<br>1<br>0<br>0           | group address<br>1bit<br>1bit<br>1bit<br>1bit<br>1bit<br>1bit<br>1bit                                 | Save Data To Device                     | Upbad Upbad III Model No. Device name AMAC AMAC AMAC AMAC AMAC AMAC AMAC AMA                    | P: 192.168.<br>Automatical and a second second |
| ● I File<br>earch<br>● Device on<br>■ III IIII<br>Function<br>No.<br>1<br>2<br>3<br>4                                          | Tool Help     Tool Help     Tool Help   | Room U<br>x +<br>view<br>nctions<br>ro View<br>Source<br>knx<br>sigbee<br>zigbee_n | ConvOff     OnvOff     OnvOff     Subus onvOff     Subus onvOff     S | eccrity Device catalogue                                                                 | )<br>3roup address<br>/#/21       | (4.4)<br>Status<br>1/6/22<br>0<br>1<br>0<br>1<br>0<br>0<br>0<br>1 | group address<br>1bit<br>1bit<br>1bit<br>1bit<br>1bit<br>1bit<br>1bit<br>1bit<br>1bit<br>1bit<br>1bit | Save Data To Device                     | Upbad Upbad III Model No.<br>Device name A MAC<br>III State IIII III IIII IIII IIIII IIIIIIIIII | P: 192.168.      Korkor      Test      N/A      O                                                                                                    |

#### 6. Scene Setting

Step 1. Click "User scene" to enter the setting page. --> Step 2. Click "Add" to create scene.

**Tips:** To proceed further setting for the scene item, please right click and select.

Step 3. Click "Add" to create execute action.

**Tips:** To proceed further setting for the action, please right click and select.

Step 4. Click "Save" to complete.

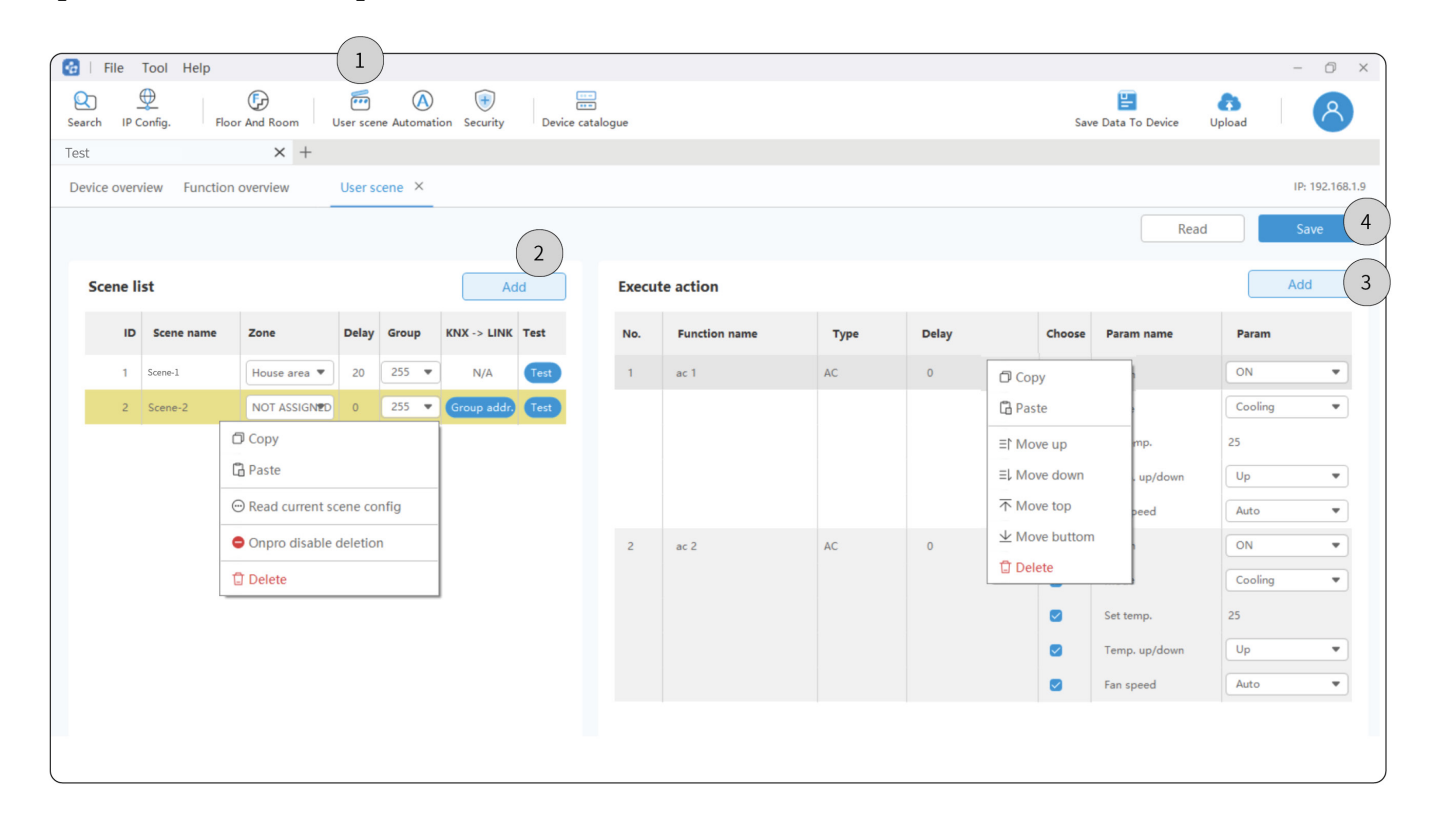

#### 7. Security Setting

Step 1. Click "Security" to enter the setting page. --> Step 2. Click "Add" to create security item.

**Tips:** To proceed further setting for the security item, please right click and select.

Step 3. Click "Add" to create the condition and execution action.

**Tips:** To proceed further setting for the items, please right click and select.

Step 4. Click "Save" to complete.

| Image: Config: Nor Ad Boor   Image: Config: Nor Ad Boor   Image: Config: Image: Config:   Image: Config: Image: Config:   Image: Config: Image: Conf                                                                                                    | 🔂   File    | e Tool     | Help       |               |         |                | —(              | 1)                        |            |      |            |            |            |           |                    |            | -             | 0 ×         |
|----------------------------------------------------------------------------------------------------|-------------|------------|------------|---------------|---------|----------------|-----------------|---------------------------|------------|------|------------|------------|------------|-----------|--------------------|------------|---------------|-------------|
| et x +<br>Periode overview Function overview Security × Automation ×<br>Security list Add C F List collapse A Add C F Eeding O's Copy Paste Read Compartor Value Compartor Value Compartor V | Q<br>Search | P Config.  | Floor      | CD<br>And Roo | m       | User scene Aut | (A)<br>tomation | Gecurity Device catalogue | ,          |      |            |            |            |           | Lange Save Data To | Device Up  | bload         | 8           |
| Add 0%     Security list Add     Add     Image     Image                 Image                                                         <                                                                                                    | Test        |            |            | ×             | +       |                |                 |                           |            |      |            |            |            |           |                    |            |               |             |
| Offs       Reading 0%       Read       Save         Security list       Add       Index       Type       Name       Choose       Param name       Comparator       Value       Add       3         I NEW       Hours       0       Index       Type       Name       Choose       Param name       Comparator       Value       1       Add       3         I NEW       Hours       0       Index       Type       Name       Choose       Param name       Comparator       Value       1       Hours       2       Name       Index       1       Index       2       Name       Index       1       Index       2       Name       Index       1       Index       2       Name       Index       1       Index       2       Name       Index       1       Index       2       Name       Index       1       Index       2       Name       Index       1       Index       1       Index       1       Index       1       Index       1       Index       1       Index       1       Index       1       Index       1       Index       1       1       Index       1       1       1       1       1                                                                                                    | Device o    | verview    | Function o | verview       | ,       | Security ×     | Auto            | mation ×                  |            |      |            |            |            |           |                    |            | IP:           | 192.168.1.9 |
| Security list Add     Security list     Imput- fination     Imput- fination     Imput                                                                                                    |             | 09         | 6          |               | Reading | g 0%           |                 |                           |            |      |            |            |            |           |                    | Read       | Sa            | ave         |
| Sec. Security re Type Input Ena   I Norw I   I Norw   I Copy   I Paste   I Read current security config   I Delete   Index Type Name Index Index Index Type Name Index Index Index Type Name Index Index Index Type Name Index Index Index Type Name Index Index Index Type Name Index Index Index Type Name Index Index Index Index Type Name Index Index Index Type Name Index Index Index Index Type Name Index Index <                                                                                                    | Secu        | ırity list |            |               | Ad      | d 2            | ) If            | List collapse 🛸           |            |      |            |            |            |           |                    |            | Add           | -(3         |
| 1 Ref     1     1     1     1     1     1     1     1     1     1     1     1     1     1     1     1     1     1     1     1     1     1     1     1     1     1     1     1     1     1     1     1     1     1     1     1     1     1     1     1     1     1     1     1     1                                                                                                    | Sec         | Securit    | у ге Туре  | in In         | nput    | Ena            | Index           | Туре                      | Name       |      | Choose     | Param name |            | Comparate | or N               | /alue      |               |             |
| □ Copy       □       □       □       □       □       □       □       □       □       □       □       □       □       □       □       □       □       □       □       □       □       □       □       □       □       □       □       □       □       □       □       □       □       □       □       □       □       □       □       □       □       □       □       □       □       □       □       □       □       □       □       □       □       □       □       □       □       □       □       □       □       □       □       □       □       □       □       □       □       □       □       □       □       □       □       □       □       □       □       □       □       □       □       □       □       □       □       □       □       □       □       □       □       □       □       □       □       □       □       □       □       □       □       □       □       □       □       □       □       □       □       □       □       □       □       □       □       □ </td <th>1</th> <td>高家</td> <td>Hou</td> <td>ıs<b>▼</b> (</td> <td>þ</td> <td></td> <td>1</td> <td>Time</td> <td>Before sum</td> <td>ise</td> <td></td> <td>sunri</td> <td>e 1 Minute</td> <td>N/A</td> <td></td> <td>0 : 1</td> <td>H:Mim (Max is</td> <td>2 hour)</td>                                                                                                    | 1           | 高家         | Hou        | ıs <b>▼</b> ( | þ       |                | 1               | Time                      | Before sum | ise  |            | sunri      | e 1 Minute | N/A       |                    | 0 : 1      | H:Mim (Max is | 2 hour)     |
| • Paste           • Read current security config             • Delete           • If More up             • Delete           • More up             • More top           • More top             • More top           • More top              • More top                                                                                                    |             |            | 🗇 Сору     |               |         |                |                 |                           |            |      | 🗍 Delete   |            |            |           |                    |            |               |             |
| Image: Sead current security config         Image: Delete         Image: Type         Image: Type         Name         Image: Delete         Image: Type         Image: Type                                                                                                    |             |            | 🔓 Paste    |               |         |                |                 |                           |            |      |            |            |            |           |                    |            |               |             |
| Index       Type       Name       Image: Choose Param name       Comparat_       Value       Value <td< td=""><th></th><td></td><td>⊖ Read c</td><td>urrent s</td><td>ecurity</td><td>config</td><td></td><td></td><td></td><td></td><td></td><td></td><td></td><td></td><td></td><td></td><td></td><td></td></td<>                                                                                                    |             |            | ⊖ Read c   | urrent s      | ecurity | config         |                 |                           |            |      |            |            |            |           |                    |            |               |             |
| Image: Second state state sta                              |             |            | Delete     |               |         |                |                 |                           |            |      |            |            |            |           |                    |            |               |             |
| Index       Type       Name       Image: Second second s                                                         |             |            |            |               |         |                | 1               |                           |            |      |            |            |            |           |                    |            |               |             |
| Index       Type       Name       Image: Second second second                                                           |             |            |            |               |         |                |                 |                           |            |      |            |            |            |           |                    |            |               |             |
| Index     Type     Name     Delay     Choose     Param name     Comparat.     Value       1     Unknow type     0     N/A     OFF     Image: Comparat.     N/A     OFF     Image: Comparat.     N/A     OFF     Image: Comparat.     N/A     OFF     Image: Comparat.     N/A     OFF     Image: Comparat.     N/A     OFF     Image: Comparat.     N/A     OFF     Image: Comparat.     N/A     OFF     Image: Comparat.     N/A     Image: Comparat.     Image: Comparat.     Image: Co                                                                                                    |             |            |            |               |         |                |                 |                           |            |      |            |            |            |           |                    |            |               |             |
| On execution<br>Move top<br>Move top<br>Move buttom      Delay     Choose     Param name     Comparat.     Value        1     Unknow type     0     0     N/A     OFF                                                                                                    |             |            |            |               |         |                |                 |                           |            |      | =  Move up | 'n         |            |           |                    |            |               | 6           |
| Index     Type     Name     Move buttom     Delay     Choose     Param name     Comparat.     Value       1     Unknow troe     0     0     N/A     OFF     •                                                                                                    |             |            |            |               |         |                | On ex           | ecution                   |            |      | 不 Move top |            |            |           |                    |            | Add           | (3          |
| 1 Unknow type 0 0 N/A OFF                                                                                                    |             |            |            |               |         |                | Index           | Туре                      |            | Name | ± Move but | tom        | Delay      | Choose    | Param nam          | e Comparat | Value         |             |
|                                                                                                    |             |            |            |               |         |                | 1               | Lieknow type              |            |      | 🗊 Delete   |            | 0          |           |                    | NI/A       | OFF           |             |
|                                                                                                    |             |            |            |               |         |                | _               | UNKNOW WDE                |            |      |            |            | . 0        |           |                    | 13775      | 011           | - 1         |

#### 8. Automation Setting

Step 1. Click "Automation" to enter the setting page. --> Step 2. Click "Add" to create automation.

**Tips:** To proceed further setting for the automation item, please right click and select.

Step 3. Click "Add" to create the condition and repeat date. --> Step 4. Click "Add" to create execution action.

**Tips:** To proceed further setting for the items, please right click and select.

Step 5. Click "Save" to complete.

| 🔂   File 1    | Tool Help    |               | (               | 1)-                 |                   |          |      |       |         |      |                             |           |             |       | - ć     | ) ×      |
|---------------|--------------|---------------|-----------------|---------------------|-------------------|----------|------|-------|---------|------|-----------------------------|-----------|-------------|-------|---------|----------|
| Search IP Co  | onfig. Flor  | or And Room   | User scene A    | (A)<br>utomation Se | ecurity Device ca | atalogue |      |       |         |      |                             | Save Data | To Device U | pload |         | ٩        |
| Test          |              | × +           |                 |                     |                   |          |      |       |         |      |                             |           |             |       |         |          |
| Device overvi | iew Function | overview      | Automatio       | on × Us             | ser scene ×       |          |      |       |         |      |                             |           |             |       | IP: 192 | .168.1.9 |
|               |              |               | 2               |                     |                   |          |      |       |         |      |                             |           | Read        |       | Save    |          |
| Automa        | tion list    |               | Add             | lf                  | List collapse 🚿   |          |      |       |         |      | Logic relation              | onship Or | •           |       | Add     | (3       |
| Index         | Name         | Output d      | Enable          | Index               | Туре              |          | Name |       |         | Choo | se Param name               | Compara   | Value       |       |         |          |
| 1             | Automation-1 | 0             |                 | 1                   | Lighting-Switch   |          | 开关2  |       |         |      | Switch                      | N/A       | ON          |       |         | •        |
| 2             | Automation-2 | 0             |                 |                     |                   |          |      |       | Delete  |      |                             |           |             |       |         |          |
|               |              | 🗇 Сору        |                 |                     |                   |          |      |       |         |      |                             |           |             |       |         |          |
|               |              | 🛱 Paste       |                 |                     |                   |          |      |       |         |      |                             |           |             |       |         |          |
|               |              | ⊖ Read currer | nt logic config |                     |                   |          |      |       |         |      |                             |           |             |       |         |          |
|               |              | 🗊 Delete      |                 |                     |                   |          |      |       |         |      |                             |           |             |       |         |          |
|               |              |               |                 |                     |                   |          |      |       |         |      |                             |           |             |       |         |          |
|               |              |               |                 |                     |                   | 3        | )    |       |         |      |                             |           |             |       |         | $\frown$ |
|               |              |               |                 | Repeat.             |                   | Add      |      | On ex | ecution |      | ≣î Move up                  |           |             |       | Add     | (4       |
|               |              |               |                 | Every m             | onth              |          | •    | Index | Туре    | Name | ≣↓ Move down                | Param     | name Compa  | Value |         | ^        |
|               |              |               |                 |                     |                   |          |      |       | 10      |      | ↑ Move top<br>↓ Move buttom |           |             |       |         | ~        |
|               |              |               |                 | 1                   | 2 3 4             | 5 6      | 7    | 1     | AC      | ac 2 | Delete                      | Switch    | N/A         | ON    | •       | ÷        |

#### 9. Save Data to Device

Step 1. Click "Save Data to Device".

Step 2. Select the device. For instance, tick "Source 7".

Step 3. Click "Sure save".

#### Note:

- If the device data have been re-set but not saved, please note to proceed the steps above to restore the data.
- **Batch read:** The operation above will overwrite the device data. So, to restore the original settings, please note to click "Batch read" before proceeding further configuration.

| 🔂   Fil     | e Tool H      | elp                    |                                      |             |               | (            | 1                   | - 0 ×             |
|-------------|---------------|------------------------|--------------------------------------|-------------|---------------|--------------|---------------------|-------------------|
| Q<br>Search | IP Config.    | Floor And Room User se | cene Automation Security Device cata | logue       |               |              | Save Data To Device | Upload A          |
| Test        |               | × +                    |                                      |             |               |              |                     |                   |
| Device of   | overview F    | unction overview Save  | Data To Device ×                     |             |               |              |                     | 3 IP: 192.168.1.9 |
| Q All o     | nline devices |                        |                                      |             |               | Restore file | Batch Read          | Sure save Close   |
| All/None    | No.           | Device model           | Device name                          | Device Type | Device remark | Subnet ID    | Device ID           | Status            |
|             | 1             | MGWSIPD-LK.18          | Source intelligent terminal          | Gateways    | MGWSIPD-LK.18 | 0            | 0                   | Failed to read    |
| 2           |               |                        |                                      |             |               |              |                     |                   |
|             |               |                        |                                      |             |               |              |                     |                   |

10. Upload Project

Step 1. In the page of current project, click "Upload".

Step 2. Click "Confirm".

| 🚱   File Tool Help                                                                                                    |                                                   |                |            |       |                              |             |            |   |      |           |                  | ( 1              | ) – Ø ×                |
|----------------------------------------------------------------------------------------------------|---------------------------------------------------|----------------|------------|-------|------------------------------|-------------|------------|---|------|-----------|------------------|------------------|------------------------|
| Image: Contract of the second second seco |                                                   |                |            |       |                              |             |            |   |      |           |                  |                  |                        |
| Test × +                                                                                                    |                                                   |                |            |       |                              |             |            |   |      |           |                  |                  |                        |
| Device overview Function overview                                                                                                    | Device overview Function overview IP: 192.168.1.5 |                |            |       |                              |             |            |   |      |           |                  |                  |                        |
| Q+                                                                                                    |                                                   | Enter the rema | akr or moo | iel   | All Ty                       | pes         |            | Ŧ | All  | device fo | olders           | ▼ Add by set     | earch: 1, unmatched: 1 |
| TFI 1Floor-1(1/2) Structure                                                                                                    | No.                                               | Device model   | Device n   | ame   | Device remark                | Device Type | Device Box |   | Subn | Devic     | Firmware version | Chip information | Operate                |
| <ul> <li>■ 配电箱(1/2)</li> </ul>                                                                                                    | 1                                                 | MGWSIPD-LK.18  |            | Notor |                              | Gateways    | 配电箱        | • | 0    | 0         | UnRead           | UnRead           | Network info.          |
| Gateways(1/1)                                                                                                    | 2                                                 | HDL-MR0410.431 | 4CH 104    | Are   | you sure to upload           | the project | to cloud?  | • | 0    | 1         | UnRead           | UnRead           | Find it                |
| Switches(U/I)                                                                                                    |                                                   |                |            | O Do  | n't show it again.<br>Cancel | Co          | nfirm 2    | ) |      |           |                  |                  |                        |

2.1. For the home or public project, please check the upload status from the column "Project data status".

**2.2.** For the real estate or hotel project, please click "More" and unfold the house list, then check the upload status from the column "House status".

Note: Here it only shows the houses authorized for current users to debug.

| 👌   File Tool     | Help            |               |          |                 |                 |              |                     |          |                 |               |           |           |             |                                                                                                    | - 0    |
|-------------------|-----------------|---------------|----------|-----------------|-----------------|--------------|---------------------|----------|-----------------|---------------|-----------|-----------|-------------|----------------------------------------------------------------------------------------------------|--------|
| Search IP Config. | Floor           | D<br>And Room | User se  | cene Automation | (+)<br>Security | Device catal | ogue                |          |                 |               |           | Save Data | To Device   | Contraction of the second second seco | 8      |
| Test              |                 | × -           | +        |                 |                 |              |                     |          |                 |               |           |           |             |                                                                                                    |        |
| Project L         | ist             |               |          |                 |                 |              |                     |          |                 |               |           |           | Refree      | h                                                                                                    | Close  |
| Input project nam | e or project no |               | Q        | + New           |                 |              |                     | _        | 2.1             |               |           |           |             |                                                                                                    |        |
| Project no.       | Project ty      | Project       | name     | Project zone    | D               | etailed adr. | Project Data status | i        | Debug status    | Last debug ti | Operation |           |             |                                                                                                    |        |
| R1672298748793    | Home furni      | Test          |          | Guangzhou       |                 |              | Unuploaded Clou     | id chang | Debugging 💌     | 2023/3/26     | Open Do   | wnload Up | load Delete |                                                                                                    |        |
| R1677729143204    | Home furni      | Test 1        |          | Guangzhou       |                 |              |                     | i.       | Debugging       | None          | Download  | Delete    |             |                                                                                                    |        |
| CNYWLPIN          | Home furni      | Test 2        |          | Guangzhou       |                 |              |                     | 1        | To be delivered | None          | Download  | Delete    |             |                                                                                                    |        |
| CMDCBODT          | Home furni      | Test 3        |          | Guangzhou       | 1               | L            |                     |          | Debugging 🔻     | None          | Download  | Delete    |             |                                                                                                    |        |
| R1672804042096    | Home furni      | Test 4        |          | Guangzhou       |                 |              |                     |          | Debugging 💌     | None          | Download  | Delete    | $\frown$    |                                                                                                    |        |
| E1676360332475    | RealEstate      | Test 5        |          | Guangzhou       |                 |              |                     |          | Initial state   | None          | Download  | More へ    | 2.2 )       |                                                                                                    |        |
|                   |                 |               |          |                 |                 |              |                     |          |                 | I             |           |           | ĭ           |                                                                                                    |        |
|                   |                 | Index         | Buildin. | Unit no.        | Floor no.       | Door no.     | House Status        |          |                 | Debug sta     | tus       | Operation |             |                                                                                                    |        |
|                   |                 | 1             | 1Buildin | g 1Unit         | 1Floor          | 2House       |                     |          |                 | To be de      | liv 🔻     | Open room | Download    | Upload                                                                                                    | Delete |
|                   |                 | 2             | 1Buildin | g 1Unit         | 2Floor          | 3House       |                     |          |                 | Debuggi       | ng        | Open room | Download    | Upload                                                                                                    | Delete |
|                   |                 | 3             | 1Buildin | g 2Unit         | 1Floor          | 3House       |                     |          |                 | Initial sta   | ite       | Open room | Download    | Upload                                                                                                    | Delete |
| E1663901372557    | RealEstate      | Test 6        |          | Guangzhou       |                 |              |                     |          | Initial state   | None          | Download  | More 🗸    |             |                                                                                                    |        |

#### 11. Complete Degugging

**1.1.** For the home or public project, please select "To be delivered" from the column "Debug status".

**1.2.** For the real estate or hotel project, please click "More" and unfold the house list, then select "To be delivered" from the column "Debug status".

| 🔂   File Tool     | Help             |            |          |              |                 |              |                         |               |               |           |            |              |         | - 0 ×  |
|-------------------|------------------|------------|----------|--------------|-----------------|--------------|-------------------------|---------------|---------------|-----------|------------|--------------|---------|--------|
| Search IP Config  | Floor            | And Room   | User s   | Automation   | (+)<br>Security | Device catal | logue                   |               |               |           | Save Data  | To Device    | (Upload | 8      |
| source-test       |                  | × -        | +        |              |                 |              |                         |               |               |           |            |              |         |        |
| Project L         | ist              |            |          |              |                 |              |                         |               |               |           |            | Refres       | h       | Close  |
| Input project nan | ne or project no | <b>)</b> . | Q -      | + New        |                 |              |                         |               |               |           |            |              |         |        |
| Project no.       | Project ty       | Project    | name     | Project zone | D               | etailed adr. | Project Data status     | Debug status  | Last debug ti | Operation |            |              |         | ^      |
| R1672298748793    | Home furni       | Test       |          | Guangzhou    |                 |              | Unuploaded Cloud change | Debugging 🔻   | 2023/3/26     | Open Dov  | vnload Upl | load Delete  |         |        |
| R1677729143204    | Home furni       | Test 1     |          | Guangzhou    |                 |              |                         | Debugging     |               | Download  | Delete     |              |         |        |
| CNYWLPIN          | Home furni       | Test 2     |          | Guangzhou    |                 |              |                         | Debugging     | 1.1           | Download  | Delete     |              |         |        |
| CMDCBODT          | Home furni       | Test 3     |          | Guangzhou    | 1               | L            |                         | Debugging •   | None          | Download  | Delete     |              |         |        |
| R1672804042096    | Home furni       | Test 4     |          | Guangzhou    |                 |              |                         | Debugging 💌   | None          | Download  | Delete     | $\frown$     |         |        |
| E1676360332475    | RealEstate       | Test 5     |          | Guangzhou    |                 |              |                         | Initial state | None          | Download  | More へ     | 1.2 )        |         |        |
|                   |                  |            |          |              |                 |              |                         |               | i             |           |            | $\checkmark$ |         |        |
|                   |                  | Index      | Buildin. | Unit no.     | Floor no.       | Door no.     | House Status            |               | Debug stat    | tus       | Operation  | I            |         |        |
|                   |                  | 1          | 1Buildin | ig 1Unit     | 1Floor          | 2House       |                         |               | To be del     | iv 🔻      | Open room  | Download     | Upload  | Delete |
|                   |                  | 2          | 1Buildin | g 1Unit      | 2Floor          | 3House       |                         |               | Debuggir      | ng        | Open room  | Download     | Upload  | Delete |
|                   |                  | 3          | 1Buildin | g 2Unit      | 1Floor          | 3House       |                         |               | Initial sta   | te        | Open room  | Download     | Upload  | Delete |
| E1663901372557    | RealEstate       | Test 6     |          | Guangzhou    |                 |              |                         | Initial state | None          | Download  | More 🗸     |              |         |        |

#### 12. Deliver Project

Step 1. Make sure that the project has been set as "To be delivered" (see Section 11), then proceed Step 1.1 or

Step 1.2 to deliver project.

Step 1.1. Click "QR Code" and save to local.

Step 1.2. Log into HDL AIoT to check and save QR code.

Step 2. Once the end users scan the code via On Pro APP, the project delivery is complete.

|                                                                                                    | Floor A                                                                                                    | nd Room User                                                                                    | scene Automation Secu                                                                                                    | arity Device cata                                                                           | logue                                                                                                    |                                                                                                    |                                                                    | Save Data To Device Uplos                                                                                                    | ad 💍                                         |
|----------------------------------------------------------------------------------------------------|----------------------------------------------------------------------------------------------------|-------------------------------------------------------------------------------------------------|----------------------------------------------------------------------------------------------------|---------------------------------------------------------------------------------------------|----------------------------------------------------------------------------------------------------|----------------------------------------------------------------------------------------------------|--------------------------------------------------------------------|----------------------------------------------------------------------------------------------------|----------------------------------------------|
|                                                                                                    |                                                                                                    |                                                                                                 |                                                                                                    |                                                                                             |                                                                                                    |                                                                                                    |                                                                    |                                                                                                    |                                              |
| Project Li                                                                                                    | ist                                                                                                    |                                                                                                 |                                                                                                    |                                                                                             |                                                                                                    |                                                                                                    |                                                                    | Refresh                                                                                                    | Close                                        |
| Input project nam                                                                                                    | ne or project no.                                                                                                    | Q                                                                                               | + New                                                                                                    |                                                                                             |                                                                                                    |                                                                                                    |                                                                    |                                                                                                    |                                              |
| Project no.                                                                                                    | Project ty_                                                                                                    | Project name                                                                                    | Project zone                                                                                                    | Detailed adr.                                                                               | Project Data status                                                                                                    | Debug status                                                                                                    | Last debug ti                                                      | Operation (1.1)                                                                                                    |                                              |
| GPXOVUV                                                                                                    | Home furni                                                                                                    | Test                                                                                            | Guangzhou                                                                                                    |                                                                                             | Uploaded                                                                                                    | To be delivered 🔻                                                                                                    | 2023/2/12                                                          | Open Download Success QR Code                                                                                                    |                                              |
| MDCBOEZ                                                                                                    | Home furni                                                                                                    | Test 1                                                                                          | Guangzhou                                                                                                    |                                                                                             | Unuploaded                                                                                                    | Debugging 👻                                                                                                    | 2023/2/9                                                           | Open Download Upload Delete                                                                                                    |                                              |
|                                                                                                    | Home furni                                                                                                    | Test 2                                                                                          | Guangzhou                                                                                                    |                                                                                             | Unuploaded                                                                                                    | Initial state                                                                                                    | 2023/2/6                                                           | Open Upload Delete                                                                                                    |                                              |
| 1667195751764                                                                                                    | Hotel                                                                                                    | Test 3                                                                                          | Guangzhou                                                                                                    |                                                                                             |                                                                                                    | Initial state                                                                                                    | 2023/2/12                                                          | Open Download Upload More 🗸                                                                                                    | <b>■</b> #5#7 <b>#</b> #5                    |
|                                                                                                    |                                                                                                    | Tesh 6                                                                                          | Guangrhou                                                                                                    |                                                                                             |                                                                                                    | Debugging 🔻                                                                                                    | None                                                               | Download Delete                                                                                                    | 項目編号: GHURLVENGHURL<br>調目名称: 广东西美国区国际-2806相关 |
| 1675057012556                                                                                                    | Public buildi                                                                                                    | orm                                                                                             | Guangzhou                                                                                                    |                                                                                             | 7.7                                                                                                    |                                                                                                    | E                                                                  | nglish 🗸 🗘 Message Center System Setti                                                                                                    | ings 💊 Hi- HDL/                              |
| IG75057012556                                                                                                    | Public buildi peration Platfe                                                                                                    | prm<br>missioning / Project r<br>tates(0) Home                                                  | nanagement<br>s(1) Commercial Bk                                                                                                    | iildings(0) Hotels                                                                          | ×**                                                                                                    | 70                                                                                                    | E<br>75 <sup>3</sup>                                               | nglish v 📮 Message Center System Setti                                                                                                    | ings 💊 Hi- HDL×                              |
| IG75057012556                                                                                                    | Public buildi peration Platfic Project com Real Es                                                                                                    | rest 4                                                                                          | nsnagement<br>s(1) Commercial Bu                                                                                                    | ildings(0) Hotels                                                                           | (0)                                                                                                    | ×**                                                                                                    | E<br>Aŭ<br>Aŭ                                                      | nglish - 🔍 Message Center System Sett                                                                                                    | ings 🕜 Hi- HDL.                              |
| HDL HDL OF<br>Project commiss •<br>Projects                                                                                                    | Public buildi peration Platfo                                                                                                    | rest 4 missioning / Project r tates(0) Home Total 1                                             | stangement<br>(1) Commercial Bk                                                                                                    | iildings(0) Hotels                                                                          | (0)<br>Commission<br>1                                                                                                    | Configuratio.                                                                                                    | ह<br>50<br>हरी                                                     | nglah - A Message Center System Setti                                                                                                    | ings IN-HDL+                                 |
| I675057012556<br>HDL O<br>Project commiss<br>Project managemen<br>My Projects<br>Share Template                                                                                                    | Public buildi peration Platfc Project corr tt                                                                                                    | rest 4 rm rm tates(0) Home Total 1                                                              | s(1) Commercial Bu                                                                                                    | ildings(0) Hotels                                                                           | (0)<br>Commission<br>1                                                                                                    | Configuration                                                                                                    | 5.7<br>                                                            | nglah - A Message Center System Setti<br>Secondary c                                                                                                    | ings (H- HDL)                                |
| Information in the second second seco | Public build  peration Platfc  Project corr Real Es  Please Please Pl | Test 4  orm  Total  test the project Ne.  setter the project Ne.                                | ecangunou<br>naragement<br>e(1) Commercial Bu<br>total 5<br>0                                                                                                    | ildings(0) Hotels<br>Nate<br>Please enter the pr<br>Please select the co                    | (C)<br>Commission<br>1<br>reject name<br>emetados parsonal                                                                                                    | Configuration<br>Configuration<br>Co | ۲<br>۲<br>۲<br>۲<br>۲<br>۲<br>۲                                    | ngish - A Message Center System Setti<br>Secondary a<br>Secondary d<br>System Protocol<br>Pass extect backness raps                                                          | ings III- HOL-                               |
| Inf5057012556                                                                                                    | Public build                                                                                                    | rest 4 rmstoring / Project r tates(0) Home Total 1 select the project No. select the commission | taragement () Commercial Bu () Commercial Bu () () () () () () () () () () () () ()                                                                                                    | Illdings(0) Hotels<br>Rate<br>Please enter the pr<br>Please select the co                   | 40)<br>Commission<br>1<br>night have<br>emersions personnel                                                                                                    | Configuration<br>Configuration<br>Prease solicit<br>East Tree Er                                                                                                    | 5.7 7.7 (<br>5.7 1                                                 | ngish × A Message Center System Setti<br>Secondary a<br>Secondary a<br>System Protocol<br>Plases solect business type                                                        | ings III- HOL                                |
| Inf5057012556                                                                                                    | Public build                                                                                                    | rest-4                                                                                          | status view view view view view view view view                                                                                                    | Illdings(0) Hotels<br>Itate<br>Please enter the pr<br>Please select the co                  | k(0)  Commission  1  commission  commission  commissio | Configuration<br>Configuration<br>Prase sales:<br>V East Time – Er<br>Vales Stat                                                                                                    | E<br>A<br>A<br>A<br>A<br>A<br>A<br>A<br>A<br>A<br>A<br>A<br>A<br>A | ngish ×      A Message Center System Setti<br>Betcondary c     System Protocol     Y     System Protocol     Y     System Protocol     Y     System Protocol     Add Actions | ings III- HDL-                               |
| Inf5057012556<br>Inf HDL OJ<br>Project commiss<br>Aroject management<br>dry Projects<br>Sihare Template<br>dry Template<br>Artive activation cod                                                                                                    | Public build.                                                                                                    | rest 4                                                                                          | examplement arrangement af(1) Commercial Bk af(1) af(1) af(1) af(1) bf(1) bf(1 | ildings(0) Hotels<br>Itale<br>Please select the pr<br>Please select the pr<br>Project Subty | k(0)  Commission Status B  Commission Status B  C  Commission Status B   | Configuration Configuration Configuration Prease safet: Configuration Configuration C                                                                                                    | E Cangeba                                                          | ngiah    Message Center System Setti                                                                                                    | ings III- HDL-                               |

#### 13. Secondary Configuration

Regarding those delivered projects, if users need further configuration or modification, please firstly authorize the debugging priviledge through On Pro APP, then go back to the commissioning software to proceed with secondary configuration, as described below.

Step 1. Log into On Pro APP, click "Individual".

Step 2. Click "Residence".

Step 3. Activate "Debugging privilege".

Step 4. Log into HDL Studio, click the icon for personel center to select "Project List".

Step 5. Double click the project.

Note: If the project has not been downloaded, please click "Download" then open it.

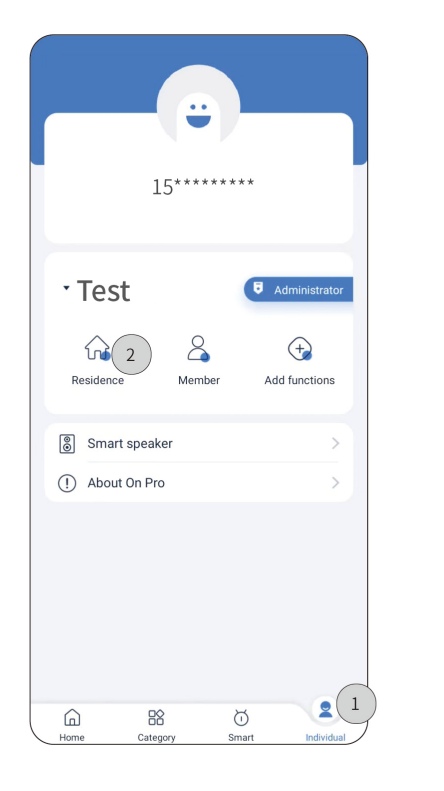

| < Res                                                  | idence            |
|--------------------------------------------------------|-------------------|
| Name Test                                              | 1                 |
| Address                                                | 1                 |
| Floor Management                                       | >                 |
| Room Management                                        | >                 |
| Admin Migration<br>The administrator is migrate        | > >               |
| Privilege Migration<br>All residence data are migra    | ated to new user. |
| Debugging privilege<br>Allow the staff to visit your l | home remotely     |
|                                                        |                   |
|                                                        |                   |
|                                                        |                   |
|                                                        |                   |

| 🔂   File        | Tool Help          |              |                            |                 |                        |                  |               | - 0 >                             |
|-----------------|--------------------|--------------|----------------------------|-----------------|------------------------|------------------|---------------|-----------------------------------|
| Search IP       | Config. Floor      | And Room Use | r scene Automation Securit | y Device catalo | ogue                   |                  |               | Save Data To Device Upload        |
| Test<br>Project | ct List            | × +          | + New                      |                 |                        |                  |               | 15*******<br>Project List<br>Exit |
| Project no.     | Project ty         | Project name | Project zone               | Detailed adr.   | Project Data status    | Debug status     | Last debug ti | Operation                         |
| ( 2 )•xovuv     | Home furni         | Test         | Afghanistan                |                 | Unuploaded Cloud chang | To be delivere 💌 | 2023/2/12     | Open Download Upload QR Code      |
| CMDCBOEZ        | Home furni         | 开发者测试        | 中国/北京/东城                   |                 | Unuploaded             | Debugging 💌      | 2023/2/9      | Open Download Upload Delete       |
|                 | Home furni         | Test         | 中国/广东/广州                   |                 | Unuploaded             | Initial state    | 2023/2/6      | Open Upload Delete                |
| H16671957       | 51764 Hotel        | 酒店项目测试       | 阿曼内地地区                     |                 |                        | Initial state    | 2023/2/12     | Open Download Upload More 🗸       |
| P167505701      | 2556 Public buildi | 公建项目测试       | 中国/天津/河西                   |                 |                        | Debugging        | None          | Download Delete                   |
|                 |                    |              |                            |                 |                        |                  |               |                                   |

## On Pro APP

1. Log into On Pro APP

Step 1. Input Account & Password. --> Step 2. Click "Agree".

Step 3. Click "Log in". --> Step 4. Click "Individual".

Step 5. Select project. For instance, select "Test". --> Step 6. Click "Category".

Step 7. Click "Room", here it shows all area bound with the current project, which have been already set by HDL Studio or Studio APP.

Step 7.1. Drag down to select area.

Step 7.2. Click to turn on/off all devices in the area.

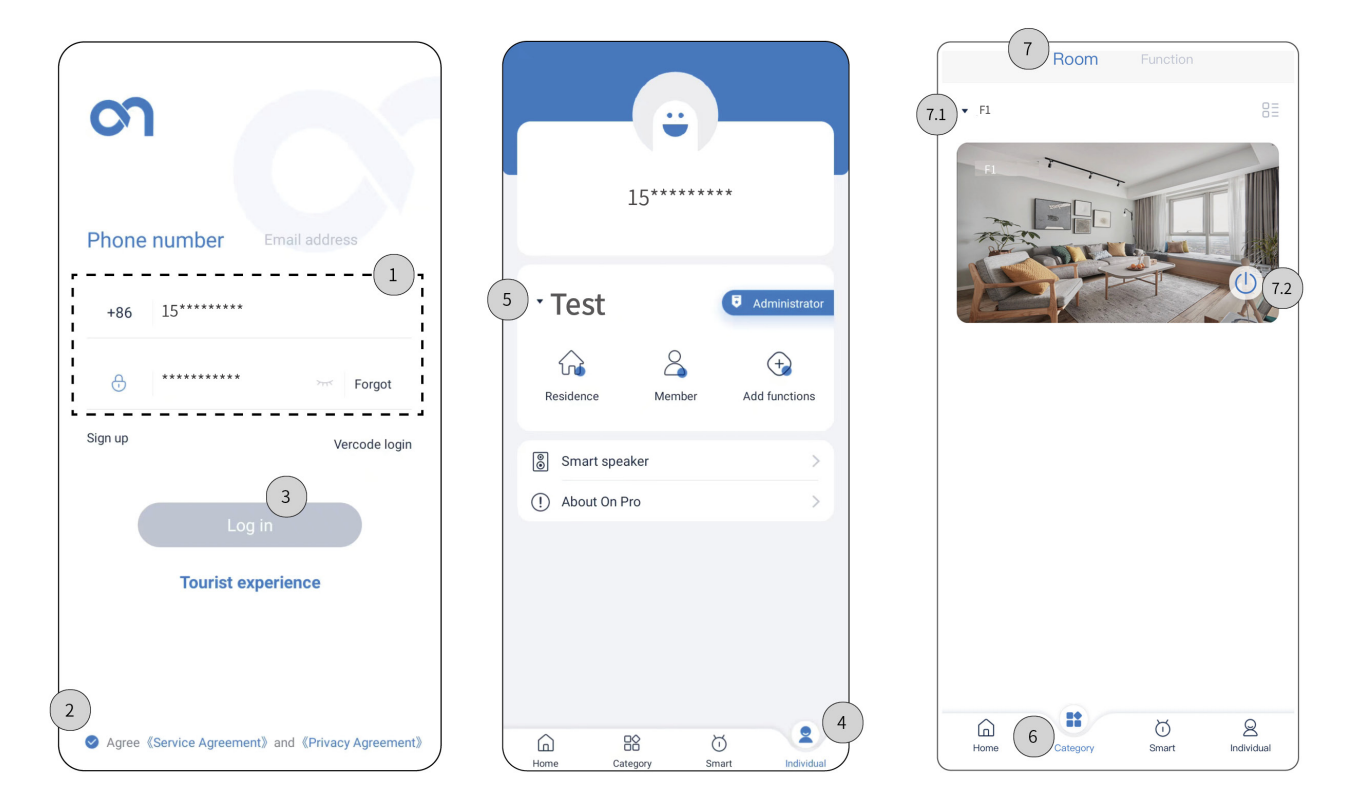

#### 2. Test

#### 2.1. Function Test

Step 1. Click "Category".

Step 2. Click "Function", here it shows all function bound with the current project, which have been already set by HDL Studio or Studio APP.

Step 3. Click the tab to enter the setting page. For instance, click "Light". --> Step 3.1. Click to turn on/off this type of devices all at once.

Step 4. Drag down to select area. --> Step 5. Click the tab to enter the device setting page. For example, click "Dinning room light".

Step 5.1. Click to set as favorites. --> Step 5.2. Click to turn on/off.

Step 6. Click "Home". --> Step 7. Click "Function", here it shows the function you set as favorites.

Step 7.1. Click the tab to enter the setting page of the device.

Step 7.2. Click to cancel favorites. --> Step 7.3. Click to turn on/off.

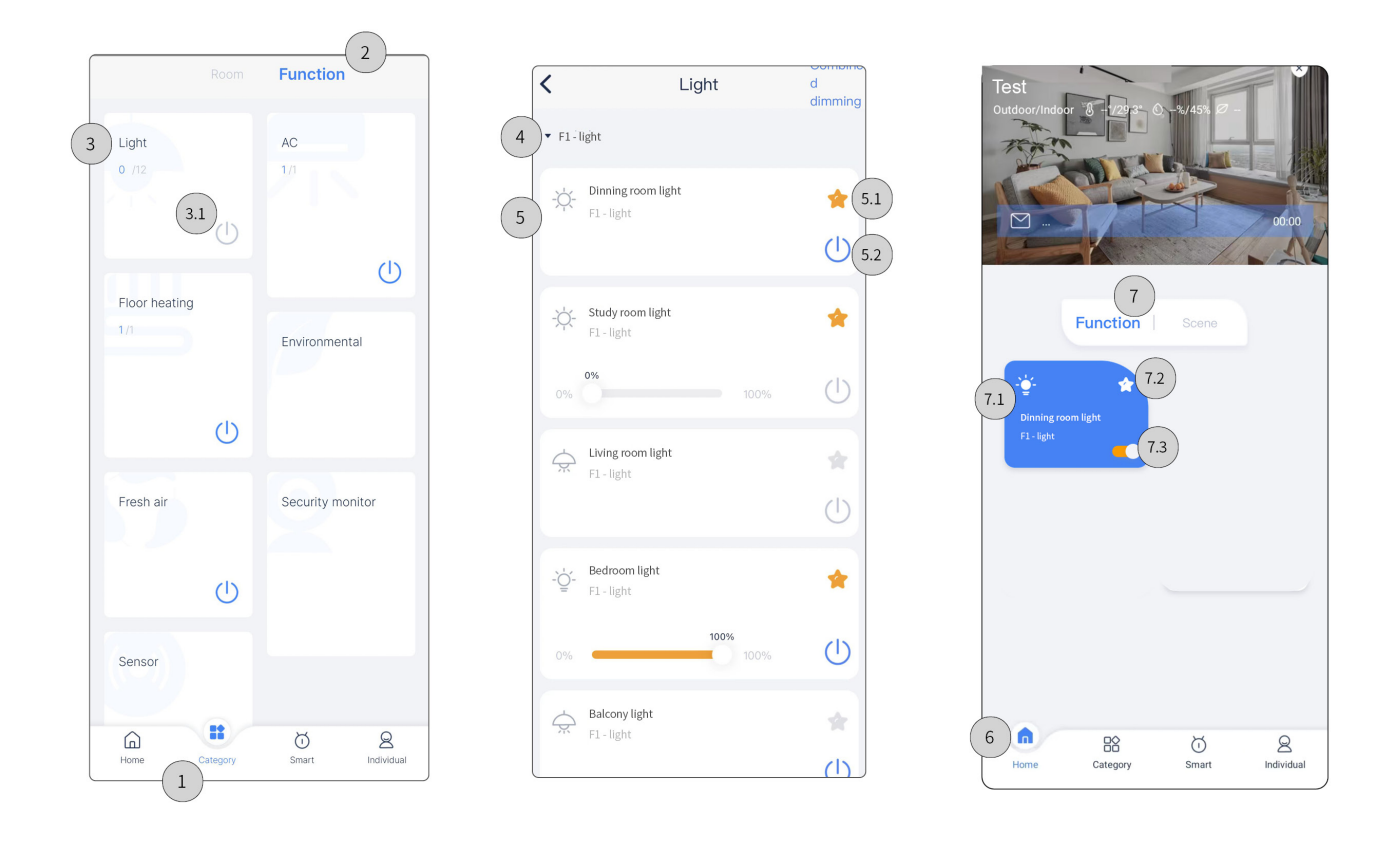

#### 2.2. Scene Test

Step 1. Click "Smart".

Step 2. Click "Scene", here it shows all scenes bound with the current project, which have been already set by

HDL Studio or Studio APP.

Step 3. Drag down to select area.

Step 3.1. Click the tab to enter the scene setting page. --> Step 3.2. Click to set as favorites.

Step 3.3. Click to turn on/off.

Step 4. Click "Home".

Step 5. Click "Scene", here it shows the scenes you set as favorites.

Step 5.1. Click the tab to enter the setting page of the scene. --> Step 5.2. Click to cancel favorites.

Step 5.3. Click to turn on/off.

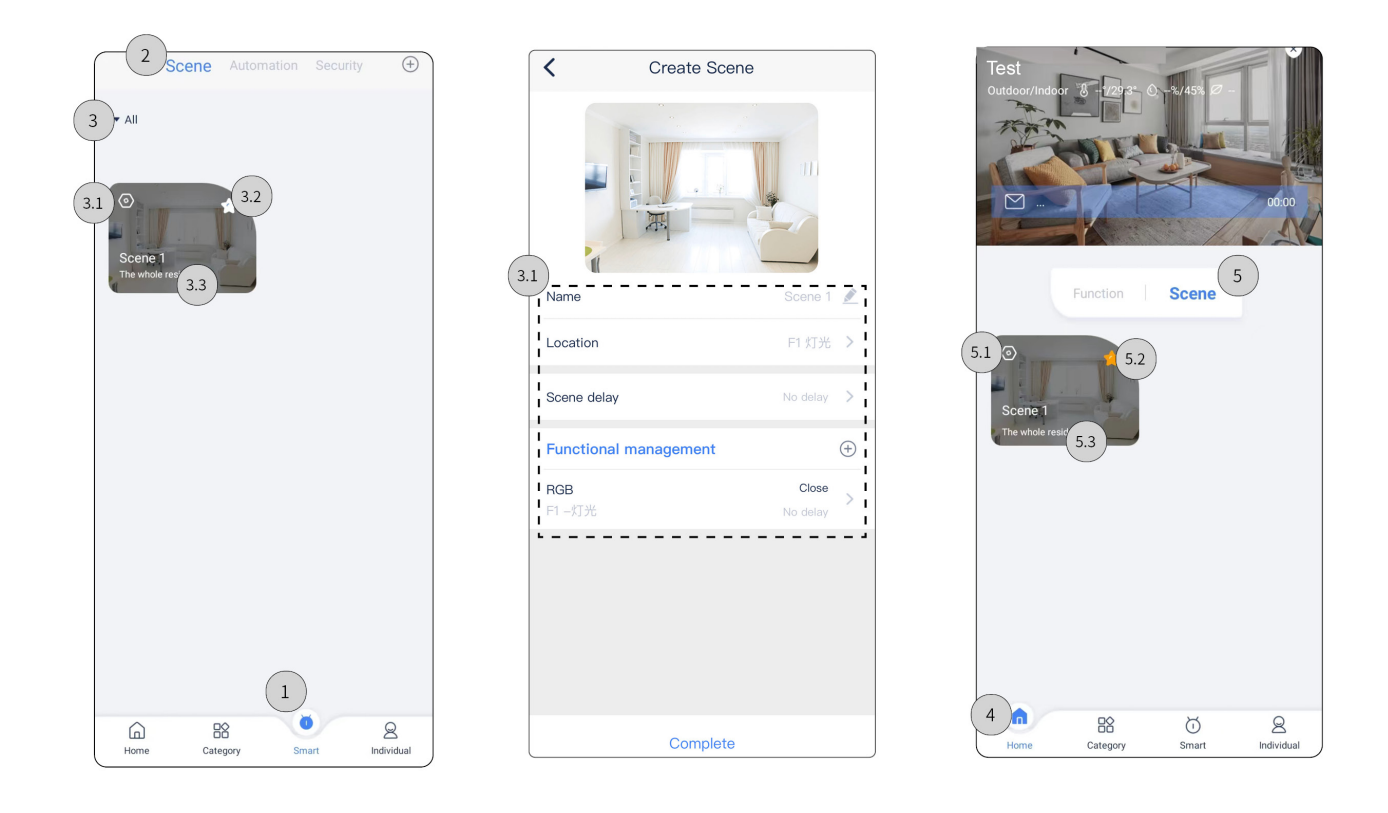

## 2.3. Automation Test

Step 1. Click "Smart".

Step 2. Click "Automation", here it shows all automation bound with the current project, which have been already set by HDL Studio or Studio APP.

Step 3. Click the tab to enter the automation setting page --> Step 3.1. Proceed automation setting, then click "Save".

Step 4. Click to enable / disable the automation.

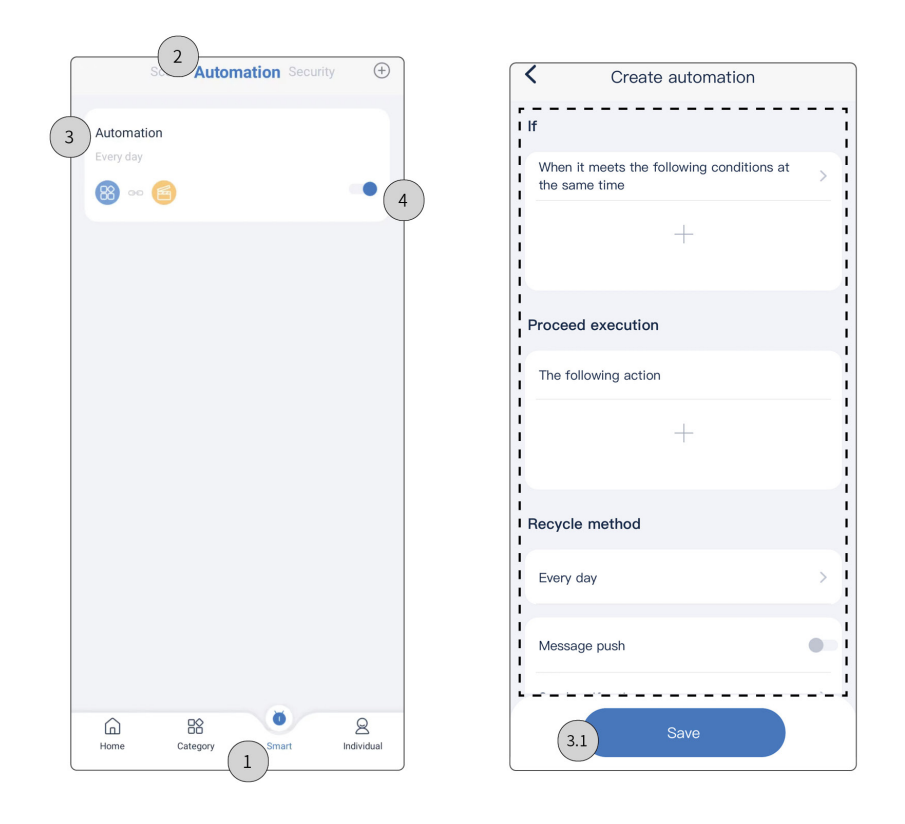

#### 3. Synchronize data to Source 7

**Tips:** After debugging and testing, to synchronize the project data to Source 7, please refer to the following steps. **Note:** Power on Source 7 at first. Make sure the mobile phone and Source 7 be connected with the same LAN.

Step 1. Go to On Pro APP - "Personel Center", click "Scan QR code".

Step 2. Start-up Source 7. For the first time binding, users can get the account QR code from the start-up page. While for re-binding, please refer to next step.

Step 3. Swipe down the top tab to click the setting icon.

Step 4. Click "Home Management" to get the account QR code.

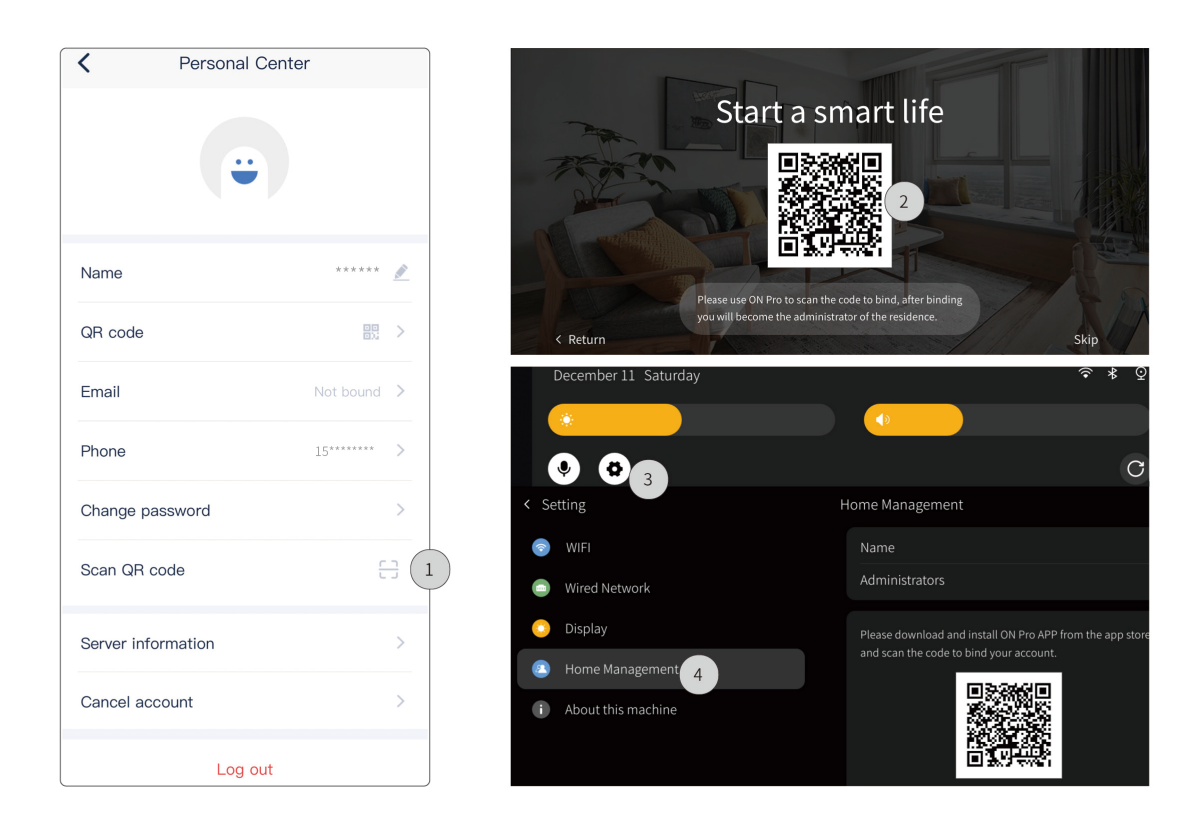

## Packing List

- Source 7\*1
- Bracket\*1
- QR code card\*1

Note: After unpacking, please check if the product and the parts are complete.

# Legal Statemen

HDL has all the intellectual property rights to this document and contents thereof. Reproduction or distribution for third parties are prohibited without written authorization from HDL. Any infringement of HDL 's intellectual property rights will be investigated the legal liability.

The contents of this document will be updated as the updates of product versions or other reasons. Unless otherwise agreed upon, this document is to be used as a guidance only. All the statements, information and recommendations in this document makes no warranty expressed or implied.

2023 HDL Automation Co., Ltd. All rights reserved.

## Troubleshooting

E-mail: hdltickets@hdlautomation.com

Website: https://www.hdlautomation.com

# **Technical Support**

E-mail: hdltickets@hdlautomation.com

Website: https://www.hdlautomation.com